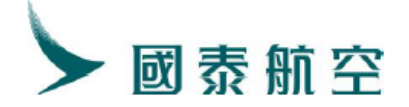

# 国泰航空 自动换开操作手册

版本: 2.0

发布日期: 2025 年 05 月 19 日

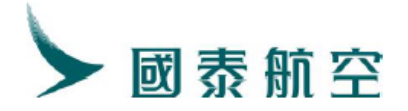

目录

## 第一章 自动换开的适用条件

# 第二章 自动换开适用的场景及操作流程

- 1. 在客票已经填开,但尚未使用的情况下
  - 1.1. 票价提高,收改期费
  - 1.2. 票价相同,收改期费和误机费
  - 1.3. 票价提高, 且有外航航段, 收改期费
  - 1.4. 票价相同,税费降低,残值(税)可退
  - 1.5. 票价降低,税费降低,残值(票价)不可退,残值(税)可退, 不收改期费
  - 1.6. 多次自动换开
- 2. 在客票已经填开, 且部分使用的情况下
  - 2.1. 票价提高,收改期费
- 3. 指定品牌运价执行自动换开
  - 3.1. 指定品牌运价代码
  - 3.2. 指定品牌运价 Tier 号

第三章 手工换开适用的场景及操作流程

- 1. 客票是 AIRPORT CONTROL 状态
- 2. TRI 失败, 系统提示需要手工换开
- 3. 手工换开情境下, SVC 项的输入格式举例
- 4. 婴儿客票自动换开
  - 4.1. 票价相同,不收改期费,没有残值
  - 4.2. 婴儿改期产生残值
- 5. 婴儿客票手动换开
- 第四章 残值 EMDs 的退款操作流程
- 第五章 注意事项及常见问题
- 第六章 罚金 EMDs 的补填
- 第七章 自动换开新功能
  - 1. 指定 fare basis 运价基础、多航段指定不同运价基础

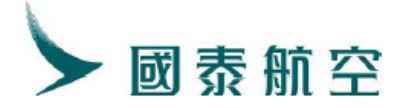

- 2. 指定不同旅客类型
- 3. 指定行李额进行换开运价计算

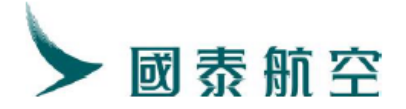

# 第一章 自动换开的适用条件

电子客票须同时满足以下3个条件:

- 1. 客票在有效期内
- 2. 客票状态是 OPEN FOR USE 或者 AIRPORT CONTROL
- 3. 航信系统使用自动运价的客票

EMD 须同时满足以下 2 个条件:

- 1. 开通 EMD 权限
- 2. EMD 票控管理中有票号

# 第二章 自动换开适用的场景及操作流程

- 1. 在客票已经填开,但尚未使用的情况下
- 1.1. 票价提高, 收改期费

(1) 提取原 PNR:

| ojeoje | ELECTRO | NIC   | TICK   | ET PN | R**     |        |         |        |        |        |      |       |       |         |
|--------|---------|-------|--------|-------|---------|--------|---------|--------|--------|--------|------|-------|-------|---------|
| 1. H   | OPPER/J | IN J  | PHN1   | Q.    |         |        |         |        |        |        |      |       |       |         |
| 2.     | CX335   | Y     | MO1    | .00CT | PEKHKO  | HK1    | 1205    | 1600   |        | SEAME  | 8 3  | 3 1   |       |         |
| 3.     | CX390   | Y     | WE1    | .90CT | HKGPEN  | HK1    | 0900    | 1225   |        | SEAME  | 3 1  | . 3   |       |         |
| 4. B.  | JS/T BJ | S/T   | 010-   | 86331 | 000/CT6 | BUSI   | NESS T  | RAVEL  | SERV   | ICES ( | СО., | LTD/  | 'DUAN | JIANLEI |
|        | ABCDEFG |       |        |       |         |        |         |        |        |        |      |       |       |         |
| 5.T    |         |       |        |       |         |        |         |        |        |        |      |       |       |         |
| 6. S   | SR TKNE | CX    | HK1    | PEKHK | G 335 Y | 100CT  | 16048   | 56704  | 337/1, | /P1 👘  |      |       |       |         |
| 7.S    | SR TKNE | CX    | HK1    | HKGPE | K 390 Y | 190CT  | 16048   | 56704  | 337/2, | /P1    |      |       |       |         |
| 8. S   | SR DOCS | CX    | HK1    | P/CN/ | 1813138 | 809/CN | I/08APR | 70/M/: | 23APR  | 23/HOF | PPER | C/JIN | I/P1  |         |
| 9. S   | SR CTCM | CX    | HK1    | 12312 | 31/P1   |        |         |        |        |        |      |       |       |         |
| 10. RI | МК ТЈ В | JS24  | 17     |       |         |        |         |        |        |        |      |       |       |         |
| 11. R  | MK 1A/5 | ŪXYC  | QV 👘   |       |         |        |         |        |        |        |      |       |       |         |
| 12. FI | N/A/FCN | ¥675  | 50.00  | /SCNY | 6750.00 | )/CO.0 | 0/XCNY  | 597.0  | 0/TCN  | Y90.00 | OCN/ | 'TCNY | 78.00 | )G3/    |
|        | TCNY429 | . 00Σ | CT/AC  | NY734 | 7.00    |        |         |        |        |        |      |       |       |         |
| 13. TI | N/160-4 | 8567  | 70433  | 7/P1  |         |        |         |        |        |        |      |       |       |         |
| 14. FI | P/CC/TX | 1231  | 12300  | 03213 | 456 123 | 8456/P | 1       |        |        |        |      |       |       |         |
| 15. B  | JS247   |       |        |       |         |        |         |        |        |        |      |       |       |         |
|        | (2)     | ਜ਼੶⊬  | 7向士 Fノ | ι.    |         |        |         |        |        |        |      |       |       |         |
|        | (2)     | 史以    | (加杉    | え・    |         |        |         |        |        |        |      |       |       |         |
| 94096] | ELECTRO | NIC   | TICK   | ET PN | R**     |        |         |        |        |        |      |       |       |         |
| 1. H   | OPPER/J | IN J  | PHN1   | Q     |         |        |         |        |        |        |      |       |       |         |
| 2.     | CX331   | Y     | TH2    | OOCT  | PEKHKG  | HK1    | 1645    | 2035   |        | SEAME  | ; 3  | 1     |       |         |

3. CX390 Y FR280CI HKGPEK HKI 0900 1225 SEAME 1.3 4. BJS/T BJS/T 010-86331000/CTG BUSINESS TRAVEL SERVICES CO., LTD/DUAN JIANLEI ABCDEFG 5. T 6. SSR DOCS CX HK1 P/CN/181313809/CN/08APR70/M/23APR23/H0PPER/JIN/P1 7. SSR CTCM CX HK1 1231231/P1 8. RMK TJ BJS247 9. RMK 1A/5UXYQY

0. FP/CC/TX1231230003213456 123456/P1

11.DJ524/

(3) 操作自动换开 TRI 指令及 DFSR:A 指令:

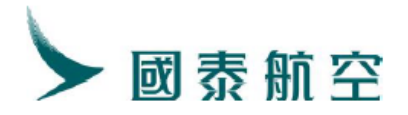

#### TRI:160-4856704337

| **************************** REPRICE SUMMARY ***      | ****                                                                  |
|-------------------------------------------------------|-----------------------------------------------------------------------|
| PTC ADT NO WAIVER                                     |                                                                       |
| ITINERARY REPRICED USING CURRENT FARES                |                                                                       |
| ORIGINAL BASE FARE CNY 6750                           |                                                                       |
| REVISED BASE FARE CNY 6870                            |                                                                       |
| BASE FARE DIFF CNY +120 ADC                           |                                                                       |
| REISSUE FARE DIFF CNY +120 ADC                        |                                                                       |
| TFC DIFF CNY 0                                        |                                                                       |
| TICKET DIFF CNY +120 ADC                              |                                                                       |
| SERVICE FEE CNY +500 ADC                              |                                                                       |
| GRAND TOTAL CNY +620 ADC                              |                                                                       |
| **************** REVISED ITINERARY INFORMAT           | ION *****                                                             |
| FSI/CX//BTS*BTS, 18TUL22                              |                                                                       |
| S_CX 331B150CT_PEK1645_2035HKG0S 333                  | #OCX #FN                                                              |
| S CX 390B240CT HKG0900 1225PEK0S 77W                  | #OCX #FN                                                              |
| *SYSTEM DEFAULT-CHECK EQUIPMENT                       |                                                                       |
| *INTERLINE AGREEMENT PRICING NOT APPLIED              |                                                                       |
| *BRAND : ECONOMY ESSENTIAL                            |                                                                       |
| *ATTN REPRICED ON 18III 22*1732                       |                                                                       |
| **************************************                | ale ale ale ale de la calegade ale ale ale ale ale ale ale ale ale al |
| PFK                                                   |                                                                       |
|                                                       | NVA150CT22 2DC CV                                                     |
| PEK BR31LTHR NVB940CT99                               | NVA240CT22 2PC CY                                                     |
| FARE CNV 6870                                         | NVR2400122 210 CA                                                     |
| DIFF CNV 120                                          |                                                                       |
| TAX PD CNY 90 CN PD CNY 104 HK PD CNY                 | 403_0XT                                                               |
| TOTAL CNY 120                                         | 100 0111                                                              |
| 150CT22BTS CX HKG514, 91CX BTS514, 91NUC1029, 82END H | ROE6. 671030                                                          |
| PAID TAX/FEE/CHARGE                                   |                                                                       |
| OXT CNY 78G3 CNY 4815 CNY 277YR                       |                                                                       |
| ENDOS *NONENDORSEABLE FARE RESTRICTIONS APPLY         |                                                                       |
| TKTTL CX/150CT22/2359                                 |                                                                       |
| **************************************                | estestestestestestesteste                                             |
| OI:160-4856704337#1200BJS18JUL2 08300014              |                                                                       |
| PLEASE ISSUE EMD TICKET FIRST.                        |                                                                       |
| SVC CX ID1 BJS 18JUL22 /D/98F/REVA/500CNY//P1         |                                                                       |
| PSGRID 1                                              |                                                                       |
| REISSUE NUMBER O                                      |                                                                       |
| REVALIDATION NUMBER 0                                 |                                                                       |
| REI/REF FC OR/DE BD PRICE AD PRICE                    |                                                                       |
| REI 1 BJSHKG T 300CNY T                               | 300CNY                                                                |
| REI 2 BISHKG T 300CNY T                               | 300CNY                                                                |
| REF 1 BISHKG T 650CNY T                               | 650CNY                                                                |
| REF 2 BISHKG T 650CNY T                               | 650CNY                                                                |
| SYST/1E/WGFLCDAR3SKVGT1T1/FCC=T/AUTO-T=T              | //TI=T/TKNEI=O/EMD                                                    |
|                                                       |                                                                       |
| (4) 补充 FP 项使用一步出指令出票:                                 |                                                                       |
| ▶ETDZ:1*S                                             |                                                                       |
| 160-4856704338                                        |                                                                       |
| ET PROCESSING PLEASE WAI'                             | Γ! JPHN1Q                                                             |
|                                                       |                                                                       |

ELECTRONIC TICKET ISSUED

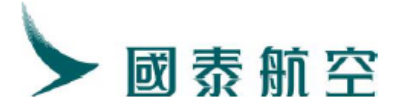

# (5) 提取 PNR 查看:

\*\*ELECTRONIC TICKET PNR\*\* 1.HOPPER/JIN JPHN1Q CX331 B CX390 B SEAME 3 1 SA150CT PEKHKG HK1 1645 2035 0900 1225 MO24OCT HKGPEK HK1 SEAME 1 3 4. BJS/T BJS/T 010-86331000/CTG BUSINESS TRAVEL SERVICES CO., LTD/DUAN JIANLEI ABCDEFG 6. SVC CX HI1 BIS 18TUL /D/98F/TICKET PENALTY FEE/500CNY/1601810015808C1/P1 7. SSR TKNE CX HK1 PEKHKG 331 B150CT 1604856704338/1/P1 8. SSR TKNE CX HK1 HKGPEK 390 B240CT 1604856704338/2/P1 9. SSR DOCS CX HK1 P/CN/181313809/CN/08APR70/M/23APR23/HOPPER/JIN/P1 0. SSR CTCM CX HK1 1231231/P1 1.RMK TJ BJS247 2.RMK 1A/5UXYQV 3. FN/A/RCNY6870. 00/SCNY120. 00/C0. 00/OCNY90. 00CN/OCNY104. 00HK/OCNY403. 00XT/ ACNY120.00/P1 4.TN/160-4856704338/P1 5.FP/CC/TX1231230003213456 123456/P1 6.BJS247

Remark: 如有改期费存在,在一步出票后 PNR 将自动生成 ET 客票及

SVC 项-EMD 票号。

1.2. 票价相同,收改期费和误机费

(1) 提取原 PNR:

(2) 更改航段:

\*\*ELECTRONIC TICKET PNR\*\* 1. ZHANG/SAN JPM49R 2. CX494 Y FRO5AUG HKGTPE HK1 1020 1220 SEAME 1 1 3. CX495 Y SU07AUG TPEHKG HK1 1320 1520 SEAME 1 1 4. BJS/T BJS/T 010-86331000/CTG BUSINESS TRAVEL SERVICES CO., LTD/DUAN JIANLEI ABCDEFG 5. T 6. RMK TJ BJS247 7. RMK 1A/5EHCFI 8. TN/160-4856704459/P1 9. FP/CC/TX123456789122 123456/P1 10. BJS247

(3) 操作 TRI 指令及 DFSR:A 指令:

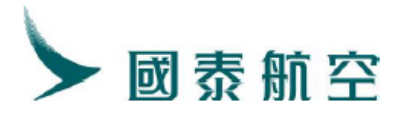

| TRI:160-4856704435                                              |
|-----------------------------------------------------------------|
| ALL NO MUTADD NO MUTADD                                         |
| TIC ADI NO WAIYEN<br>ITIMERARY REPRICED LISING CURRENT EARES    |
| ORIGINAL BASE FARE CMV 4350                                     |
| REVISED BASE FARE HED 5050                                      |
| RASE FARE DIFF CMV 0                                            |
| REISSIE FARE DIFF CNV 0                                         |
| TFC DIFF CNY 0                                                  |
| TICKET DIFF CNY 0                                               |
| SERVICE FEE CNY +2070 ADC                                       |
| GRAND TOTAL CNY +2070 ADC                                       |
| **************************************                          |
| FSI/CX//BTS*BTS.03AUG22                                         |
| S CX 494Y05AUG HKG1020 1220TPEOS 333 #OCX #FN                   |
| S CX 495Y07AUG TPE1320 1520HKGOS 333 #OCX #FN                   |
| *SYSTEM DEFAULT-CHECK EQUIPMENT                                 |
| *INTERLINE AGREEMENT PRICING NOT APPLIED                        |
| *NO-SHOW PENALTY APPLIED - TICKET FORFEITED                     |
| *BRAND:ECONOMY LIGHT                                            |
| *ATTN REPRICED ON 03AUG22*1735                                  |
| **************************************                          |
| HKG                                                             |
| TPE YQ21HKAR NVB05AUG22 NVA05AUG22 1PC CX                       |
| HKG YQ21HKAR NVB07AUG22 NVA07AUG22 1PC CX                       |
| FARE HKD 5050 EQUIV CNY 4350                                    |
| ULTE UNI U<br>TAV DD CNW 79 C2 DD CNW 104 UK DD CNW 757 OVT     |
| TOTAL CNV 0                                                     |
| 05AUG22HKG CX TPE321, 77CX HKG321, 77NUC643, 54END ROE7, 847121 |
| PAID TAX/FEE/CHARGE                                             |
| OXT CNY 113TW CNY 48I5 CNY 596YR                                |
| REPRICE RATE                                                    |
| USED 1HKD=0.86124269CNY                                         |
| IKTIL CX/U5AUG22/2359                                           |
| ********************                                            |
| PIRACE ISSUE FWD TICKET FIRST                                   |
| SVC_CX_ID1_BTS_03AUG22_/D/98F/REVA/2070CNY//P1                  |
| PSGRID 1                                                        |
| REISSUE NUMBER O                                                |
| REVALIDATION NUMBER 0                                           |
| REI/REF FC OR/DE BD PRICE AD PRICE                              |
| REI 1 HKGTPE T 950CNY T 950CNY                                  |
| REI 2 HKGTPE T 950CNY T 950CNY                                  |
| REF 1 HKGTPE T 950CNY T 950CNY                                  |
| REF 2 HKGTPE T 950CNY T 950CNY                                  |
| SYST/1E/UMQEH4KS3WK4MT1T1/FCC=T/AUTO-T=T/TI=T/TKNEI=2/EMD       |
|                                                                 |

(4) 补充 FP 项使用一步出指令出票:

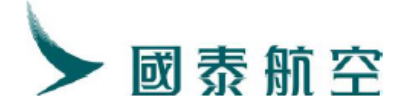

# ▶ETDZ:1\*S 160-4856704338 ET PROCESSING...PLEASE WAIT! JPHN1Q

ELECTRONIC TICKET ISSUED

# 1.3. 票价提高, 且有外航航段, 收改期费

| (1) 提取原 PNR:                                                                       |
|------------------------------------------------------------------------------------|
| MARRIED SEGMENT EXIST IN THE PNR                                                   |
| **ELECTRONIC TICKET PNR**                                                          |
| 1. ZHANG/SAN HN6WQN                                                                |
| 2. CX977 L1 TU15NOV XMNHKG HK1 1215 1350 SEAME 3 1                                 |
| 3. CX289 L1 WE16NOV HKGFRA HK1 0035 0620 SEAME 1 2                                 |
| 4. LH1406 V TH17NOV FRABEG HK1 1105 1255 SEAME 1 2                                 |
| 5. BJS/T BJS/T 010-86331000/CTG BUSINESS TRAVEL SERVICES CO., LTD/DUAN JIANLEI     |
| ABCDEFG                                                                            |
| 6. T                                                                               |
| 7. SSR OTHS 1E LH 1406 17NOV PLS ADD PAX MOBILE CTC FOR IRREG COMMUNICATION        |
| 8. SSR TKNE CX HK1 XMNHKG 977 L15NOV 1604856704753/1/P1                            |
| 9. SSR TKNE CX HK1 HKGFRA 289 L16NOV 1604856704753/2/P1                            |
| 10. SSR TKNE LH HK1 FRABEG 1406 V17NOV 1604856704753/3/P1                          |
| 11.SSR DOCS CX HK1 P/CN/114578319/CN/13APR63/M/23APR28/ZHANG/SAN/P1                |
| 12.SSR DOCS LH HK1 P/CN/114578319/CN/13APR63/M/23APR28/ZHANG/SAN/P1                |
| 13. SSR CTCE CX HK1 123123/P1                                                      |
| 14.RMK TJ BJS247                                                                   |
| 15.RMK 1A/5DT3LN                                                                   |
| 16. FN/A/FCNY7200. 00/SCNY7200. 00/C0. 00/XCNY2199. 00/TCNY90. 00CN/TCNY148. 00G3/ |
| TCNY1961.00XT/ACNY9399.00                                                          |
| 17 TN/160_49E67047E2/D1                                                            |

(2) 更改航段:

| ▶RT: HN6WQN                                                                   |
|-------------------------------------------------------------------------------|
| CX 977 H FR18NOV XMNHKG DK1 1215 1350                                         |
| CX 289 H SA19NOV HKGFRA DK1 0035 0620                                         |
| LH1406 M SU2ONOV FRABEG DK1 1050 1240                                         |
| HN6#QN                                                                        |
| *** 预订酒店指令HC,详情 ▶HC:HELP ***                                                  |
|                                                                               |
|                                                                               |
|                                                                               |
| MARRIED SEGMENT EXIST IN THE PNR                                              |
| 1. ZHANG/SAN HN6WQN                                                           |
| 2. CX977 H1 FR18NOV XMNHKG HK1 1215 1350 SEAME                                |
| 3. CX289 H1 SA19NOV HKGFRA HK1 0035 0620 SEAME                                |
| 4. LH1406 M SU2ONOV FRABEG HK1 1050 1240 SEAME 1 2                            |
| 5.BJS/T BJS/T 010-86331000/CTG BUSINESS TRAVEL SERVICES CO., LTD/DUAN JIANLEI |
| ABCDEFG                                                                       |
| 6. T                                                                          |
| 7. SSR DOCS CX HK1 P/CN/114578319/CN/13APR63/M/23APR28/ZHANG/SAN/P1           |
| 8.SSR DOCS LH HK1 P/CN/114578319/CN/13APR63/M/23APR28/ZHANG/SAN/P1            |
| 9. SSR CTCE CX HK1 123123/P1                                                  |
| 10.SSR OTHS 1E LH 1406 20NOV PLS ADD PAX MOBILE CTC FOR IRREG COMMUNICATION   |

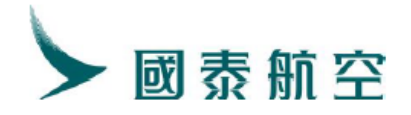

#### (3) 操作自动换开 TRI 指令及 DFSR:A 指令:

\*\*\*\*\* XMN NVB18NOV22 NVA18NOV22 1PC CX NVB19NOV22 NVA19NOV22 1PC CX NVB20NOV22 NVA20NOV22 1PC LH REISSUE NUMBER 0 REVALIDATION NUMBER 0 REI/REF FC OR/DE BD PRICE AD PRICE REI 1 XMNBEG T 1200CNY T 1200CNY REF 1 XMNBEG T 1450CNY T 1450CNY SYST/1E/MAZPIGBI4VK60T1T1/FCC=T/AUTO-T=T/TI=T/TKNEI=0/EMD DFSR:A MARRIED SEGMENT EXIST IN THE PNR 1. ZHANG/SAN HN6WQN 2. CX977 H1 FR18NOV XMNHKG HK1 1215 1350 SEAME 3. CX289 H1 SA19NOV HKGFRA HK1 0035 0620 SEAME 4. LH1406 M SU20NOV FRABEG HK1 1050 1240 SEAME 1 2 5. BJS/T BJS/T 010-86331000/CTG BUSINESS TRAVEL SERVICES CO., LTD/DUAN JIANLEI ABCDEFG 6 T 6. T
 7. FC/A/18NOV22XMN B-18NOV22 A-18NOV22 F-1PC CX X/HKG B-19NOV22 A-19NOV22 CX
 FRA B-20NOV22 A-20NOV22 LH BEG 1275. 56HR21LGHO 1S73. 05 NUC1348. 61END
 ROE7. 118398 OXT 51. 001572. 00DE240. 00RA92. 000Y2. 00RS90. 00CN1179. 00YR325. 00
 YQ/P1

(4) 补充 FP 项使用一步出指令出票:

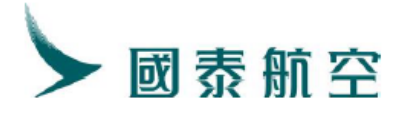

| ▶ FP CASH, CNY<br>18. EI/A/NONENDORSEABLE FARE RESTRICTIONS APPLY/P1<br>19. FP/CASH, CNY<br>20. BJS247<br>▶                                                                                                    |
|----------------------------------------------------------------------------------------------------|
| ▶FF1<br>MARRIED SEGMENT EXIST IN THE PNR<br>1. ZHANG/SAN HNGWQN<br>2. CX977 H1 FR18NOV XMNHKG HK1 1215 1350 SEAME<br>3. CX289 H1 SA19NOV HKGFRA HK1 0035 0620 SEAME<br>4. LH1406 M SU20NOV FRABEG HK1 1050 1240 SEAME 1 2<br>5. BJS/T BJS/T 010-86331000/CTG BUSINESS TRAVEL SERVICES CO., LTD/DUAN JIANLEI<br>ABCDEFG<br>6. FC/A/18NOV22XMN B-18NOV22 A-18NOV22 F-1PC CX X/HKG B-19NOV22 A-19NOV22 CX<br>FRA B-20NOV22 A-20NOV22 LH BEG 1275, 56HR21LGHO 1S73, 05 NUC1348, 61END<br>DEFENSION CONTINUES AND CONTINUES AND CONTINUES A |
| <ul> <li>ROE7. 118398 OXT 51. 001572. 00DE240. 00RA92. 000Y2. 00RS90. 00CN1179. 00YR325. 00<br/>YQ/P1</li> <li>7. SSR DOCS CX HK1 P/CN/114578319/CN/13APR63/M/23APR28/ZHANG/SAN/P1</li> <li>8. SSR DOCS LH HK1 P/CN/114578319/CN/13APR63/M/23APR28/ZHANG/SAN/P1</li> <li>9. SSR CTCE CX HK1 123123/P1</li> <li>10. SSR OTHS 1E LH 1406 20NOV PLS ADD PAX MOBILE CTC FOR IRREG COMMUNICATION</li> <li>11. RMK OT/A/0/86930//CX//BJS*BJS. 11N0V22/P1</li> <li>12. RMK PAT/A/CX/18N0V22/2359/P1</li> <li>13. RMK RID/A/027256157322403147235405013564120000071201600401/P1</li> <li>14. RMK TJ BJS247</li> <li>15. RMK 1A/5DT3LN</li> <li>16. FN/A/RCNY9600. 00/SCNY2400. 00/C0. 00/XCNY4. 00/TCNY4. 00YR/OCNY148. 00G3/<br/>0CNY2051. 00XT/ACNY2404. 00/P1</li> <li>17. 01/4/160-4256704752#1220BIS0PN0V2_08200014/P1</li> </ul>                                                                                                    |
| ▶ETDZ:1*S<br>CNY2404.00 HN6WQN<br>160-4856704785<br>▶                                                                                                    |
| ET PROCESSINGPLEASE WAIT! HN6WQN<br>▶                                                                                                    |
| ELECTRONIC TICKET ISSUED                                                                                                    |

- 1.4. 票价相同,税费降低,残值(税)可退
  - (1) 提取原 PNR:

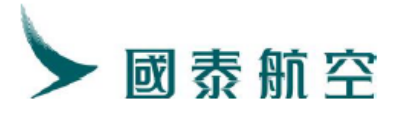

\*\*\*ELECTRONIC TICKET PNR\*\*
1. ZHANG/SAN JS6NM7
2. CX335 H TH30MAR PEKHKG HK1 1205 1600 SEAME 3 1
3. CX251 H M003APR HKGLHR HK1 2355 0540+1 SEAME 1 3
4. BJS/T BJS/T 010-86331000/CTG BUSINESS TRAVEL SERVICES CO.,LTD/DUAN JIANLEI
ABCDEFG
5. T
6. SSR TKNE CX HK1 PEKHKG 335 H30MAR 1604856692086/1/P1
7. SSR TKNE CX HK1 PEKHKG 335 H30MAR 1604856692086/2/P1
8. SSR DOCS CX HK1 P/CN/176501142/CN/19APR10/M/23APR24/ZHANG/SAN/P1
9. SSR CTCM CX HK1 123/PA
10. RMK TJ BJS247
11. RMK TJ BJS247
11. RMK IA/5JNWDT
12. FN/A/FCNY12400. 00/C0. 00/C0. 00/XCNY1492. 00/TCNY90. 00CN/TCNY139. 00G3/
TCNY1263. 00XT/ACNY13892. 00
13. TN/160-4856692086/P1
14. BJS247

(2) 更改航段:

MARRIED SEGMENT EXIST IN THE PNR
\*\*ELECTRONIC TICKET PNR\*\*
1. ZHANG/SAN JS6NM7
2. CX335 H1 TH30MAR PEKHKG HK1 1205 1600 SEAME 3 1
3. CX251 H1 TH30MAR PEKHKG HK1 2355 0540+1 SEAME 1 3
4. BJS/T BJS/T 010-86331000/CTG BUSINESS TRAVEL SERVICES CO.,LTD/DUAN JIANLEI
ABCDEFG
5.T
6. SSR TKNE CX HK1 PEKHKG 335 H30MAR 1604856692086/1/P1
7. SSR DOCS CX HK1 P/CN/176501142/CN/19APR10/M/23APR24/ZHANG/SAN/P1
8. SSR CTCM CX HK1 123/PA
9. RMK TJ BJS247
10. RMK 1A/5JNWDT
11. TN/160-4856692086/P1
12. BJS247

(3) 操作自动换开 TRI 指令及 DFSR:A 指令:

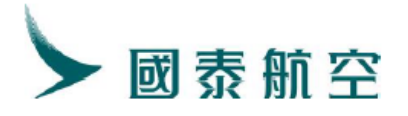

TC ADT NO WAIVER TINERARY REPRICED USING CURRENT FARES 12400 RIGINAL BASE FARE CNY EVISED BASE FARE CNY 12400 BASE FARE DIFF CNY EISSUE FARE DIFF CNY -104 REFUND FC DIFF CNY ICKET DIFF CNY -104REFUND SERVICE FEE ADC CNY +1200ADC RAND TOTAL CNY +1096 SERVICED ITINERARY INFORMATION \*SERVICED ITINERARY INFORMATION SI/CX//BJS\*BJS.16JAN23 CX 335H30MAR PEK1205 1600HKG0X CX 251H30MAR HKG2355>0540LHR0S SYSTEM DEFAULT-CHECK EQUIPMENT #OCX #FN 77₩ #OCX #FN INTERLINE AGREEMENT PRICING NOT APPLIED BRAND: ECONOMY LIGHT ATTN REPRICED ON 16JAN23\*1732 PEK CHKG HR21LJHO NVB30MAR23 NVA30MAR23 1PC CX LHR HR21LJHO NVB30MAR23 NVA30MAR23 1PC CX TARE CNY 12400DIFF CNY FAX PD CNY 90 CN PD CNY 139 G3 PD CNY 1159 OXT FOTAL CNY -0 30MAR23BJS CX X/HKG CX LON1774.75NUC1774.75END ROE6.986879 PAID TAX/FEE/CHARGE OXT CNY 4815 CNY 1111YR REFUNDED TAX/FEE/CHARGE ERXT CNY 104HK ENDOS \*NONENDORSEABLE FARE RESTRICTIONS APPLY TKTTL CX/30MAR23/2359 \*\*\*\*\*\*\*\*\*\*\*\*\*\*\*\*\*\*\*\*\* EXCHANGE INFORMATION \*\*\*\*\*\*\*\*\*\*\*\*\*\*\*\*\*\*\*\*\* OI:160-4856692086#1200BJS13JAN3 08300014 SVC CX ID1 BJS 16JAN23 /D/98F/REVA/1200CNY//P1 SVC CX ID1 BJS 16JAN23 /D/996/RSVR/OCNY ERXT104//P1 PSGRID 1 REISSUE NUMBER O REVALIDATION NUMBER 0 REI/REF FC OR/DE BD PRICE AD PRICE 1200CNY T 1 BJSLON T RΕΙ 1200CNY 1 BISLON T 1450CNY T REF 1450CNY SYST/1E/DAPTMQS55JC3QT1T1/FCC=T/AUTO-T=T/TI=T/TKNEI=0/EMD (4)补充 FP 项使用一步出指令出票:

ET PROCESSING...PLEASE WAIT! JS6NM7

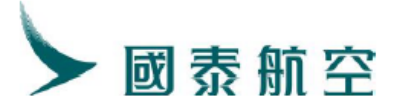

#### (5) 提取 PNR 查看

| MARRIED SEGMENT EXIST IN THE PNR                                                   |
|------------------------------------------------------------------------------------|
| 1. ZHANG/SAN JS6NM7                                                                |
| 2. CX335 H1 TH30MAR PEKHKG HK1 1205 1600 SEAME 3 1                                 |
| 3. CX251 H1 TH30MAR HKGLHR HK1 2355 0540+1 SEAME 1 3                               |
| 4.BJS/T BJS/T 010-86331000/CTG BUSINESS TRAVEL SERVICES CO., LTD/DUAN JIANLEI      |
| ABCDEFG                                                                            |
| 5. <u>T</u>                                                                        |
| 6. SVC CX HI1 BJS 16JAN23 /D/98F/TICKET PENARTY FEE/1200CNY/1601810015820C1/P1     |
| 7. SVC CX HI1 BTS 16TAN23 /D/996/RSVR/0CNY ERXT104/1601810015821C1/P1              |
| 8.SSR TKNE CX HN1 PEKHKG 335 H30MAR 1604856692088/1/DPN71674/P1                    |
| 9.SSR TKNE CX HN1 HKGLHR 251 H30MAR 1604856692088/2/DPN71674/P1                    |
| 10.SSR DOCS CX HK1 P/CN/176501142/CN/19APR10/M/23APR24/ZHANG/SAN/P1                |
| 11. <u>SSR CTCM CX HK1 123/</u> PA                                                 |
| 12. RMK ERX/CNY 104HK/P1                                                           |
| 13.RMK TJ BJS247                                                                   |
| 14.RMK 1A/5JNWDT                                                                   |
| 15. FN/A/RCNY12400. 00/SCNY0. 00/C0. 00/OCNY90. 00CN/OCNY139. 00G3/OCNY1159. 00XT/ |
| ACNYO. 00/P1                                                                       |
| 16. TN/160-4856692088/P1 +                                                         |
|                                                                                    |

Remark: 如有残值(税)可退,在一步出票后 PNR 将自动生成 ET 客 票及 SVC 项-EMD 票号。

- 1.5. 票价降低,税费降低,残值 (票价)不可退,残值 (税)可退,不收改 期费
  - (1) 提取原 PNR:

ARRIED SEGMENT EXIST IN THE PNR \*\*ELECTRONIC TICKET PNR\*\* 1.HOPPER/JIN KTTR4J 2. CX110 V1 FR11NOV SYDHKG HK1 0850 1505 SEAME 1 1 CX470 V1 FR11NOV HKGTPE HK1 1745 1935 SEAME  $1 \ 1$ CX463 V SU20NOV TPEHKG HK1 0600 0755 SEAME 4. CX139 V FR25NOV 0845 2050 HKGSYD HK1 SEAME 5. 6.BJS/T BJS/T 010-86331000/CTG BUSINESS TRAVEL SERVICES CO., LTD/DUAN JIANLEI ABCDEFG 
 SR
 TKNE
 CX
 HK1
 SYDHKG
 110
 V11NOV
 1604856704691/1/P1

 SR
 TKNE
 CX
 HK1
 HKGTPE
 470
 V11NOV
 1604856704691/2/P1

 SR
 TKNE
 CX
 HK1
 TPEHKG
 463
 V20NOV
 1604856704691/3/P1

 SR
 TKNE
 CX
 HK1
 TPEHKG
 463
 V20NOV
 1604856704691/3/P1

 SR
 TKNE
 CX
 HK1
 HKGSYD
 139
 V25NOV
 1604856704691/4/P1
 SSR SSR 1.SSR RMK TJ BJS247 L4. FN/A/FAUD600.00/ECNY2700.00/SCNY2700.00/C0.00/XCNY4082.00/TCNY270.00AU/ TCNY141.00WY/TCNY3671.00XT/ACNY6782.00 L5. TN/160-4856704691/P1 L6. BJS247 RMK 1A/5BGWCN

(2) 更改航段:

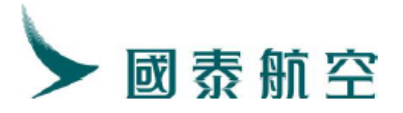

| MARRIED SEGN  | MENT EXIST | IN THE PN  | R         |           |             |              |         |
|---------------|------------|------------|-----------|-----------|-------------|--------------|---------|
| **ELECTRON    | VIC TICKET | PNR**      |           |           |             |              |         |
| 1. HOPPER/JI  | IN KTTR4J  |            |           |           |             |              |         |
| 2. CX110      | V1 TH10N   | IOV SYDHKG | HK1 08    | 350 1505  | SEAME       | $1 \ 1$      |         |
| 3. CX470      | V1 TH10N   | IOV HKGTPE | HK1 17    | 45 1935   | SEAME       | 1 1          |         |
| 4. CX463      | V2 FR25N   | IOV TPEHKG | HK1 06    | 00 0755   | SEAME       | 1 1          |         |
| 5. CX139      | V2 FR25N   | IOV HKGSYD | HK1 08    | 345 2050  | SEAME       | 1 1          |         |
| 6.BJS/T BJS   | S/T 010-86 | 331000/CTG | BUSINESS  | TRAVEL    | SERVICES C  | O.,LTD/DUAN  | JIANLEI |
| ABCDEFG       |            |            |           |           |             |              |         |
| 7. T          |            |            |           |           |             |              |         |
| 8. SSR TKNE   | CX HK1 SY  | DHKG 110 V | 11NOV 160 | 048567040 | 691/1/P1    |              |         |
| 9. SSR TKNE   | CX HK1 HK  | GTPE 470 V | 11NOV 160 | 48567040  | 691/2/P1    |              |         |
| 10.SSR TKNE   | CX HK1 TF  | EHKG 463 V | 20NOV 160 | 48567040  | 691/3/P1    |              |         |
| 11. SSR TKNE  | CX HK1 HK  | GSYD 139 V | 25NOV 160 | 048567040 | 691/4/P1    |              |         |
| 12.RMK TJ BJ  | JS247      |            |           |           |             |              |         |
| 13.RMK 1A/5E  | BGWCN      |            |           |           |             |              |         |
| 14. FN/A/FAUI | 0600.00/EC | NY2700.00/ | SCNY2700. | 00/C0.00  | D/XCNY4082. | 00/TCNY270.0 | JOAU/   |
| TCNY141.      | OOWY/TCNY  | 3671.00XT/ | ACNY6782. | 00        |             |              |         |
| 15.TN/160-48  | 356704691/ | P1         |           |           |             |              |         |
| 16.BJS247     |            |            |           |           |             |              |         |
|               |            |            |           |           |             |              |         |

# (3) 操作自动换开 TRI 指令及 DFSR:A 指令:

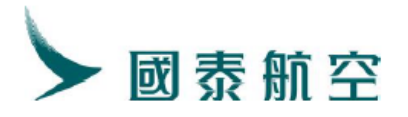

OXT CNY 141WY CNY 141WY CNY 211G3 CNY 113TW CNY 2994YR REFUNDED TAX/FEE/CHARGE ERXT CNY 110HK ENDOS \*NONENDORSEABLE FARE RESTRICTIONS APPLY REPRICE RATE JSED 1AUD=4.49570969CNY KTTL CX/140CT22/2359 www.www.www.www.www.exchange information www.www.www.www.www.www. DI:160-4856704691#1234BJS140CT2 08300014 SVC CX ID1 BJS 140CT22 /D/996/RSVR/0CNY ERXT110//P1 SGRID 1 REISSUE NUMBER 0 REVALIDATION NUMBER 0 REI/REF FC OR/DE BD PRICE REI 1 SYDTPE T AD PRICE 1020CNY T 1020CNY ÆΙ SYDTPE T 1020CNY T 1020CNY REF SYDTPE T 2480CNY T 2480CNY SYDTPE T 2480CNY T 2480CNY REF SYST/1E/3SLLTEXY4IK13T1T1/FCC=T/AUTO-T=T/TI=T/TKNEI=0/EMD (4) 补充 FP 项使用一步出指令出票:

▶ETDZ:8\*S ET PROCESSING...PLEASE WAIT! KTTR4J

- 1.6. 多次自动换开
  - (1) 第一次换开,提取原 PNR:

| **ELECTRON    | IC TICK | ET PNR   | **      |        |         |       |         |        |        |        |         |
|---------------|---------|----------|---------|--------|---------|-------|---------|--------|--------|--------|---------|
| 1.LI/SI KYKI  | HNQ     |          |         |        |         |       |         |        |        |        |         |
| 2. CX335      | Y MO1   | 1.00CT 1 | PEKHKG  | HK1    | 1205    | 1625  | S       | EAME   | 3 1    |        |         |
| 3. CX390      | Y WE1   | 190CT    | HKGPEK  | HK1    | 0900    | 1225  | S       | EAME   | 13     |        |         |
| 4.BJS/T BJS,  | /T 010- | 863310   | 00/CTG  | BUSIN  | IESS TR | AVEL  | SERVIC  | ES CO. | ,LTD/  | 'DUAN  | JIANLEI |
| ABCDEFG       |         |          |         |        |         |       |         |        |        |        |         |
| 5.T           |         |          |         |        |         |       |         |        |        |        |         |
| 6.SSR TKNE (  | CX HK1  | PEKHKG   | -335 Y1 | 100CT  | 160485  | 67045 | 79/1/P  | 1      |        |        |         |
| 7. SSR TKNE ( | CX HK1  | HKGPEK   | 390 Y1  | 190CT  | 160485  | 67045 | 79/2/P  | 1      |        |        |         |
| 8.SSR DOCS (  | CX HK1  | P/CN/1   | 9247770 | 06/CN/ | 07APR8  | 9/M/2 | 3APR28  | /LI/SI | [/P1   |        |         |
| 9. SSR CTCE ( | CX HK1  | 112313,  | /P1     |        |         |       |         |        |        |        |         |
| 10.RMK TJ BJ: | S247    |          |         |        |         |       |         |        |        |        |         |
| 11.RMK 1A/5J0 | Q74R    |          |         |        |         |       |         |        |        |        |         |
| 12. FN/A/FCNY | 6750.00 | )/SCNY6  | 750.00/ | /CO.00 | /XCNY6  | 08.00 | )/TCNY9 | 0.0001 | V/TCNY | 780.00 | G3/     |
| TCNY438.0     | 00XT/AC | NY7358   | . 00    |        |         |       |         |        |        |        |         |
| 13.TN/160-48  | 5670457 | ′9/P1    |         |        |         |       |         |        |        |        |         |
| 14. BJS247    |         |          |         |        |         |       |         |        |        |        |         |

(2) 更改航段:

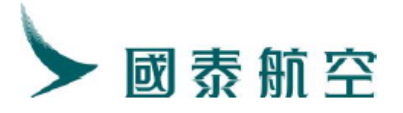

| RT:    | KYKHNQ  |      |      |        |          |        |        |        |        |        |      |         |         |
|--------|---------|------|------|--------|----------|--------|--------|--------|--------|--------|------|---------|---------|
| 1.L    | I/SI KY | KHNQ | )    |        |          |        |        |        |        |        |      |         |         |
| 2.     | CX331   | В    | SA1  | 150CT  | PEKHKG   | HK1    | 1645   | 2100   |        | SEAME  | - 3  | 1       |         |
| 3.     | CX390   | В    | MO2  | 240CT  | HKGPEK   | HK1    | 0900   | 1225   |        | SEAME  | 1    | 3       |         |
| 4. B   | JS/T BJ | S/T  | 010- | -86331 | .000/CTG | BUSIN  | ESS TI | RAVEL  | SERV1  | ICES C | 0.,L | TD/DUAN | JIANLEI |
|        | ABCDEFG |      |      |        |          |        |        |        |        |        |      |         |         |
| 5. T   |         |      |      |        |          |        |        |        |        |        |      |         |         |
| 6. S   | SR DOCS | CX   | HK1  | P/CN/  | 1924777  | 06/CN/ | 07APR  | 39/M/2 | 23APR2 | 28/LI/ | SI/P | 1       |         |
| 7. S   | SR CTCE | CX   | HK1  | 11231  | .3/P1    |        |        |        |        |        |      |         |         |
| 8. R   | MK TJ B | JS24 | 17   |        |          |        |        |        |        |        |      |         |         |
| 9. RI  | MK 1A/5 | JQ74 | R    |        |          |        |        |        |        |        |      |         |         |
| 10. TI | N/160-4 | 8567 | 0457 | 79/P1  |          |        |        |        |        |        |      |         |         |
| 11. B. | JS247   |      |      |        |          |        |        |        |        |        |      |         |         |

# (3) 操作自动换开 TRI 指令及 DFSR:A 指令:

| ▶1K1:100-4850704579   |               |          |        |         |            |     |    |
|-----------------------|---------------|----------|--------|---------|------------|-----|----|
|                       | *** REPRICE   | : SUMMAR | Y **** |         |            |     |    |
| PTC ADT               | NC            | ) WAIVER |        |         |            |     |    |
| ITINERARY REPRICED    | USING CURRE   | INT FARE | S      |         |            |     |    |
| ORIGINAL BASE FARE    | CNY           | 6750     |        |         |            |     |    |
| REVISED BASE FARE     | CNY           | 6870     |        |         |            |     |    |
| BASE FARE DIFF        | CNY           | +120 A   | DC     |         |            |     |    |
| REISSUE FARE DIFF     | CNY           | +120 A   | DC     |         |            |     |    |
| TFC DIFF              | CNY           | 0        |        |         |            |     |    |
| TICKET DIFF           | CNY           | +120 A   | DC     |         |            |     |    |
| SERVICE FEE           | CNY           | 0        |        |         |            |     |    |
| GRAND TOTAL           | CNY           | +120 A   | DC     |         |            |     |    |
| ***************** RE\ | /ISED ITINEF  | ARY INF  | ORMAT: | ION *** |            |     |    |
| FSI/CX//BJS*BJS.098   | SEP22         |          |        |         |            |     |    |
| S CX 331B150CT PE     | CK1645 2100H  | IKGOS    | 333    | #OCX #H | ₹N         |     |    |
| S CX 390B240CT HM     | G0900 1225F   | PEKOS    | 333    | #OCX #H | FN         |     |    |
| *SYSTEM DEFAULT-CHE   | CK EQUIPMEN   | ΓT       |        |         |            |     |    |
| *INTERLINE AGREEMEN   | NT PRICING N  | IOT APPL | IED 👘  |         |            |     |    |
| *BRAND:ECONOMY ESSE   | INTIAL        |          |        |         |            |     |    |
| *ATTN REPRICED ON (   | )9SEP22*1408  |          |        |         |            |     |    |
|                       | ∞*** FARE CAL | CULATIO  |        |         |            |     |    |
| PEK                   |               |          |        |         |            |     |    |
| HKG BR31LJHR          |               |          | NVB:   | 150CT22 | NVA150CT22 | 2PC | CX |
| PEK BR31LTHR          |               |          | NVB2   | 240CT22 | NVA240CT22 | 2PC | CX |

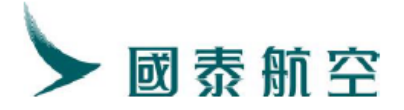

| DIFF CNY 120                                                                                                    |
|----------------------------------------------------------------------------------------------------|
| TAX PD CNY 90 CN PD CNY 107 HK PD CNY 411 OXT                                                                                                    |
| TOTAL CNY 120                                                                                                    |
| 150CT22BJS CX HKG508.32CX BJS508.32NUC1016.64END ROE6.757491                                                                                                    |
| PAID TAX/FEE/CHARGE                                                                                                    |
| UXI CNY 80G3 CNY 4915 CNY 282YK                                                                                                    |
| ENDUS *NUNENDURSEABLE FARE RESIRICIIUNS APPLI                                                                                                    |
| INTEL UN/IDUUTZZ/Z309<br>Nakalalalalalalalalalalalalalalalalalala                                                                                                    |
| $\Omega$ · 160-4856704579#1200BTS09SEP2 08300014                                                                                                    |
| PSGRID 1                                                                                                    |
| REISSUE NUMBER O                                                                                                    |
| REVALIDATION NUMBER 0                                                                                                    |
| REI/REF FC OR/DE BD PRICE AD PRICE                                                                                                    |
| REI 1 BJSHKG T 300CNY T 300CNY                                                                                                    |
| REI 2 BJSHKG T 300CNY T 300CNY                                                                                                    |
| REF 1 BJSHKG T 650CNY T 650CNY                                                                                                    |
| REF 2 BJSHKG T 650CNY T 650CNY                                                                                                    |
| ST21/1E/513DOADA4BK211111/hcc=1/A010-1=1/11=1/1KNE1=0/EWD                                                                                                    |
| (4) 补充 FP 项使用一步出指令出票:                                                                                                    |
| ▶ETDZ:8*S                                                                                                    |
| 121221010                                                                                                    |
| ET PROCESSINGPLEASE WAIT! KYKHNQ                                                                                                    |
| ET PROCESSINGPLEASE WAIT! KYKHNQ                                                                                                    |
| ET PROCESSINGPLEASE WAIT! KYKHNQ<br>▶ (5) 第二次换开,提取第一次换开后的 PNR:                                                                                                    |
| ET PROCESSINGPLEASE WAIT! KYKHNQ<br>(5) 第二次换开,提取第一次换开后的 PNR:<br>**ELECTRONIC TICKET PNR**                                                                                                    |
| ET PROCESSINGPLEASE WAIT! KYKHNQ<br>(5) 第二次换开,提取第一次换开后的 PNR:<br>**ELECTRONIC TICKET PNR**<br>1. CHENG/REN HN6XG1<br>2. CV225 X WEIENAR PEKUKG HK1 1200 1555 STANE 2.1                                                                                                    |
| ET PROCESSINGPLEASE WAIT! KYKHNQ<br>(5) 第二次换开,提取第一次换开后的 PNR:<br>***ELECTRONIC TICKET PNR**<br>1. CHENG/REN HN6XG1<br>2. CX335 Y WE15MAR PEKHKG HK1 1200 1555 SEAME 3 1<br>3. CX390 Y TH30MAR HKCPEK HK1 0900 1225 SEAME 1 3                                                                                                    |
| ET PROCESSINGPLEASE WAIT! KYKHNQ<br>(5) 第二次换开,提取第一次换开后的 PNR:<br>**ELECTRONIC TICKET PNR**<br>1. CHENG/REN HN6XG1<br>2. CX335 Y WE15MAR PEKHKG HK1 1200 1555 SEAME 3 1<br>3. CX390 Y TH30MAR HKGPEK HK1 0900 1225 SEAME 1 3<br>4. BJS/T BJS/T 010-86331000/CTG BUSINESS TRAVEL SERVICES CO., LTD/DUAN JIANLEI                                                                                                    |
| ET PROCESSINGPLEASE WAIT! KYKHNQ<br>(5) 第二次换开,提取第一次换开后的 PNR:<br>***ELECTRONIC TICKET PNR**<br>1. CHENG/REN HN6XG1<br>2. CX335 Y WE15MAR PEKHKG HK1 1200 1555 SEAME 3 1<br>3. CX390 Y TH30MAR HKGPEK HK1 0900 1225 SEAME 1 3<br>4. BJS/T BJS/T 010-86331000/CTG BUSINESS TRAVEL SERVICES CO.,LTD/DUAN JIANLEI<br>ABCDEFG                                                                                                    |
| ET PROCESSINGPLEASE WAIT! KYKHNQ<br>(5) 第二次换开,提取第一次换开后的 PNR:<br>**ELECTRONIC TICKET PNR**<br>1. CHENG/REN HN6XG1<br>2. CX335 Y WE15MAR PEKHKG HK1 1200 1555 SEAME 3 1<br>3. CX390 Y TH30MAR HKGPEK HK1 0900 1225 SEAME 1 3<br>4. BJS/T BJS/T 010-86331000/CTG BUSINESS TRAVEL SERVICES CO.,LTD/DUAN JIANLEI<br>ABCDEFG<br>5. T                                                                                                    |
| ET PROCESSINGPLEASE WAIT! KYKHNQ<br>(5) 第二次换开,提取第一次换开后的 PNR:<br>***ELECTRONIC TICKET PNR**<br>1. CHENG/REN HN6XG1<br>2. CX335 Y WE15MAR PEKHKG HK1 1200 1555 SEAME 3 1<br>3. CX390 Y TH30MAR HKGPEK HK1 0900 1225 SEAME 1 3<br>4. BJS/T BJS/T 010-86331000/CTG BUSINESS TRAVEL SERVICES CO.,LTD/DUAN JIANLEI<br>ABCDEFG<br>5. T<br>6. SSR TKNE CX HK1 PEKHKG 335 Y15MAR 1604856692109/1/P1                                                                                                    |
| ET PROCESSINGPLEASE WAIT! KYKHNQ<br>(5) 第二次换开,提取第一次换开后的 PNR:<br>***ELECTRONIC TICKET PNR**<br>1. CHENG/REN HN6XG1<br>2. CX335 Y WE15MAR PEKHKG HK1 1200 1555 SEAME 3 1<br>3. CX390 Y TH30MAR PEKHKG HK1 0900 1225 SEAME 1 3<br>4. BJS/T BJS/T 010-86331000/CTG BUSINESS TRAVEL SERVICES CO.,LTD/DUAN JIANLEI<br>ABCDEFG<br>5. T<br>6. SSR TKNE CX HK1 PEKHKG 335 Y15MAR 1604856692109/1/P1<br>7. SSR TKNE CX HK1 PEKHKG 335 Y15MAR 1604856692109/2/P1<br>9. SSR TKNE CX HK1 HKGPEK 390 Y30MAR 1604856692109/2/P1                                                                                                    |
| ET PROCESSINGPLEASE WAIT! KYKHNQ<br>(5) 第二次换开,提取第一次换开后的 PNR:<br>***ELECTRONIC TICKET PNR**<br>1. CHENG/REN HN6XG1<br>2. CX335 Y WE15MAR PEKHKG HK1 1200 1555 SEAME 3 1<br>3. CX390 Y TH30MAR HKGPEK HK1 0900 1225 SEAME 1 3<br>4. BJS/T BJS/T 010-86331000/CTG BUSINESS TRAVEL SERVICES CO.,LTD/DUAN JIANLEI<br>ABCDEFG<br>5. T<br>6. SSR TKNE CX HK1 PEKHKG 335 Y15MAR 1604856692109/1/P1<br>7. SSR TKNE CX HK1 PEKHKG 335 Y15MAR 1604856692109/2/P1<br>8. SSR DOCS CX HK1 P/CN/176903796/CN/05SEP10/M/23APR24/CHENG/REN/P1<br>9. SSR CTCW CX HK1 123/P1                                                                                                    |
| ET PROCESSINGPLEASE WAIT! KYKHNQ<br>(5) 第二次换开,提取第一次换开后的 PNR:<br>***ELECTRONIC TICKET PNR***<br>1. CHENG/REN HN6XG1<br>2. CX335 Y WE15MAR PEKHKG HK1 1200 1555 SEAME 3 1<br>3. CX390 Y TH30MAR HKGPEK HK1 0900 1225 SEAME 1 3<br>4. BJS/T BJS/T 010-86331000/CTG BUSINESS TRAVEL SERVICES CO.,LTD/DUAN JIANLEI<br>ABCDEFG<br>5. T<br>6. SSR TKNE CX HK1 PEKHKG 335 Y15MAR 1604856692109/1/P1<br>7. SSR TKNE CX HK1 PEKHKG 335 Y15MAR 1604856692109/2/P1<br>8. SSR DOCS CX HK1 P/CN/176903796/CN/05SEP10/M/23APR24/CHENG/REN/P1<br>9. SSR CTCM CX HK1 123/P1<br>10. RNK TJ BJS247                                                                                                    |
| ET PROCESSINGPLEASE WAIT! KYKHNQ (5) 第二次换开,提取第一次换开后的 PNR: ***ELECTRONIC TICKET PNR** 1. CHENG/REN HN6XG1 2. CX335 Y WE15MAR PEKHKG HK1 1200 1555 SEAME 3 1 3. CX390 Y TH30MAR HKGPEK HK1 0900 1225 SEAME 1 3 4. BJS/T BJS/T 010-86331000/CTG BUSINESS TRAVEL SERVICES CO.,LTD/DUAN JIANLEI ABCDEFG 5. T 6. SSR TKNE CX HK1 PEKHKG 335 Y15MAR 1604856692109/1/P1 7. SSR TKNE CX HK1 PEKHKG 335 Y15MAR 1604856692109/1/P1 8. SSR DOCS CX HK1 P/CN/176903796/CN/05SEP10/M/23APR24/CHENG/REN/P1 9. SSR CTCM CX HK1 123/P1 10. RMK TJ BJS247 11. RMK 1A/6N4MLP                                                                                                    |
| ET PROCESSINGPLEASE WAIT! KYKHNQ<br>(5) 第二次换开,提取第一次换开后的 PNR:<br>**ELECTRONIC TICKET PNR**<br>1. CHENG/REN HN6XG1<br>2. CX335 Y WE15MAR PEKHKG HK1 1200 1555 SEAME 3 1<br>3. CX390 Y TH30MAR HKGPEK HK1 0900 1225 SEAME 1 3<br>4. BJS/T BJS/T 010-86331000/CTG BUSINESS TRAVEL SERVICES CO., LTD/DUAN JIANLEI<br>ABCDEFG<br>5. T<br>6. SSR TKNE CX HK1 PEKHKG 335 Y15MAR 1604856692109/1/P1<br>7. SSR TKNE CX HK1 PEKHKG 335 Y15MAR 1604856692109/2/P1<br>8. SSR DOCS CX HK1 P/CN/176903796/CN/05SEP10/M/23APR24/CHENG/REN/P1<br>9. SSR CTCW CX HK1 123/P1<br>10. RMK TJ BJS247<br>11. RMK 1A/6N4NLP<br>12. FN/A/FCNY6750. 00/SCNY6750. 00/C0. 00/XCNY597. 00/TCNY90. 00CN/TCNY78. 00G3/                                                                       |
| <pre>ET PROCESSINGPLEASE WAIT! KYKHNQ (5) 第二次换开,提取第一次换开后的 PNR: ***ELECTRONIC TICKET PNR*** 1. CHENG/REN HN6XG1 2. CX335 Y WE15MAR PEKHKG HK1 1200 1555 SEAME 3 1 3. CX390 Y TH30MAR HKGPEK HK1 0900 1225 SEAME 1 3 4. BJS/T BJS/T 010-86331000/CTG BUSINESS TRAVEL SERVICES CO.,LTD/DUAN JIANLEI ABCDEFG 5.T 6. SSR TKNE CX HK1 PEKHKG 335 Y15MAR 1604856692109/1/P1 7. SSR TKNE CX HK1 PEKHKG 335 Y15MAR 1604856692109/2/P1 8. SSR DOCS CX HK1 P/CN/176903796/CN/05SEP10/M/23APR24/CHENG/REN/P1 9. SSR CTCM CX HK1 123/P1 10. RMK TJ BJS247 11. RMK 1A/6N4NLP 12. FN/A/FCNY6750. 00/SCNY6750. 00/C0. 00/XCNY597. 00/TCNY90. 00CN/TCNY78. 00G3/ TCNY429. 00XT/ACNY7347. 00 </pre>                                                                             |
| ET PROCESSINGPLEASE WAIT! KYKHNQ<br>(5) 第二次换开,提取第一次换开后的 PNR:<br>**ELECTRONIC TICKET PNR**<br>1. CHENG/REN HN6XG1<br>2. CX335 Y WE15MAR PEKHKG HK1 1200 1555 SEAME 3 1<br>3. CX390 Y TH30MAR HKGPEK HK1 0900 1225 SEAME 1 3<br>4. BJS/T BJS/T 010-86331000/CTG BUSINESS TRAVEL SERVICES CO.,LTD/DUAN JIANLEI<br>ABCDEFG<br>5.T<br>6. SSR TKNE CX HK1 PEKHKG 335 Y15MAR 1604856692109/1/P1<br>7. SSR TKNE CX HK1 PEKHKG 335 Y15MAR 1604856692109/1/P1<br>8. SSR DOCS CX HK1 P/CN/176903796/CN/05SEP10/M/23APR24/CHENG/REN/P1<br>9. SSR CTCM CX HK1 123/P1<br>10. RMK TJ BJS247<br>11. RMK 1A/6N4NLP<br>12. FN/A/FCNY6750. 00/SCNY6750. 00/C0. 00/XCNY597. 00/TCNY90. 00CN/TCNY78. 00G3/<br>TCNY429. 00XT/ACNY7347. 00<br>13. TN/160-4856692109/P1<br>14. BIS247 |

(6) 更改航段:

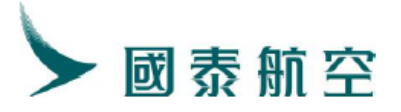

| ▶RT: HN6XG1                                                                    |  |
|--------------------------------------------------------------------------------|--|
| 1. CHENG/REN HN6XG1                                                            |  |
| 2. CX335 B WE15MAR PEKHKG HK1 1200 1555 SEAME 3 1                              |  |
| 3. CX390 B TH30MAR HKGPEK HK1 0900 1225 SEAME 1 3                              |  |
| 4. BJS/T BJS/T 010-86331000/CTG BUSINESS TRAVEL SERVICES CO., LTD/DUAN JIANLEI |  |
| ABCDEFG                                                                        |  |
| 5. T                                                                           |  |
| 6.SSR DOCS CX HK1 P/CN/176903796/CN/05SEP10/M/23APR24/CHENG/REN/P1             |  |
| 7.SSR CTCM CX HK1 123/P1                                                       |  |
| 8.RMK TJ BJS247                                                                |  |
| 9.RMK 1A/6N4NLP                                                                |  |
| 10. TN/160-4856692109/P1                                                       |  |
| 11. BJS247                                                                     |  |
|                                                                                |  |

# (7) 操作自动换开 TRI 指令及 DFSR:A 指令:

.

| ale ale ale ale ale ale ale ale ale ale | **** REPRIC  | E SUMMAR | Y seseses   | iesiesiesiesiesie    | ****                   |        |
|-----------------------------------------|--------------|----------|-------------|----------------------|------------------------|--------|
| PTC ADT                                 | N            | ) WAIVER |             |                      |                        |        |
| ITINERARY REPRICED                      | USING CURR   | ENT FARE | S           |                      |                        |        |
| ORIGINAL BASE FARE                      | CNY          | 6750     |             |                      |                        |        |
| REVISED BASE FARE                       | CNY          | 6870     |             |                      |                        |        |
| BASE FARE DIFF                          | CNY          | +120 A   | DC          |                      |                        |        |
| REISSUE FARE DIFF                       | CNY          | +120 A   | DC          |                      |                        |        |
| TFC DIFF                                | CNY          | 0        |             |                      |                        |        |
| TICKET DIFF                             | CNY          | +120 A   | DC          |                      |                        |        |
| SERVICE FEE                             | CNY          | +500 A   | DC          |                      |                        |        |
| GRAND TOTAL                             | CNY          | +620 A   | DC          |                      |                        |        |
| ******                                  | VISED ITINE  | RARY INF | ORMATIC     | DN ***               | ****                   |        |
| FSI/CX//BJS*BJS.18                      | JAN23        |          |             |                      |                        |        |
| S CX 335B15MAR P                        | EK1200 1555  | HKGOS    | 333 4       | #OCX #               | FN                     |        |
| S CX 390B30MAR H                        | KG0900 1225  | PEKOS    | 333 4       | #OCX #               | FN                     |        |
| *SYSTEM DEFAULT-CH                      | ECK EQUIPME  | NT       |             |                      |                        |        |
| *INTERLINE AGREEME                      | NT PRICING I | NOT APPL | .TED        |                      |                        |        |
| *BRAND:ECONOMY ESS                      | ENTIAL       | _        |             |                      |                        |        |
| *ATTN REPRICED ON                       | 18JAN23*110  | 3        |             |                      |                        |        |
|                                         | *** FARE CA  | LCULATIO | M stokokoko | ko ko ko ko ko ko ko | akakakakakakakakakakak |        |
| PEK                                     |              |          |             |                      |                        |        |
| HKG BR31LJHR                            |              |          | NVB15       | MAR23                | NVA15MAR23             | 2PC CX |
| PEK BR3ILJHR                            |              |          | NAR30       | JMAR23               | NVA30MAR23             | 2PC CX |
|                                         |              |          |             |                      |                        |        |

L

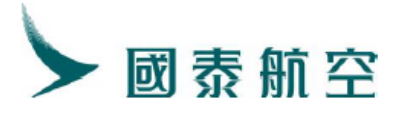

|                      |           | ·                  |            |        |        |        |       |                     |                                        | - |
|----------------------|-----------|--------------------|------------|--------|--------|--------|-------|---------------------|----------------------------------------|---|
| FARE C               | NY        | 6870               | )          |        |        |        |       |                     |                                        |   |
| DIFF C               | NΥ        | 120                | J -        |        |        |        |       |                     |                                        |   |
| TAX PD               | CNY       | 90                 | ) CN I     | PD CN  | Y      | 104 H  | ₩ F   | PD CNY              | 403 OXT                                |   |
| TOTAL C              | NY        | 120                | )          |        |        |        |       |                     |                                        |   |
| 15MAR23              | BJS (     | CX HKG4            | 491.6      | BCX B. | JS491. | 63NUC  | 7983  | 3.26END             | ROE6.986879                            |   |
| PAID TA              | X/FEI     | E/CHAR(            | θE         |        |        |        |       |                     |                                        |   |
| OXT CNY              | 78G       | 3 CNY 4            | 48I5 (     | CNY 2  | 77YR - |        |       |                     |                                        |   |
| ENDOS *              | NONE      | NDORSE/            | ABLE       | FARE   | RESTRI | ICTION | IS A  | APPLY               |                                        |   |
| TKTTL C              | X/15      | MAR23/2            | 2359       |        |        |        |       |                     |                                        |   |
| oleoleoleoleoleoleol | akakakaka | (colcolcolcolcolco | ⇔≉ EX(     | CHANG  | E INFO | ORMATI | ION   | ojeojeojeojeojeojeo | testestestestestestestestestestesteste |   |
| OI:160-              | 4856      | 692109             | ¥1200)     | 3JS18  | JAN3 ( | 083000 | )14   |                     |                                        |   |
| PLEASE               | ISSU      | E EMD 1            | ICKE'      | Γ FIR  | ST.    |        |       |                     |                                        |   |
| SVC CX               | ID1 I     | BJS 18j            | JAN23      | /D/9   | 8F/REV | /A/500 | )CNY  | //P1                |                                        |   |
| PSGRID               | 1         |                    |            |        |        |        |       |                     |                                        |   |
| REISSUE              | NUM       | BER 0              |            |        |        |        |       |                     |                                        |   |
| REVALID              | ATIO      | N NUMBE            | ER O       |        |        |        |       |                     |                                        |   |
| REI/REF              | FC        | OR/DE              | BD PI      | RICE   |        | AD F   | PRIC  | Æ                   |                                        |   |
| REI                  | 1 1       | BJSHKG             | Т          |        | 300CM  | Τ      |       | 30001               | NY                                     |   |
| REI                  | 2 1       | BITSHKG            | Т          |        | 300CN/ | ΤŢ     |       | 30001               | NY                                     |   |
| REF                  | 1 1       | BITSHKG            | Т          |        | 650CNY | ΤŢ     |       | 650CI               | NY                                     |   |
| REF                  | 2 1       | BITSHKG            | Т          |        | 650CNY | ΤŢ     |       | 650CI               | NY                                     |   |
| SYST/1E              | /NP20     | JMEEB5I            | .11UT      | 1T1/F( | CC=T/A | UTO-T  | (T=T) | TI=T/TI             | KNEI=0/EMD                             |   |
| Þ                    |           |                    |            |        |        |        |       |                     |                                        |   |
|                      |           |                    |            |        |        |        |       |                     |                                        |   |
| (                    | 8) 补      | 充FP项               | <b>反使用</b> | 一步出    | 指令出    | :票:    |       |                     |                                        |   |

▶ETDZ:8\*S ET PROCESSING...PLEASE WAIT! HN6XG1 ▶

# 2. 在客票已经填开, 且部分使用的情况下

- 2.1. 票价提高,收改期费
  - (1) 提取原 PNR:

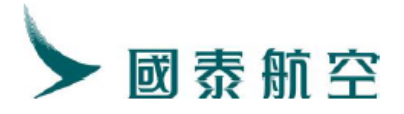

| ▶PG1                                                                                                    |
|----------------------------------------------------------------------------------------------------|
| ***ELECTRONIC TICKET PNR**                                                                                     |
| 1. ZHANG/SAN HN6XF3                                                                                            |
| 2. CX335 M SA25FEB PEKHKG HK1 1200 1555 SEAME 3 1                                                              |
| 3. CX986 K THO2MAR HKGCTU HK1 1020 1315 SEAME 1 1                                                              |
| 4. BJS/T BJS/T 010-86331000/CTG BUSINESS TRAVEL SERVICES CO., LTD/DUAN JIANLEI                                 |
| ABCDERG                                                                                                    |
| D. I<br>A GOD ATUS 15 DUDE DVA DAND DIS UN DAN SADE OD DVA WILL DE AUTO SADE AN                                |
| 14JAN23                                                                                                    |
| 7. SSR ADTK 1E ADV TKT NBR TO CX BY 15JAN 0401 GMT OR SUBJECT TO CANCEL                                        |
| 8.SSR TKNE CX HK1 PEKHKG 335 M25FEB 1604856692075/1/P1                                                         |
| 9.SSR TKNE CX HK1 HKGCTU 986 K02MAR 1604856692075/2/P1                                                         |
| 10.SSR DOCS CX HK1 P/CN/117492297/CN/08JUN10/M/23APR24/ZHANG/SAN/P1                                            |
| 11.SSR CTCM CX HK1 12345/P1                                                                                    |
| 12.RMK TJ BJS247                                                                                               |
| 13.RMK 1A/5K94VJ                                                                                               |
| 14. FN/A/FCNY3990. 00/SCNY3990. 00/C0. 00/XCNY599. 00/TCNY90. 00CN/TCNY78. 00G3/<br>TCNY431. 00XT/ACNY4589. 00 |
| 15. TN/160-4856692075/P1                                                                                       |
| 16. BJS247                                                                                                    |
|                                                                                                    |

#### (2) 更改航段:

\*\*ELECTRONIC TICKET PNR\*\*
1. ZHANG/SAN HN6XF3
2. CX335 M SA25FEB PEKHKG HK1 1200 1555 SEAME 3 1
3. CX386 Y SU26FEB HKGPEK HK1 0900 1230 SEAME 1 3
4. BJS/T BJS/T 010-86331000/CTG BUSINESS TRAVEL SERVICES CO., LTD/DUAN JIANLEI
ABCDEFG
5.T
6. SSR OTHS 1E DUPE BKG FOUND PLS HV PAX CANX DUPE OR BKG WILL BE AUTO CANX ON
14JAN23
7. SSR ADTK 1E ADV TKT NBR TO CX BY 15JAN 0401 GMT OR SUBJECT TO CANCEL
8. SSR TKNE CX HK1 PEKHKG 335 M25FEB 1604856692075/1/P1
9. SSR DOCS CX HK1 P/CN/117492297/CN/08JUN10/M/23APR24/ZHANG/SAN/P1
10. SSR CTCM CX HK1 12345/P1
11. RMK TJ BJS247
12. RMK 1A/5K94VJ
13. TN/160-4856692075/P1
14. BJS247

(3) 操作自动换开 TRI 指令及 DFSR:A 指令:

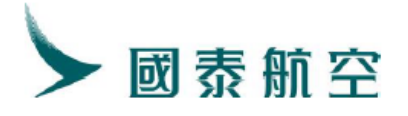

| PTC ADT NO WAIV                                                                                                    |                                                                                                    |
|----------------------------------------------------------------------------------------------------|----------------------------------------------------------------------------------------------------|
|                                                                                                    | ER                                                                                                    |
| ITINERARY REPRICED USING HISTORICAL                                                                                                    | FARES                                                                                                    |
| ORIGINAL BASE FARE CNY 3990                                                                                                    |                                                                                                    |
| REVISED BASE FARE CNY 5340                                                                                                    | ADC                                                                                                    |
| DASE FARE DIFF CNV +1350                                                                                                    | ADC ADC                                                                                                    |
| TEC DIFF CNV -19                                                                                                    | REFIND                                                                                                    |
| TICKET DIFF CNY +1331                                                                                                    | ADC                                                                                                    |
| SERVICE FEE CNY +500                                                                                                    | ADC                                                                                                    |
| GRAND TOTAL CNY +1831                                                                                                    | ADC                                                                                                    |
| ********************* REVISED ITINERARY I                                                                                                    | NFORMATION *************                                                                                                    |
| FSI/CX//BJS*BJS.13JAN23                                                                                                    |                                                                                                    |
| S CX 335M25FEB PEK1200 1555HKGOX                                                                                                    | 333 #OCX #FY                                                                                                    |
| 2 CX 380120PED HNGU900 1230PENUS                                                                                                    | 333 HUUX HIN                                                                                                    |
| *SISIEM DEFAULITCHECH EQUIFMENI<br>*INTERIINE ACREENENT DRICING NOT AD                                                                                                    | חידד וכ                                                                                                    |
| *BRAND · ECONOMY I IGHT                                                                                                    |                                                                                                    |
| *ATTN REPRICED ON 18TAN23*1025                                                                                                    |                                                                                                    |
| **************************************                                                                                                    | ION severeseseseseseseseseseseseses                                                                                                   |
| PEK                                                                                                    |                                                                                                    |
| XHKG MR21LJHR                                                                                                    | NVB25FEB23 NVA25FEB23 1PC CX                                                                                                    |
| PEK YQ21CNAR                                                                                                    | NVB26FEB23 NVA26FEB23 1PC CX                                                                                                    |
|                                                                                                    |                                                                                                    |
|                                                                                                    |                                                                                                    |
| FARE CNY 5340                                                                                                    |                                                                                                    |
| DIFF CNY 1350                                                                                                    |                                                                                                    |
| TAX PU CNY 90 CN PU CNY                                                                                                    | IU4 HK PD CNI 386 UXI                                                                                                    |
| IUTAL UNI ISOU<br>OFFERODETC CV V/INCOOL OACV ETCA                                                                                                    | OD OANTIGTEA DOENT BORE DOGOT                                                                                                    |
| 20FED23DJ3 (A A/HNG201.240A DJ34<br>0                                                                                                    | 63.04MUC(04.26EMD ROE0.9606)                                                                                                    |
|                                                                                                    |                                                                                                    |
| OVT CNV 6102 CNV 4015 CNV 977VD                                                                                                    |                                                                                                    |
|                                                                                                    |                                                                                                    |
| REFINDED TAX/FEE/CHARGE                                                                                                    |                                                                                                    |
| REFUNDED TAX/FEE/CHARGE                                                                                                    |                                                                                                    |
| REFUNDED TAX/FEE/CHARGE<br>ERXT CNY 17G3 CNY 2YR<br>ENDOS *NONENDORSEABLE FARE RESTR                                                                                                    | TCTIONS APPLY                                                                                                    |
| REFUNDED TAX/FEE/CHARGE<br>ERXT CNY 17G3 CNY 2YR<br>ENDOS *NONENDORSEABLE FARE RESTR<br>TKTTL CX/18IAN23/2359                                                                                                    | ICTIONS APPLY                                                                                                    |
| REFUNDED TAX/FEE/CHARGE<br>ERXT CNY 17G3 CNY 2YR<br>ENDOS *NONENDORSEABLE FARE RESTR<br>TKTTL CX/18JAN23/2359<br>******                                                                                                    | ICTIONS APPLY<br>ORMATION **********                                                                                                  |
| REFUNDED TAX/FEE/CHARGE<br>ERXT CNY 17G3 CNY 2YR<br>ENDOS *NONENDORSEABLE FARE RESTR<br>TKTTL CX/18JAN23/2359<br>************************************                                                                                                    | ICTIONS APPLY<br>ORMATION ************************************                                                                        |
| REFUNDED TAX/FEE/CHARGE<br>ERXT CNY 17G3 CNY 2YR<br>ENDOS *NONENDORSEABLE FARE RESTR<br>TKTTL CX/18JAN23/2359<br>************************************                                                                                                    | ICTIONS APPLY<br>ORMATION ************************************                                                                        |
| REFUNDED TAX/FEE/CHARGE<br>ERXT CNY 17G3 CNY 2YR<br>ENDOS *NONENDORSEABLE FARE RESTR<br>TKTTL CX/18JAN23/2359<br>********************** EXCHANGE INF<br>OI:160-4856692075#0200BJS13JAN3<br>SVC CX ID1 BJS 18JAN23 /D/98F/RE<br>SVC CX ID1 BJS 18TAN23 /D/996/RS                                                                                                    | ICTIONS APPLY<br>ORMATION *****************<br>08300014<br>VA/500CNY//P1<br>VR/0CNY ERXT19//P1                                        |
| REFUNDED TAX/FEE/CHARGE<br>ERXT CNY 17G3 CNY 2YR<br>ENDOS *NONENDORSEABLE FARE RESTR<br>TKTTL CX/18JAN23/2359<br>************************************                                                                                                    | ICTIONS APPLY<br>ORMATION ****************<br>08300014<br>VA/500CNY//P1<br>VR/0CNY ERXT19//P1                                         |
| REFUNDED TAX/FEE/CHARGE<br>ERXT CNY 17G3 CNY 2YR<br>ENDOS *NONENDORSEABLE FARE RESTR<br>TKTTL CX/18JAN23/2359<br>************************************                                                                                                    | ICTIONS APPLY<br>ORMATION ************************************                                                                        |
| REFUNDED TAX/FEE/CHARGE<br>ERXT CNY 17G3 CNY 2YR<br>ENDOS *NONENDORSEABLE FARE RESTR<br>TKTTL CX/18JAN23/2359<br>************************************                                                                                                    | ICTIONS APPLY<br>ORMATION *****************<br>08300014<br>VA/500CNY//P1<br>VR/0CNY ERXT19//P1                                        |
| REFUNDED TAX/FEE/CHARGE<br>ERXT CNY 17G3 CNY 2YR<br>ENDOS *NONENDORSEABLE FARE RESTR<br>TKTTL CX/18JAN23/2359<br>********************* EXCHANGE INF<br>OI:160-4856692075#0200BJS13JAN3<br>SVC CX ID1 BJS 18JAN23 /D/98F/RE<br>SVC CX ID1 BJS 18JAN23 /D/98F/RE<br>SVC CX ID1 BJS 18JAN23 /D/996/RS<br>PSGRID 1<br>REISSUE NUMBER 0<br>REVALIDATION NUMBER 0<br>REVALIDATION NUMBER 0<br>REI/REF FC OR/DE BD PRICE                                                 | ICTIONS APPLY<br>ORMATION ***************<br>08300014<br>VA/500CNY//P1<br>VR/0CNY ERXT19//P1<br>AD PRICE                              |
| REFUNDED TAX/FEE/CHARGE<br>ERXT CNY 17G3 CNY 2YR<br>ENDOS *NONENDORSEABLE FARE RESTR<br>TKTTL CX/18JAN23/2359<br>********************* EXCHANGE INF<br>OI:160-4856692075#0200BJS13JAN3<br>SVC CX ID1 BJS 18JAN23 /D/98F/RE<br>SVC CX ID1 BJS 18JAN23 /D/98F/RE<br>SVC CX ID1 BJS 18JAN23 /D/996/RS<br>PSGRID 1<br>REISSUE NUMBER 0<br>REVALIDATION NUMBER 0<br>REI/REF FC OR/DE BD PRICE<br>REI 1 BJSHKG T 500CN                                                  | ICTIONS APPLY<br>ORMATION ****************<br>08300014<br>VA/500CNY//P1<br>VR/0CNY ERXT19//P1<br>AD PRICE<br>Y T 500CNY               |
| REFUNDED TAX/FEE/CHARGE<br>ERXT CNY 17G3 CNY 2YR<br>ENDOS *NONENDORSEABLE FARE RESTR<br>TKTTL CX/18JAN23/2359<br>********************* EXCHANGE INF<br>OI:160-4856692075#0200BJS13JAN3<br>SVC CX ID1 BJS 18JAN23 /D/98F/RE<br>SVC CX ID1 BJS 18JAN23 /D/98F/RE<br>SVC CX ID1 BJS 18JAN23 /D/996/RS<br>PSGRID 1<br>REISSUE NUMBER 0<br>REVALIDATION NUMBER 0<br>REI/REF FC OR/DE BD PRICE<br>REI 1 BJSHKG T 500CN<br>REI 2 BJSHKG T 500CN                          | ICTIONS APPLY<br>ORMATION ****************<br>08300014<br>VA/500CNY//P1<br>VR/0CNY ERXT19//P1<br>AD PRICE<br>Y T 500CNY<br>Y T 500CNY |
| REFUNDED TAX/FEE/CHARGE<br>ERXT CNY 17G3 CNY 2YR<br>ENDOS *NONENDORSEABLE FARE RESTR<br>TKTTL CX/18JAN23/2359<br>************************************                                                                                                    | ICTIONS APPLY<br>ORMATION ************************************                                                                        |
| REFUNDED TAX/FEE/CHARGE<br>ERXT CNY 17G3 CNY 2YR<br>ENDOS *NONENDORSEABLE FARE RESTR<br>TKTTL CX/18JAN23/2359<br>************************************                                                                                                    | ICTIONS APPLY<br>ORMATION ************************************                                                                        |
| REFUNDED TAX/FEE/CHARGE<br>ERXT CNY 17G3 CNY 2YR<br>ENDOS *NONENDORSEABLE FARE RESTR<br>TKTTL CX/18JAN23/2359<br>********************** EXCHANGE INF<br>OI:160-4856692075#0200BJS13JAN3<br>SVC CX ID1 BJS 18JAN23 /D/98F/RE<br>SVC CX ID1 BJS 18JAN23 /D/98F/RE<br>SVC CX ID1 BJS 18JAN23 /D/996/RS<br>PSGRID 1<br>REISSUE NUMBER 0<br>REVALIDATION NUMBER 0<br>REI/REF FC OR/DE BD PRICE<br>REI 1 BJSHKG T 500CN<br>REI 2 BJSHKG T 500CN<br>REF 1 BJSHKG T 850CN | ICTIONS APPLY<br>ORMATION ************************************                                                                        |
| REF 2 BJSHKG T 850 CN1 2771K<br>REF 2 BJSHKG T 850 CN1 2771K<br>REFUNDED TAX/FEE/CHARGE<br>ERXT CNY 17G3 CNY 2YR<br>ENDOS *NONENDORSEABLE FARE RESTR<br>TKTTL CX/18JAN23/2359<br>************************************                                                                                                    | ICTIONS APPLY       ORMATION ************************************                                                                     |
| REFUNDED TAX/FEE/CHARGE<br>ERXT CNY 17G3 CNY 2YR<br>ENDOS *NONENDORSEABLE FARE RESTR<br>TKTTL CX/18JAN23/2359<br>************************************                                                                                                    | ICTIONS APPLY<br>ORMATION ************************************                                                                        |
| REFUNDED TAX/FEE/CHARGE<br>ERXT CNY 17G3 CNY 2YR<br>ENDOS *NONENDORSEABLE FARE RESTR<br>TKTTL CX/18JAN23/2359<br>************************************                                                                                                    | ICTIONS APPLY<br>ORMATION ************************************                                                                        |

(4) 补充 FP 项使用一步出指令出票:

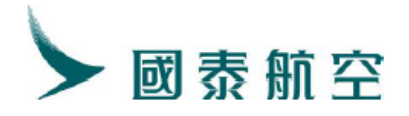

▶ETDZ:8\*S ET PROCESSING...PLEASE WAIT! HN6XF3

#### 3. 指定品牌运价执行自动换开

如下操作仅适用于日期,舱位和航班号三者有任一一个改变时的换开

- 3.1.指定品牌运价 Tier 号
  - (1) 提取原 PNR:

| **ELECTRONIC TICKET PNR**                                                        |
|----------------------------------------------------------------------------------|
| 1.CE/SHI JY4MPS                                                                  |
| 2. CX334 Y TU02JUL HKGPEK HK1 0730 1050 E 1 3                                    |
| 3.BJS/T BJS/T 010-86331000/CTG BUSINESS TRAVEL SERVICES CO., LTD/DUAN JIANLEI    |
| 4. T                                                                             |
| 5. SSR TKNE CX HK1 HKGPEK 334 Y02JUL 1604856705271/1/P1                          |
| 6.SSR DOCS CX HK1 P/CN/174692208/CN/15MAR88/M/23APR25/CE/SHI/P1                  |
| 7.SSR CTCM CX HK1 123456/P1                                                      |
| 8.RMK TJ BJS247                                                                  |
| 9.RMK 1A/5H5URW                                                                  |
| 10. FN/A/FHKD3510. 00/ECNY3250. 00/SCNY3250. 00/C0. 00/XCNY399. 00/TCNY84. 00G3/ |
| TCNY111.00HK/TCNY204.00XT/ACNY3649.00                                            |
| 11. TN/160-6635531346/P1                                                         |
| 12. BJS247                                                                       |
|                                                                                  |

(2) 更改航段:

```
RT:JY4MPS

1. CE/SHI JY4MPS

2. CX334 V TU02JUL HKGPEK HK1 0730 1050 E 1 3

3. BJS/T BJS/T 010-86331000/CTG BUSINESS TRAVEL SERVICES CO.,LTD/DUAN JIANLEI

4. T

5. SSR DOCS CX HK1 P/CN/174692208/CN/15MAR88/M/23APR25/CE/SHI/P1

6. SSR CTCM CX HK1 123456/P1

7. RMK TJ BJS247

8. RMK 1A/5H5URW

9. TN/160-6635531346/P1

10. BJS247
```

(3) 通过 XS FSD 航段/日期/航司/\*BF 指令,查询对应的品牌运价

Tier 号:

XS FSD HKGPEK/02JUL/CX/\*BF

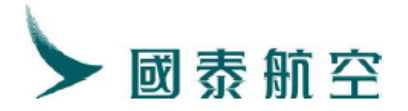

| FSD HKGPEK/02JUL24/   | CX/*V/*BF/HKD      |               |          |
|-----------------------|--------------------|---------------|----------|
| 1  NUC = 7.821589  HK | D                  |               |          |
| ** BRAND - ECONOMY    | FLEX - 0007 **     |               |          |
| 02 TUL24*02 TUL24/CX  | HKGB TS / EH / ADT | /TPM 1239/MPM | 1486/HKD |
| 01 VR41WCAR /         | 3420/V/            | 2D. 14D/      | /2169R   |
| ** BRAND - ECONOMY    | ESSENTIAL - 0005   | **            |          |
| 02JUL24*02JUL24/CX    | HKGBJS/EH/ADT      | /TPM 1239/MPM | 1486/HKD |
| 02 VR31WCAR /         | 2820/V/            | 2D. 14D/      | /2169R   |
| ** BRAND - ECONOMY    | LIGHT - 0003 **    |               |          |
| 02JUL24*02JUL24/CX    | HKGBJS/EH/ADT      | /TPM 1239/MPM | 1486/HKD |
| 03 VR21WCAR /         | 2420/V/            | 2D. 14D/      | /2169R   |
| FSKY/1E/VXURDDOGCSL   | LO77/FCC=D/PAGE    | 1/1           |          |

(4) 操作自动换开 TRI+指定品牌运价 Tier 号指令及 DFSR:A 指令:

TRI:1606635531346/\*BF-0005

| ▶tri:1606635531346/  | *BF-0005  |           |          |        |           |   |
|----------------------|-----------|-----------|----------|--------|-----------|---|
| ******               | *** REPR  | ICE SUMMA | \RY **** | *****  | *******   |   |
| PTC STU              |           | NO WAIVE  | R        |        |           |   |
| ITINERARY REPRICED   | USING HIS | STORICAL  | FARES    |        |           |   |
| ORIGINAL BASE FARE   | CNY       | 1660      |          |        |           |   |
| REVISED BASE FARE    | EUR       | 320.00    |          |        |           |   |
| BASE FARE DIFF       | CNY       | +850      | ADC      |        |           |   |
| REISSUE FARE DIFF    | CNY       | +850      | ADC      |        |           |   |
| TFC DIFF             | CNY       | 0         |          |        |           |   |
| TICKET DIFF          | CNY       | +850      | ADC      |        |           |   |
| SERVICE FEE          | CNY       | +370      | ADC      |        |           |   |
| GRAND TOTAL          | CNY       | +1220     | ADC      |        |           |   |
| ***** REV            | ISED ITI  | NERARY IN | FORMAT   | ION ** | ********* |   |
| FSISTU*BF-0005/CX//  | BJS*BJS.  | 26FEB24   |          |        |           |   |
| S CX 288V29MAY FR    | A1345>06  | 50HKGOS   | 359      | #0CX   | #FN       |   |
| S CX 334V03JUL HK    | G0720 10  | 50PEKOS   | 32Q      | #OCX   | #FN       |   |
| *SYSTEM DEFAULT-CHE  | CK EQUIP  | MENT      |          |        |           |   |
| *INTERLINE AGREEMEN  | IT PRICIN | G NOT APF | PLIED    |        |           |   |
| *ID REQUIRED         |           |           |          |        |           |   |
| * *IT FARE*          |           |           |          |        |           |   |
| *BRAND: ECONOMY ESSE | NTIAL     |           |          |        |           |   |
| *ATTN REPRICED ON 2  | 9MAR24*19 | 900       |          |        |           |   |
| ******               | ** FARE   | CALCULATI | 0N ****  | *****  | *****     | * |
| FRA                  |           |           |          |        |           |   |
| (5) 使用一步出            | 指令出票:     |           |          |        |           |   |
| ET PROCESSIN         | GPL       | EASE      | WAIT!    |        | HR3WQB    |   |

ELECTRONIC TICKET ISSUED

- 3.2.指定品牌运价代码
  - (1) 提取原 PNR:

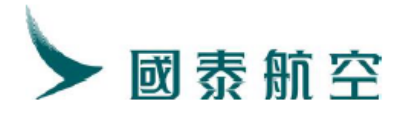

\*\*ELECTRONIC TICKET PNR\*\*
1. CE/SHI JY4MPS
2. CX334 Y TU02JUL HKGPEK HK1 0730 1050 E 1 3
3. BJS/T BJS/T 010-86331000/CTG BUSINESS TRAVEL SERVICES CO., LTD/DUAN JIANLEI
4. T
5. SSR TKNE CX HK1 HKGPEK 334 Y02JUL 1604856705271/1/P1
6. SSR DOCS CX HK1 P/CN/174692208/CN/15MAR88/M/23APR25/CE/SHI/P1
7. SSR CTCM CX HK1 123456/P1
8. RMK TJ BJS247
9. RMK 1A/5H5URW
10. FN/A/FHKD3510. 00/ECNY3250. 00/SCNY3250. 00/C0. 00/XCNY399. 00/TCNY84. 00G3/
TCNY111. 00HK/TCNY204. 00XT/ACNY3649. 00
11. TN/160-6635531346/P1
12. BJS247

(2) 更改航段:

RT:JY4MPS 1.CE/SHI JY4MPS 2. CX334 V TU02JUL HKGPEK HK1 0730 1050 E 1 3 3.BJS/T BJS/T 010-86331000/CTG BUSINESS TRAVEL SERVICES CO.,LTD/DUAN JIANLEI 4.T 5.SSR DOCS CX HK1 P/CN/174692208/CN/15MAR88/M/23APR25/CE/SHI/P1 6.SSR CTCM CX HK1 123456/P1 7.RMK TJ BJS247 8.RMK 1A/5H5URW 9.TN/160-6635531346/P1 10.BJS247

(3) 通过 XS FSD 航段/日期/航司/\*BF 指令,查询对应的品牌序号, 再通过 XS FSN 品牌序号//BF 指令,查询对应的品牌运价代码及 享受的权益:

XS FSD HKGPEK/02JUL/CX/\*BF

| FSD HKGPEK/02JUL24/CX/*V/*BF/HKD              |             |
|-----------------------------------------------|-------------|
| 1 NUC = 7.824930 HKD                          |             |
| ** BRAND - ECONOMY FLEX - 0007 **             |             |
| 02JUL24*02JUL24/CX HKGBJS/EH/ADT /TPM 1239/MH | PM 1486/HKD |
| 01 VR41WCAR / 3420/V/ 2D.14D/                 | /2169R      |
| ** BRAND - ECONOMY ESSENTIAL - 0005 **        |             |
| 02TUL24*02TUL24/CX HKGBJS/EH/ADT /TPM 1239/MH | PM 1486/HKD |
| 02 VR31WCAR / 2820/V/ 2D. 14D/                | /2169R      |
| ** BRAND - ECONOMY LIGHI - 0003 **            |             |
| 02JUL24*02JUL24/CX HKGBJS/EH/ADT /TPM 1239/MH | PM 1486/HKD |
| 03 VR21WCAR / 2420/V/ 2D.14D/                 | /2169R      |
| SYST/1E/E5QV2BF5CZLDAT1T1/FCC=D/PAGE 1/1      |             |
|                                               |             |

XS FSN 02//BF

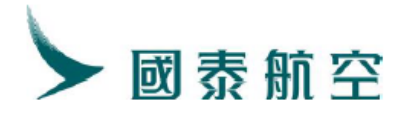

| FSN 002/02JUL24                      | 2                             | 2169/CX /008/IP    | PRPG/ATP/PA |
|--------------------------------------|-------------------------------|--------------------|-------------|
| 02JUL24*02JUL24/CX                   | HKGBJS/EH/ADT                 | /TPM 1239/MP       | PM 1486/HKD |
| 02 VR31WCAR /                        | 2820/V/                       | <u>/ 2D. 14</u> D/ | /2169R      |
| **BRAND - ECONOMY ES                 | SENTIAL <sup>\$</sup> *ECONES | SENT               |             |
| <ul> <li>OFFERED FOR FREE</li> </ul> |                               |                    |             |
| 057 : MILEAGE ACCR                   | UAL                           |                    |             |
| OB5 : SEAT ASSIGNM                   | ENT                           |                    |             |
| OM3 : 1PC MAX 15LB                   | 7KG 115LCM                    |                    |             |
| OJL : 2PC MAX 23KG                   | 158LCM EACH                   |                    |             |
| – OFFERED FOR CHARGE                 |                               |                    |             |
| 056 : REFUNDABLE T                   | ICKET                         |                    |             |
| 058 : UPGRADE ELIG                   | IBILITY                       |                    |             |
| 059 : CHANGEABLE T                   | ICKET                         |                    |             |
| FSKY/1E/BNMR6EGGCQTK                 | 022/FCC=D/PAGE                | 1/1                |             |

(4) 操作自动换开 TRI+指定品牌运价代码指令及 DFSR:A 指令:

## TRI:1606635531346/\*BC-ECONESSENT

| TRI: 160-6635531346 | s∕*BC-ec | onessent    |         |           |         |
|---------------------|----------|-------------|---------|-----------|---------|
| ********            | *** REP  | RICE SUMM   | ARY *** | *******   | ******* |
| PTC STU             |          | NO WAIV     | ER      |           |         |
| ITINERARY REPRICED  | USING H  | ISTORICAL   | FARES   |           |         |
| ORIGINAL BASE FARE  | CNY      | 1660        |         |           |         |
| REVISED BASE FARE   | EUR      | 320.00      |         |           |         |
| BASE FARE DIFF      | CNY      | +850        | ADC     |           |         |
| REISSUE FARE DIFF   | CNY      | +850        | ADC     |           |         |
| TFC DIFF            | CNY      | 0           |         |           |         |
| TICKET DIFF         | CNY      | +850        | ADC     |           |         |
| SERVICE FEE         | CNY      | +370        | ADC     |           |         |
| GRAND TOTAL         | CNY      | +1220       | ADC     |           |         |
| ***** REV           | ISED IT  | INERARY II  | NFORMAT | ION ***** | *****   |
| FSISTU*BC-ECONESSEN | T/CX//B  | JS*BJS. 261 | FEB24   |           |         |
| S CX 288V29MAY FR   | A1345>0  | 650HKG0S    | 359     | #OCX #FN  |         |
| S CX 334V03JUL HK   | G0720 1  | 050PEKOS    | 32Q     | #OCX #FN  |         |
| *SYSTEM DEFAULT-CHE | CK EQUI  | PMENT       |         |           |         |
| *INTERLINE AGREEMEN | T PRICI  | NG NOT API  | PLIED   |           |         |
| *ID_REQUIRED        |          |             |         |           |         |
| * *TT FARE*         |          |             |         |           |         |
| BRAND: ECONOMY ESSE | INTIAL   |             |         |           |         |
| *ATTN REPRICED ON 2 | 29MAR24* | 1416        |         |           |         |
| *****               | ** FARE  | CALCULAT    | ION *** | ******    | ******  |
| FRA                 |          |             |         |           |         |

# (5) 使用一步出指令出票:

| ET PROCESSINGPLEASE WAIT!<br>▶ | HR3₩QB |
|--------------------------------|--------|
| ELECTRONIC TICKET ISSUED<br>▶  |        |

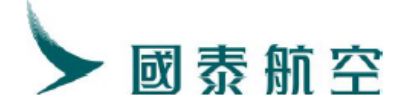

# 第三章 手工换开适用的场景及操作流程

# 1. 客票是 AIRPORT CONTROL 状态

代理人既可致电国泰代理人服务热线或者通过代理人网站在线提交服务 申请解除航班状态,变成 OPEN FOR USE 之后执行自动换开,也可使 用 TRI 指令协助计算价格,搭配 DFSR:M 指令执行手工换开,操作如 下:

(1) 提取原 PNR 及票面, 航班状态为 Airport Control:

| l                                                                                                    | PGI                                                                         |
|----------------------------------------------------------------------------------------------------|-----------------------------------------------------------------------------|
|                                                                                                    | 1.WANG/WU JFSS4G                                                            |
|                                                                                                    | 2. CX564 K TU27FEB HKGTPE HK1 0830 1015 SEAME 1 1                           |
|                                                                                                    | 3.BJS/T BJS/T 010-86331000/CTG BUSINESS TRAVEL SERVICES CO., LTD/MIAOZHUANG |
|                                                                                                    | 4. C                                                                        |
|                                                                                                    | 5. T                                                                        |
|                                                                                                    | 6. FC/A/27FEB24HKG B-27FEB24 A-27FEB24 F-1PC CX TPE 299. 59KR21WLAO         |
|                                                                                                    | NUC299.59END ROE7.810512 XT 51.00I5191.00YR                                 |
|                                                                                                    | 7. SSR DOCS CX HK1 P/CN/12345678/CN/21MAR95/M/110CT25/WANG/WU/P1            |
|                                                                                                    | 8. SSR CTCM CX HK1 123/P1                                                   |
|                                                                                                    | 9. OSI CX CTC                                                               |
|                                                                                                    | 10.RMK_MCPS/ZGF/ID/P1                                                       |
| 10.00                                                                                                    | 11. RMK 0T/A/0/2480//CX                                                     |
| and and                                                                                                    | 12. RMK RID/A/354330600444177320220006511243000000046064000000              |
| 100                                                                                                    | 13 RWK 1A/67630R                                                            |
| No. of Lot of Lot of Lo | 14 FN/A/FHKD2340 00/FCNV2160 00/SCNV2160 00/CO 00/XCNV436 00/TCNV83 0063/   |
| Ì                                                                                                    | TCNY111 00HK/TCNY242 00XT/ACNY2596 00                                       |
|                                                                                                    | IS BI/A MONENDORSEARI FFARE RESTRICTIONS APPLY                              |
| 100.00                                                                                                    | LA RISAA                                                                    |
| F                                                                                                    | U. DJUGTI                                                                   |
| ł                                                                                                    |                                                                             |
| a                                                                                                    | DEIR:IN/160-2660898180, AIR/1A                                              |
| 1                                                                                                    | ISSUED BY: CATHAY PACIFIC AIRWAYS ORG/DSI: HKG/IPE BSP-1                    |
|                                                                                                    | E/R: NUNENDURSEABLEFARE RESTRICTIONS APPLY                                  |
|                                                                                                    | TOUR CODE:                                                                  |
|                                                                                                    | PASSENGER: WANG/WU                                                          |
|                                                                                                    | EXCH: CONJ_TKT:                                                             |
|                                                                                                    | 0 FM:1HKG CX 564 K 27FEB 0830 OK KR21WLAO 27FEB4/27FEB4 1PC AIRPORT CNII    |
|                                                                                                    | I I RL: JFSS4G /6263QRIA                                                    |
|                                                                                                    |                                                                             |
|                                                                                                    | FC: A 27FEB24HKG CX IPE299, 59END RUE7, 810512                              |
|                                                                                                    | FARE: HAD 2340 POP CASH                                                     |
| t                                                                                                    | 1AX: UNI 8363 UI:                                                           |
| 1                                                                                                    | TAX: UNI IIIHA                                                              |
|                                                                                                    | TAX: UNI 5115 FUR ALL TAXES: DUETR: IN/ 160-2650898180, X                   |
|                                                                                                    | TUTAL: CNI 2230/IKIN: 100-2000838180                                        |
| 1                                                                                                    |                                                                             |

(2) 更改航班:

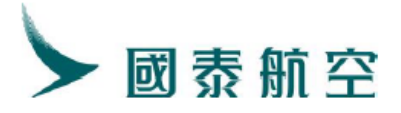

1. WANG/WU JFSS4G 2. CX465 Y TU27FEB TPEHKG HK1 0700 0855 SEAME 3. BJS/T BJS/T 010-86331000/CTG BUSINESS TRAVEL SERVICES CO., LTD/MIAOZHUANG 4. C 5. T 6. SSR DOCS CX HK1 P/CN/12345678/CN/21MAR95/M/110CT25/WANG/WU/P1 7. SSR CTCM CX HK1 123/P1 8. OSI CX CTC 9. RMK MCPS/ZGF/ID/P1 10. RMK TJ BJS247 11. RMK 1A/6Z63QR 12. BJS247

(3) 操作自动换开 TRI 指令并再次核对金额,请留意 TRI 结果中是否有 AIRPORT CONTROL FLIGHT 表示:

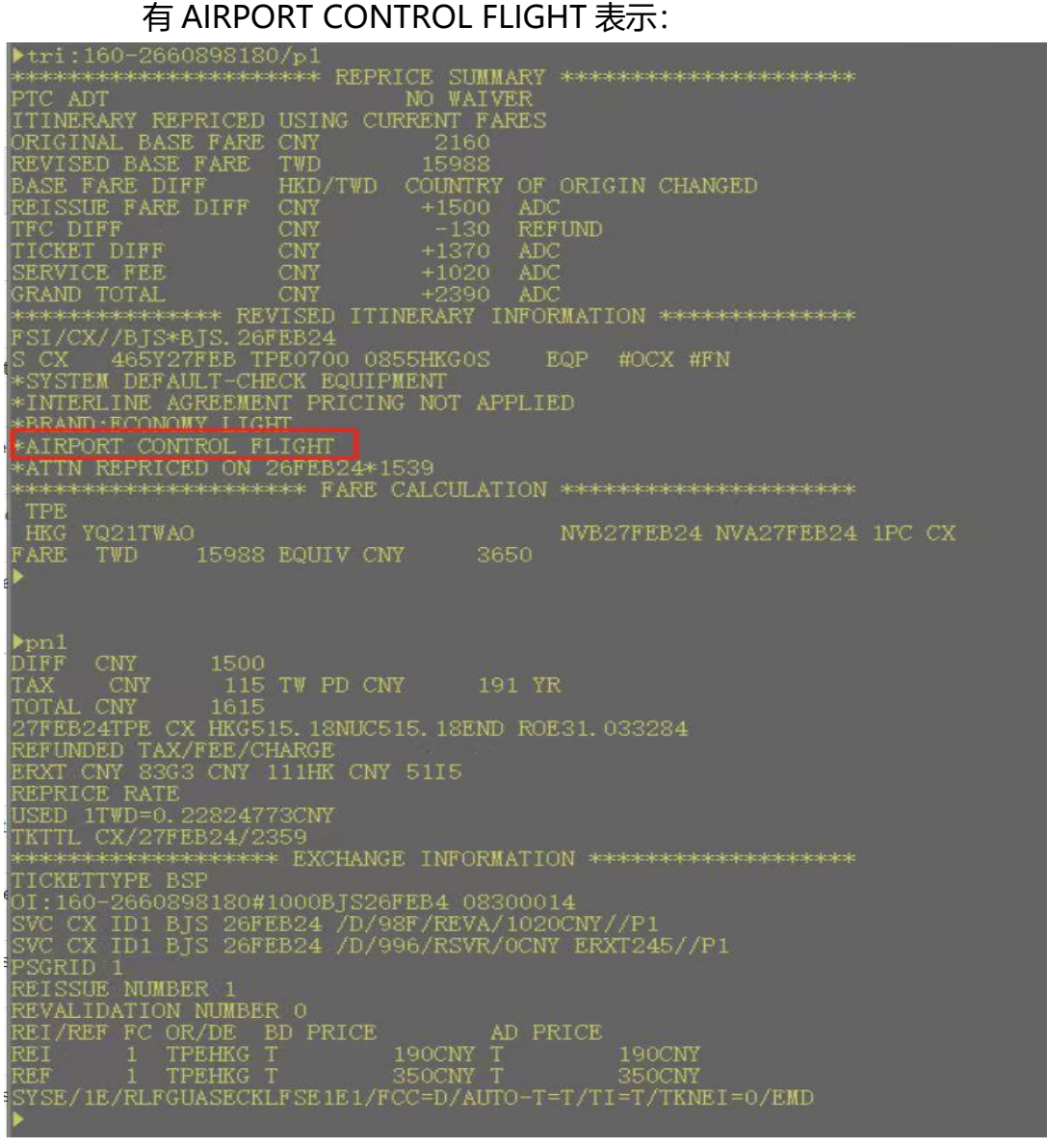

(4) 操作 DFSR:M 指令:

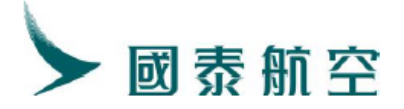

| ▶dfsr:m                                                       |
|---------------------------------------------------------------|
| FN:RTWD15988/ECNY3650.00/SCNY1500.00/C0.00                    |
| <ul> <li>/TCNY115.00TW/OCNY191.00YR/ACNY1615.00</li> </ul>    |
| - /P1                                                         |
| FC:27FEB24TPE B-27FEB24 A-27FEB24 F-1PC CX HKG515. 18YQ21TWAO |
| - NUC515.18                                                   |
| – END                                                         |
| - / ROE31.033284                                              |
| - /P1                                                         |
| RMK:OT/1/2480//CX//BJS*BJS.26FEB24                            |
| - /P1                                                         |
| OI:ET/160-2660898180#1000BJS26FEB4 08300014                   |
| - P1                                                          |
| ▶                                                             |
|                                                               |

(5) 使用一步出指令出票:

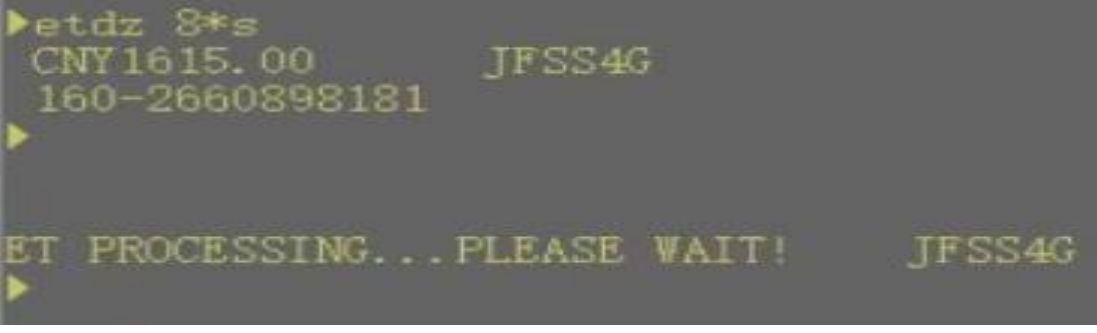

(6) 提取 PNR 查看:

 WANG/WU JFSS4G
 CX465 Y TU27FEB TPEHKG HK1 0700 0855 SEAME
 BJS/T BJS/T 010-86331000/CTG BUSINESS TRAVEL SERVICES CO., LTD/MIAOZHUANG
 T
 SVC CX HI1 BJS 26FEB /D/98F/TICKET PENALTY FEE/1020CNY/1601810015821C1/P1
 SVC CX HI1 BJS 26FEB /D/996/RESD 0CNY ERXT245/1601810015822C1/P1
 SVC CX HK1 TPEHKG 465 Y27FEB 1602660898181/1/P1
 SSR DOCS CX HK1 P/CN/12345678/CN/21MAR95/M/110CT25/WANG/WU/P1
 SSR CTCM CX HK1 123/P1
 OSI CX CTC
 RMK ERX/CNY 83G3 111HK 5115/P1
 RMK TJ BJS247
 RMK TJ BJS247
 RMK 1A/6Z63QR
 FN/RTWD15988/ECNY3650.00/SCNY1500.00/C0.00/XCNY115.00/TCNY115.00TW/ 0CNY191.00YR/ACNY1615.00/P1
 TN/160-2660898181/P1
 FP/CASH, CNY

此为手动换开,FN 项不含 A(自动)标识,且残值 SVC 项中产品描述是 RESD(自动换开为 RSVR)。

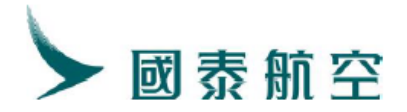

#### 2. TRI 失败, 系统提示需要手工换开

(代理人最常见的报错代码是 2130, 2130 意味着的情况有两种: i) 航司未发布该行程的 CAT31 规则; ii) 航司虽发布了行程的 CAT31 规则, 但当前换开行程不满足条件。)

(1) 提取原 PNR 及票面, 航段状态为 Airport Control:

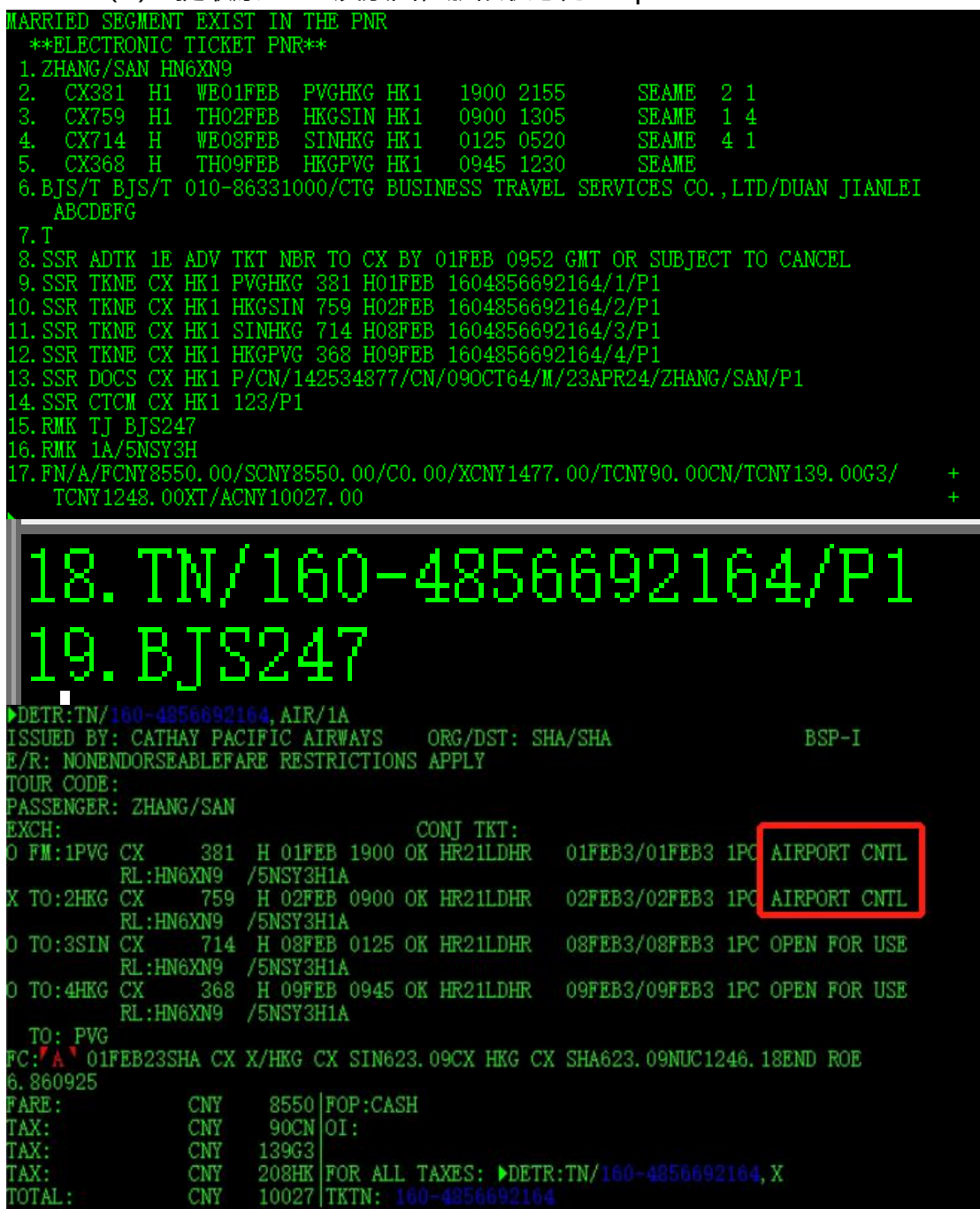

(2) 更改航段:

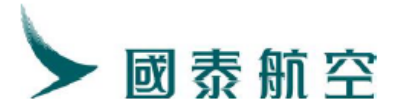

| MARF  | IED   | SEGN | ENI  | EXI   | IST I | IN T | THE               | PNR |      |      |      |       |      |     |     |      |      |     |       |       |    |  |
|-------|-------|------|------|-------|-------|------|-------------------|-----|------|------|------|-------|------|-----|-----|------|------|-----|-------|-------|----|--|
| **    | ELEC  | TRON | ИС   | TICH  | KET I | PNR# | co <b>i</b> c     |     |      |      |      |       |      |     |     |      |      |     |       |       |    |  |
| 1.2   | HANG  | /SAN | 1  H | 16XN9 | 3     |      |                   |     |      |      |      |       |      |     |     |      |      |     |       |       |    |  |
| 2.    | CX3   | 81   | B2   | WE(   | )1FEI | 3 F  | PVGH              | ζG  | DK1  | 1    | 900  | 2155  | 5    |     | SEA | ME   | 2    | 1   |       |       |    |  |
| З.    | CX7   | 59   | B2   | TH    | )2FEI | 3 F  | ÆGS:              | IN  | DK1  | - 0  | 900  | 1305  | 5    |     | SEA | ME   | 1    | 4   |       |       |    |  |
| 4.    | CX7   | 14   | В    | WE(   | )8FEI | 3 5  | SINH              | ζG  | DK1  | - 0  | 125  | 0520  |      |     | SEA | ME   | 4    | 1   |       |       |    |  |
| 5.    | CX3   | 68   | В    | TH    | )9FEI | 3 F  | <b>IKGP</b> V     | /G  | DK1  | - 0  | 945  | 1230  |      |     | SEA | ME   |      |     |       |       |    |  |
| 6. E  | JS/T  | BJS  | S/T  | 010-  | -8633 | 3100 | 00/C.             | ſĠ  | BUSI | INES | S TI | RAVEL | . SE | RVI | CES | CO.  | .,Ľ  | TD/ | DUAN  | JIANL | ΕI |  |
|       | ABCD  | EFG  |      |       |       |      |                   |     |      |      |      |       |      |     |     |      |      |     |       |       |    |  |
| 7.1   | •     |      |      |       |       |      |                   |     |      |      |      |       |      |     |     |      |      |     |       |       |    |  |
| 8. 5  | SSR A | DTK  | 1E   | ADV   | TKT   | NBF  | r to              | СХ  | BY   | 01F  | EB ( | 0952  | GMT  | OR  | SU. | BJE( | CT   | TO  | CANCE | SL.   |    |  |
| 9.2   | SSR T | KNE  | CX   | HK1   | PVGI  | HKG  | 381               | H0  | 1FEI | 3 16 | 048  | 56692 | 2164 | /1/ | P1  |      |      |     |       |       |    |  |
| 10. S | SSR T | KNE  | CX   | HK1   | HKG:  | SIN  | 759               | HO  | 2FEI | 3 16 | 048  | 56692 | 2164 | /2/ | P1  |      |      |     |       |       |    |  |
| 11. S | SSR T | KNE  | CX   | HK1   | SIN   | HKG  | 714               | H0  | 8FEI | 3 16 | 048  | 56692 | 2164 | /3/ | P1  |      |      |     |       |       |    |  |
| 12. S | SSR T | KNE  | CX   | HK1   | HKGI  | PVG  | 368               | HO  | 9FEI | 3_16 | 048  | 56692 | 2164 | /4/ | P1  |      |      |     |       |       |    |  |
| 13. S | SSR D | OCS  | CX   | HK1   | P/Cl  | 1/14 | 4253 <sub>1</sub> | 487 | 7/CI | 1/09 | OCT  | 64/M/ | '23A | PR2 | 4/Z | HAN( | 37S. | AN/ | P1    |       |    |  |
| 14. S | SSR C | TCM  | CX   | HK1   | 123,  | /P1  |                   |     |      |      |      |       |      |     |     |      |      |     |       |       |    |  |
| 15. F | MK T  | JBJ  | S24  | 17    |       |      |                   |     |      |      |      |       |      |     |     |      |      |     |       |       |    |  |
| 16. F | MK 1  | A/5N | ISYS | 3H    |       |      |                   |     |      |      |      |       |      |     |     |      |      |     |       |       |    |  |
| 17.1  | N716  | 0-48 | 3566 | 69216 | 64/P: | 1    |                   |     |      |      |      |       |      |     |     |      |      |     |       |       |    |  |
|       |       |      |      |       |       |      |                   |     |      |      |      |       |      |     |     |      |      |     |       |       |    |  |

(3) 手工输入 FN/FC/FP/OI/SVC 项:

▶ FN 项:

FN RCNY10050.00/SCNY1500.00/C0.00/OCNY208.00HK/OCNY90.00CN/OCNY1179.00XT/ACNY1500.00

格式: FN RCNY (票面价格) /SCNY (票面差价) /C0.00 (代理费) /OCNY (已收过的税) /TCNY (新增税项) /ACNY (换开应收总和 =SCNY+TCNY)

备注: FN 项中最多只支持输入三项税, 未在 FN 中具体描述的税项需要合并在 XT 中并在 FC 项目具体描述。

▶ FC 项:

▶FC/01FEB23SHA B-01FEB23 A-01FEB23 F-1PC CX X/HKG B-02FEB23 A-02FEB23 - /CX SIN 732.40BR21LDHR B-08FEB23 A-08FEB23 CX HKG B-09FEB23 A-09FEB23 - /CX SHA 732.40BR21LDHR NUC1464.80END - /ROE6.860925 - /OXT - /96.0015 56.00L7 42.000P 208.00SG 638.00YR 139.00G3

备注: 若 FC 中有 XT 税总和项,则需要在 FC 中展开描述。

(用 XT 展示 FN 中包含税项的总和,在下一行中展开详细描述,已收税项用 OXT 表示)

▶ OI项:

▶OI:ET/160-4856692147#1234BJS30JAN3 08300014

格式:OI:ET/[电子客票号]#[需要变更的航段序号][城市三字码][变更日期 (年 份只输入第四位)][代理人的 ITAT 号]

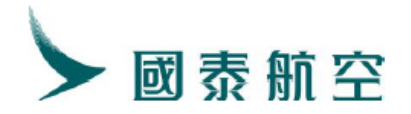

备注:关于变更的航段序号:如果一张票上有四个航段,第一段已使用, 需要变更 234 航段则表示为"0234";如果前两航段已使用, 需要变更 3 航段则表示为"0030";截图中的"1234"表示为四个航段全部更换。
▶ FP 项:

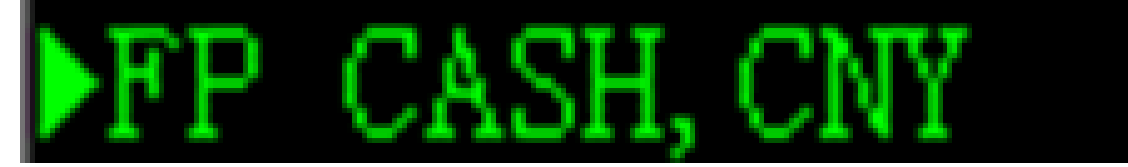

| MARRIED SEGMENT EXIST IN THE PNR                                                               |   |
|------------------------------------------------------------------------------------------------|---|
| 1. ZHANG/SAN HN6XN9                                                                            |   |
| 2. CX381 B1 WE01FEB PVGHKG HK1 1900 2155 SEAME 2 1                                             |   |
| 3. CX759 B1 TH02FEB HKGSIN HKI 0900 1305 SEAME 1 4                                             |   |
| 4. CX714 B WE08PEB SINHKG HKI 0125 0520 SEAME 4 1                                              |   |
| 5. CX368 B THO9FEB HRGPVG HKI 0945 1230 SEAME                                                  |   |
| 6. BJS/I BJS/I 010-86331000/CIG BUSINESS IRAVEL SERVICES CU., LID/DUAN JIANLEI                 |   |
| ABCDEPG                                                                                        |   |
| (.1)                                                                                           |   |
| 3. FC/UIFEDZ3SHA D-UIFEDZ3 A-UIFEDZ3 F-IFC CK A/HRG D-UZFEDZ3 A-UZFEDZ3 CK SIN                 |   |
| 732, 40DRZILDHR D-00FEDZS A-00FEDZS CA HAG D-09FEDZS A-09FEDZS CA SHA                          |   |
| 132.40DR21LDHR NUC1404.80END NOEG.800425 0X1 46.001556.00L142.000F208.005<br>2629 00WP120.0022 |   |
| GUSS. GUIRISS. GUGS<br>GUIC VITH BIG OFFER /D/006/PEGD/0CNV FEVT120/D1                         |   |
| 3. SVC CV TDI BIS OIFED /D/950/RED/OKNI DRAFI35/FI                                             |   |
| 11 SEE ADTE 15 ADT ENTRY INEE TO CUE OF THE ADTE TO CANCEL                                     |   |
| 12 SSR DOCS CX HK1 P/CN/14/2534877/CN/090/CT64/W/234PR24/7HANG/SAN/P1                          |   |
| 13 SEC CTCM CX HK1 123/P1                                                                      |   |
| 14 RMK FEX/CNV 139G3/P1                                                                        |   |
| 15 RMK OFP/CASH/P1                                                                             |   |
| 16. RMK TI BIS247                                                                              |   |
| 17. RMK 1A/5NSY3H +                                                                            |   |
|                                                                                                |   |
|                                                                                                |   |
| 18. FN/RCN110050.00/SCN11500.00/C0.00/0CN1208.00HK/0CN190.00CN/0CN11149.00X17 -                |   |
|                                                                                                |   |
| 19.01/160-4856692164#1234BJ501PEB3 08300014                                                    |   |
| 20. IN/160-4856692164/P1                                                                       |   |
| 21. PP/CASH, UNI                                                                               |   |
| 22. BJS247                                                                                     |   |
| (4) 使用一步出指令出票:                                                                                 |   |
|                                                                                                | _ |

▶ETDZ:8\*S ET PROCESSING...PLEASE WAIT! HN6XN9 ▶

#### 3. 手工换开场景下, SVC 项的输入格式举例

#### 仅退款

SVC CX ID1 BJS 16OCT20/D/996/RESD/840CNY/P1 仅退税 SVC CX ID1 BJS 16OCT20/D/996/RESD/0CNY ERXT156/P1 RMK ERX/CNY 16E7 CNY 150GB /P1

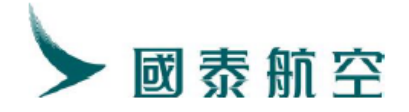

退款+退税

SVC CX ID1 HGH 28MAY21/D/996/RESD/1000CNY ERXT20/P1 RMK ERX/CNY80G3 CNY106HK CNY44I5 CNY52YQ/P1

# 4. 婴儿客票自动换开

- 4.1. 票价相同,不收改期费,没有残值
  - (1) 提取原 PNR, 更改航段:

| **ELEU    | LIKONIC | TICV   | ET PNI  | Koleole      |         |             |        |         |           |           |
|-----------|---------|--------|---------|--------------|---------|-------------|--------|---------|-----------|-----------|
| **PNR     | MISMAT  | CH, PL | EASE (  | CHECK 1      | THE PNR | . RMK QUEUE |        |         |           |           |
| 1. ZHANO  | G/SAN J | S6M6C  |         |              |         |             |        |         |           |           |
| 2. CX3    | 390 Y   | TU2    | 50CT    | HKGPEN       | K HK1   | 0900 1225   |        | SEAME   |           |           |
| 3. CX3    | 335 Y   | TH1    | ONOV    | PEKHKO       | HK1     | 1200 1555   |        | SEAME   |           |           |
| 4. BJS/1  | T BJS/T | 010-   | 863310  | DOO/CT6      | ; BUSIN | ESS TRAVEL  | SERVI  | CES CO. | , LTD/DUA | N JIANLEI |
| ABCI      | DEFG    |        |         |              |         |             |        |         |           |           |
| 5. T      |         |        |         |              |         |             |        |         |           |           |
| 6.SSR 1   | TKNE CX | HK1    | HKGPEI  | 390 <u>)</u> | 250CT   | 1604856704  | 708/1/ | P1      |           |           |
| 7.SSR 1   | TKNE CX | HK1    | HKGPEI  | K 390 N      | 250CT   | INF1604856  | 704707 | /1/P1   |           |           |
| 8.SSR 1   | TKNE CX | HK1    | PEKHK(  | 335 Y        | 10NOV   | 1604856704  | 708/2/ | P1      |           |           |
| 9. SSR I  | DOCS CX | HK1    | P/CN/:  | 1606344      | 465/CN/ | 03APR83/M/  | 23APR2 | 8/ZHAN  | G/SAN/P1  |           |
| 10.SSR ]  | INFT CX | HN1    | HKGPEI  | 390 Y        | 250CT   | LI/SIINF 1  | OMAY21 | /P1     |           |           |
| 11.SSR (  | CTCE CX | HK1    | 12356   | 78/P1        |         |             |        |         |           |           |
| 12.0SI Y  | YY 1INF |        | IINF/H  | P1           |         |             |        |         |           |           |
| 13.RMK 1  | TJ BJS2 | 47     |         |              |         |             |        |         |           |           |
| 14.RMK 1  | 1A/58HK | 8E     |         |              |         |             |        |         |           |           |
| 15.RMK 1  | 1A/REJE | CTED-  | INTERI  | VAL ERF      | ROR     |             |        |         |           |           |
| 16.FN/A/  | /RHKD63 | 80.00  | /ECNYS  | 5840.00      | )/SCNY0 | .00/C0.00/  | OCNY90 | .00CN/0 | CNY110.0  | OHK/      |
| OCNY      | ¥420.00 | XT/AC  | NYO. 00 | D/P1         |         |             |        |         |           |           |
| 17. TN/IN | N/160-4 | 85670  | 4707/I  | 21           |         |             |        |         |           |           |

# (2) 操作 TRI 指令 (婴儿客票 TRI 指令需在票号后添加 I 项)

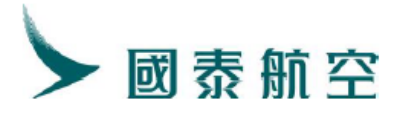

IRI:1604856704707/I/P1 PTC INF ITINERARY REPRICED USING CURRENT FARES 590 REVISED BASE FARE HKD REISSUE FARE DIFF TFC DIFF TICKET DIFF SERVICE FEE CNY CNY GRAND TOTAL CNY \*\*\*\*\*\*\*\*\*\*\*\*\*\*\* REVISED ITINERARY INFORMATION \*\*\*\*\*\*\*\*\*\*\*\*\* SIINF/CX//BJS\*BJS.170CT22 CX 390Y250CT HKG0900 1225PEKOS 333 CX 335Y10NOV PEK1200 1555HKGOS 333 SYSTEM DEFAULT-CHECK EQUIPMENT INTERLINE AGREEMENT PRICING NOT APPLIED #OCX #FN #OCX #FN BRAND: ECONOMY LIGHT ATTN REPRICED ON 170CT22\*1814 PEK YQ21HKAR NVB250CT22 NVA250CT22 1PC CX HKG YQ21HKAR NVB10N0V22 NVA10N0V22 1PC CX 640 EQUIV CNY HKD CNY DIFF TAX PD CNY 83 G3 PD CNY 51 I5 PD CNY 286 OXT FOTAL CNY 250CT22HKG CX BJS40.63CX HKG40.63NUC81.26END ROE7.849695 PAID TAX/FEE/CHARGE OXT EXEMPT CN CNY 286YR REPRICE RATE JSED 1HKD=0.91507264CNY TKTTL CX/250CT22/2359 DI:160-4856704707#1200BIS170CT2 08300014 PSGRID 1 REISSUE NUMBER O REVALIDATION NUMBER 0 REI/REF FC OR/DE BD PRICE AD PRICE RET HKGBJS T 1010CNY T 1010CNY 1010CNY 1010CNY REI 1010CNY T 1010CNY 1010CNY T 1010CNY ST/1E/QGRMAPJY4NS6OT1T1/FCC=T/AUTO-T=T/TI=T/TKNEI=1/EMD

Remark: EXCHANGE INFORMATION 中未有 SVC 项的产生, 意味着此 次婴儿客票换开未产生罚金及残值, 可以操作自动换开功能。

(3) 操作 DFSR 指令将自动换开运价输入至 PNR:

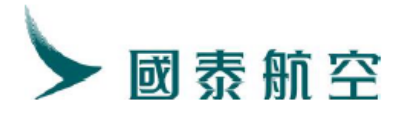

| ***ELECTRUNIC TICKET PNR**                                                                                          |
|----------------------------------------------------------------------------------------------------|
| **PNR MISMAICH, PLEASE CHECK THE PNR RMK QUEUE**<br>1 ZHANG/SAN IS6M6C                                              |
| 2. CX390 Y TU250CT HKGPEK HK1 0900 1225 SEAME 1 3                                                                   |
| 3. CX335 Y TH10NOV PEKHKG HK1 1200 1555 SEAME 3 1                                                                   |
| 4. BJS/T BJS/T 010-86331000/CTG BUSINESS TRAVEL SERVICES CO., LTD/DUAN JIANLEI                                      |
| ABCDEFG                                                                                                    |
| 6. FC/A/IN/250CT22HKG B-250CT22 A-250CT22 F-1PC CX BJS 40. 63YQ21HKAR/IN90                                          |
| B-10NOV22 A-10NOV22 CX HKG 40.63YQ21HKAR/IN90 NUC81.26END ROE7.849695 OXT                                           |
| EXEMPT CN286.00YR/P1                                                                                                |
| 7.55K INNE CA HAI HAGPEN 390 1250CI 1604856704708/1/P1<br>8 SSR TKNE CX HK1 HKGPEN 390 1250CT INE1604856704707/1/P1 |
| 9. SSR TKNE CX HK1 PEKHKG 335 Y10NOV 1604856704708/2/P1                                                             |
| 10.SSR DOCS CX HK1 P/CN/160634465/CN/03APR83/M/23APR28/ZHANG/SAN/P1                                                 |
| 11. SSR INFT CX HN1 HKGPEK 390 Y250CT LI/SIINF 10MAY21/P1                                                           |
| 12. SSR CTCE CX HK1 1235678/P1                                                                                      |
| 13.USI YY HINF LI/SHINF/FY<br>14 RWK OT/A/TM/0/26020/IMF/CV//RIS#RIS 170CT22/P1                                     |
| 15 RWK RID/A/IN/735765757263407547244405013564120000071233000401/P1                                                 |
| 16. RMK TJ BJS247                                                                                                   |
| 17.RMK 1A/58HK8E                                                                                                    |
| (4) 删除婴儿客票的 TKNE/TN 项,补充 FP 项后出票:                                                                                   |
|                                                                                                    |
| PEIDZ:8, INF*S                                                                                                    |
|                                                                                                    |
| CNV0_00                                                                                                    |
| CNYO.OÓ JS6M6C                                                                                                    |
| CNY0.00 JS6M6C<br>160-4856704709                                                                                    |
| CNY0.00 JS6M6C<br>160-4856704709                                                                                    |
| CNY0.00 JS6M6C<br>160-4856704709                                                                                    |
| CNY0.00 JS6M6C<br>160-4856704709                                                                                    |
| CNY0.00 JS6M6C<br>160-4856704709                                                                                    |
| CNY0.00 JS6M6C<br>160-4856704709                                                                                    |
| CNY0.00 JS6M6C<br>160-4856704709<br>•<br>•                                                                          |
| CNY0.00 JS6M6C<br>160-4856704709<br>ET PROCESSINGPLEASE WAIT! JS6M6C                                                |
| CNY0.00 JS6M6C<br>160-4856704709<br>ET PROCESSINGPLEASE WAIT! JS6M6C                                                |
| CNY0.00 JS6M6C<br>160-4856704709<br>ET PROCESSINGPLEASE WAIT! JS6M6C                                                |
| CNY0.00 JS6M6C<br>160-4856704709<br>ET PROCESSINGPLEASE WAIT! JS6M6C                                                |
| CNY0.00 JS6M6C<br>160-4856704709<br>ET PROCESSINGPLEASE WAIT! JS6M6C                                                |
| CNY0.00 JS6M6C<br>160-4856704709<br>ET PROCESSINGPLEASE WAIT! JS6M6C                                                |
| CNY0.00 JS6M6C<br>160-4856704709<br>ET PROCESSINGPLEASE WAIT! JS6M6C<br>ELECTRONIC TICKET ISSUED                    |
| CNY0.00 JS6M6C<br>160-4856704709<br>ET PROCESSINGPLEASE WAIT! JS6M6C<br>ELECTRONIC TICKET ISSUED                    |
| CNY0.00 JS6M6C<br>160-4856704709<br>ET PROCESSINGPLEASE WAIT! JS6M6C<br>ELECTRONIC TICKET ISSUED                    |

4.2 婴儿改期产生残值

(1) 提取原 PNR, 更改航段:

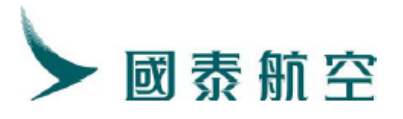

| **ELECTRONIC TICKET PNR**                                                 |
|---------------------------------------------------------------------------|
| 1. ZHANG/YI JZD03T                                                        |
| 2. CX881 P TU20MAY LAXHKG DK1 0030 0645+1 SEAME B 1                       |
| 3. CAN/T CAN/T 400-666-9992/GD MEIYA TOURISM TECH GROUP INC. /ZHENG/ZIWEI |
| 4. T                                                                      |
| 5. SSR OTHS 1E MISSING SSR CTCM MOBILE OR SSR CTCE EMAIL OR SSR CTCR      |
| NON-CONSENT FOR CX                                                        |
| 6. SSR ADTK 1E ADV TKT NBR TO CX BY 29APR 0558 GMT OR SUBJECT TO CANCEL   |
| 7. SSR TKNE CX HK1 LAXHKG 881 P24MAY INF1606312369890/1/P1                |
| 8. SSR TKNE CX HK1 LAXHKG 881 P24MAY 1606312369889/1/P1                   |
| 9. SSR DOCS CX HK1 P/CN/150301958/CN/11MAR99/M/23APR26/ZHANG/YI/P1        |
| 10.SSR INFT CX HK1 LAXHKG 881 P24MAY ZHANG/BABYMSTR 01JUN24/P1            |
| 11. OSI YY 1INF ZHANG/BABY MSTR/P1                                        |
| 12. RMK TJ CAN826                                                         |
| 13. RMK 1A/DC8B08                                                         |
| 14. TN/160-6312369889/P1                                                  |
| 15. TN/IN/160-6312369890/P1                                               |
| 16. XN/IN/ZHANG/BABY MSTR(JUN24)/P1                                       |
| 17. CAN826                                                                |
|                                                                           |

(2) 操作 TRI 指令 (婴儿客票 TRI 指令需在票号后添加 I 项)

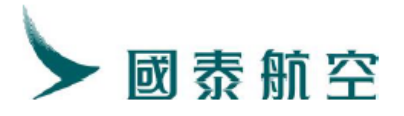

PTC INF NO WAIVER ITINERARY REPRICED USING HISTORICAL FARES ORIGINAL BASE FARE CNY 3700 BASE FARE DIFF REFUND REFUND REFUND 359 #OCX #FN LAX HKG PR99USBO NVB20MAY25 NVA20MAY25 1PC CX DIFF CNY 41 AY PD CNY 167 US PD CNY 673 YR EDIFF CNY -220 ENDOS \*NONENDORSEABLE FARE RESTRICTIONS APPLY \*BRAND CODE+BIZESSENT REPRICE RATE USED 1USD=7. 29054024CNY ICKETTYPE BSP DI:160-6312369890#1000CAN27APR5 08309114 SVC CX ID1 CAN 27APR25 /D/996/RSVI/220CNY//P1 REI/REF FC OR/DE BD PRICE REI 1 LAXHKG T REF 1 LAXHKG T 1100CNY 1830CNY 1100CNY T 1830CNY T SKYONLN/1E/RVC25243GOTPUR1R1/FCC=T/AUTO-T=T/TI=T/TKNEI=0/EMD

(3) 操作 DFSR 指令将自动换开运价输入至 PNR:

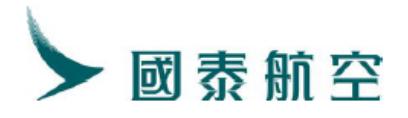

| 1. ZHANG/YI JZD03T                                                                |
|-----------------------------------------------------------------------------------|
| 2. CX881 P TU20MAY LAXHKG HK1 0030 0645+1 SEAME B 1                               |
| 3. CAN/T CAN/T 400-666-9992/GD MEIYA TOURISM TECH GROUP INC. /ZHENG/ZIWEI         |
| <u>4. T</u>                                                                       |
| 5. FC/A/IN/20MAY25LAX B-20MAY25 A-20MAY25 F-1PC CX HKG 477. 10PR99USB0/IN90       |
| NUC477.10END ROE1.000000/P1                                                       |
| 6. SVC CX ID1 CAN 27APR /D/996/RSVI/220CNY/P1                                     |
| 7. SSK UIHS IE MISSING SSK CICM MUBILE UK SSK CICE EMAIL UK SSK CICK              |
| NON-CONSENT FOR CX                                                                |
| 8. SSR ADTK 1E ADV TKT NBR TO CX BY 29APR 0558 GMT OR SUBJECT TO CANCEL           |
| 9. SSR DOCS CX HK1 P/CN/150301958/CN/11MAR99/M/23APR26/ZHANG/YI/P1                |
| 10. SSR DOCS CX HK1 P/CN/167365531/CN/01JUN24/MI/23APR26/ZHANG/BABYMSTR/P1        |
| 11. SSR INFT CX HK1 LAXHKG 881 P20MAY ZHANG/BABYMSTR 01JUN24/P1                   |
| 12. OSI YY 1INF ZHANG/BABY MSTR/P1                                                |
| 13. RMK OT/A/IN/1/14967/INF/CX//CAN*CAN. 27APR25/P1                               |
| 14. RMK RID/A/IN/652262351473615733477006013564120000053215600401/P1              |
| 15. RMK TJ CAN826                                                                 |
| 16. RMK 1A/DC8B08                                                                 |
| 17. FN/A/IN/RUSD477. 00/ECNY3480. 00/SCNY0. 00/C0. 00/OCNY41. 00AY/OCNY167. 00US/ |
| OCNY673. 00YR/ACNY0. 00/P1                                                        |
|                                                                                   |
|                                                                                   |

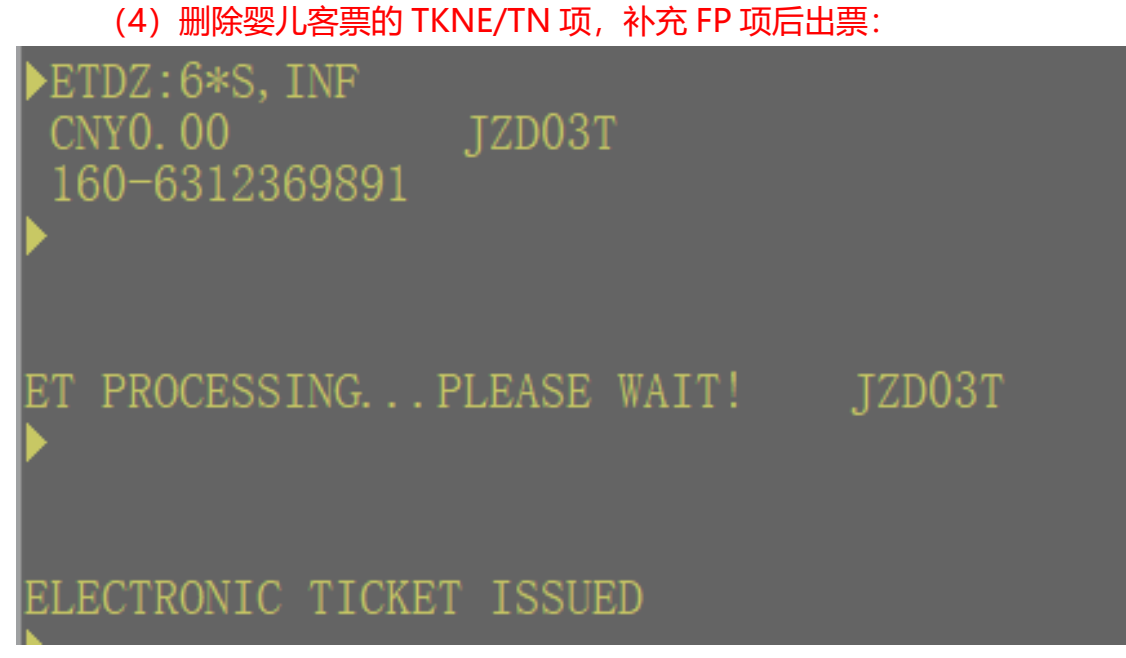

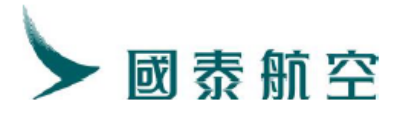

| **ELECTRONIC TICKET PNR**                                                  |
|----------------------------------------------------------------------------|
| 1. ZHANG/YI IZD03T                                                         |
| 2 CX881 P TU20MAY LAXHKG HK1 0030 0645+1 SEAME B 1                         |
| 3 CAN/T CAN/T 400-666-9992/CD MELVA TOURISM TECH CROUP INC //THENG/TIWET   |
|                                                                            |
| 5 SVC CV UT1 CAN 27ADD /D/006/DSVT//1601810040065C1/D1                     |
| 3. SVC CX HII CAN 2/AFR / D/ 350/ RSVI / TOUTOTOU 40003CI / TI             |
| 0. SSR OTHS IE MISSING SSR CICM MOBILE OR SSR CICE EMAIL OR SSR CICK       |
| NON-CONSENT FOR CX                                                         |
| Z SEP ANYR TE ANY FRY NEP TO CY BY 294PP 0558 CMT OP SUBJECT TO CANCEL     |
| 8. SSR TKNE CX HK1 LAXHKG 881 P20MAY INF1606312369891/1/P1                 |
| 9. SSR DOCS CX HKI P/CN/IDUJUI958/CN/IIMAR99/M/23APR26/ZHANG/YI/P1         |
| 10. SSR DOCS CX HK1 P/CN/167365531/CN/01JUN24/MI/23APR26/ZHANG/BABYMSTR/P1 |
| 11. SSR INFT CX HK1 LAXHKG 881 P20MAY ZHANG/BABYMSTR 01JUN24/P1            |
| 12. OSI YY 1INF ZHANG/BABY MSTR/P1                                         |
| 13. RMK TI CAN826                                                          |
| 14 RWK 14/DC8B08                                                           |
| 15 EN/A/TN/RUSD477 00/ECNY3480 00/SCNY0 00/C0 00/0CNY41 00AY/0CNY167 00US/ |
| OCNV673 $OOVR/ACNVO OO/P1$                                                 |
| 6 TN/160-6312360880/P1                                                     |
| 10. IN/ 100 0312303003/11                                                  |
| 17. IN/ IN/ IO0-0512509891/ P1                                             |

#### 5. 婴儿客票手动换开

婴儿手动换开流程与成人类似, FN/FC/FP/OI 等项可参考成人流程, 添加 IN 标识后写入记录。此处仅介绍手工换开场景下, 婴儿一步出 SVC 项的输入格式.

#### 仅退款

SVC CX ID1 BJS 16OCT20/D/996/RESI/840CNY/P1

#### 仅退税

SVC CX ID1 BJS 16OCT20/D/996/RESI/0CNY ERXT156/P1 RMK ERX/CNY 16E7 CNY 150GB /P1

#### 退款+退税

SVC CX ID1 HGH 28MAY21/D/996/RESI/1000CNY ERXT20/P1 RMK ERX/CNY80G3 CNY106HK CNY44I5 CNY52YQ/P1

#### 婴儿 FN/FC/FP/OI 格式

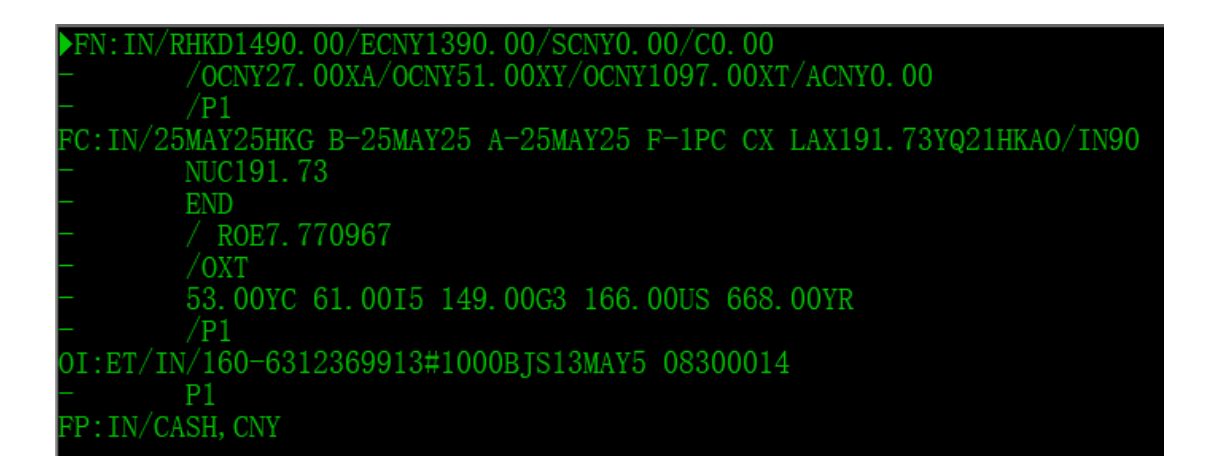

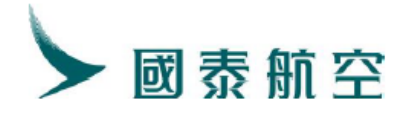

# 第四章 残值 EMDs 的退款操作流程

|      | <b>戌日併</b> ,                                                                                               | 旦有 CIVI                                                         | ㅋㅋ~, 1                                                                                                    |                                   | リ世用。                            |                                                                                                    |
|------|----------------------------------------------------------------------------------------------------|-----------------------------------------------------------------|----------------------------------------------------------------------------------------------------|-----------------------------------|---------------------------------|----------------------------------------------------------------------------------------------------|
| 常用功  | 」能                                                                                                    | 外航杂费收费                                                          | 帮助指南                                                                                                    |                                   |                                 |                                                                                                    |
| 票面查询 | ឲ                                                                                                    | 废票                                                              | 退票                                                                                                    | 销售统计                              | rece                            | ipt                                                                                                    |
| -    |                                                                                                    |                                                                 | No. of Street, Street, |                                   |                                 |                                                                                                    |
| EM   | ○ 中国                                                                                                    | 航信电子杂                                                           | 费平台                                                                                                    |                                   |                                 |                                                                                                    |
|      |                                                                                                    |                                                                 |                                                                                                    |                                   |                                 |                                                                                                    |
|      |                                                                                                    |                                                                 |                                                                                                    |                                   | -                               |                                                                                                    |
|      |                                                                                                    |                                                                 |                                                                                                    |                                   |                                 |                                                                                                    |
| 票号查询 |                                                                                                    |                                                                 |                                                                                                    |                                   |                                 |                                                                                                    |
|      | 出票方:                                                                                                    |                                                                 |                                                                                                    |                                   |                                 |                                                                                                    |
|      |                                                                                                    |                                                                 |                                                                                                    |                                   | 类型: D                           | 关联: Y                                                                                                  |
|      | 签转信息:                                                                                                    | NONENDORSEABL                                                   | E FARE RESTRICTIONS                                                                                                    | APPLY                             | 类型: D                           | 关联: Y<br>票类型: BSP                                                                                      |
|      | 签转信息:<br>乘客姓名:                                                                                             | NONENDORSEABLI<br>ZHANG/SAN                                     | E FARE RESTRICTIONS が<br>国内\国际票标识:                                                                                                    | APPLY                             | 类型: D                           | 关联: Y<br>票类型: BSP<br>记录编号: 1A: 5UOJ4G,1E: HR36EZ                                                       |
|      | 签转信息:<br>乘客姓名:<br>旅行代码:                                                                                    | NONENDORSEABLI<br>ZHANG/SAN                                     | E FARE RESTRICTIONS /<br>国内\国际票标识:<br>联票: 1601810014                                                                                                    | APPLY<br>I<br>4474                | 类型: D                           | 关联: Y<br>票类型: BSP<br>记录编号: 1A: 5UOJ4G,1E: HR36EZ<br>ET票号: 1606362069144                                |
|      | 签转信息:<br>乘客姓名:<br>旅行代码:                                                                                    | NONENDORSEABLI<br>ZHANG/SAN<br>类型代码: 996                        | E FARE RESTRICTIONS /<br>国内\国际票标识:<br>联票: 1601810014<br>描述: REFUNDAB                                                                                                    | APPLY<br>I<br>4474<br>LE BALANCES | 送型: D                           | 关联: Y<br>票类型: BSP<br>记录编号: 1A: 5UOJ4G,1E: HR36EZ<br>ET票号: 1606362069144                                |
|      | <ul> <li>签转信息:</li> <li>乘 寄姓名:</li> <li>旅行代码:</li> <li>1</li> </ul>                                        | NONENDORSEABLI<br>ZHANG/SAN<br>类型代码: 996<br>航空公司: CX            | E FARE RESTRICTIONS /<br>国内\国际票标识:<br>联票: 1601810014<br>描述: REFUNDABI<br>提供商:                                                                                                    | APPLY<br>I<br>4474<br>LE BALANCES | 类型: D<br>提供地:                   | 关联: Y<br>票类型: BSP<br>记录编号: 1A: 5UOJ4G,1E: HR36EZ<br>ET票号: 1606362069144<br>状态: 可使用                     |
|      | 签转信息:<br>乘音姓名:<br>旅行代码:<br>1                                                                               | NONENDORSEABLI<br>ZHANG/SAN<br>类型代码: 996<br>航空公司: CX<br>价值: 330 | E FARE RESTRICTIONS /<br>国内/国际票标识:<br>联票: 1601810014<br>描述: REFUNDABI<br>提供商:<br>备注:                                                                                                    | APPLY<br>I<br>4474<br>LE BALANCES | 类型: D<br>提供地:                   | 关戦: Y<br>票类型: BSP<br>记录编号: 1A: 5UOJ4G,1E: HR36EZ<br>ET票号: 1606362069144<br>状态: 可使用                     |
|      | 签转信息:<br>乘音姓名:<br>旅行代码:<br>1<br>动话·                                                                        | NONENDORSEABLI<br>ZHANG/SAN<br>类型代码: 996<br>航空公司: CX<br>价值: 330 | E FARE RESTRICTIONS /<br>国内\国际票标识: 1<br>联票: 160181001/<br>描述: REFUNDABI<br>提供商:<br>备注:<br>总额: 330 CNY                                                                                                    | APPLY<br>I<br>4474<br>LE BALANCES | 类型: D       提供地:       付款方式: 现金 | 关戦: Y<br>票类型: BSP<br>记录编号: 1A: 5UOJ4G,1E: HR36EZ<br>ET票号: 1606362069144<br>状态: 可使用<br>支付               |
|      | 签转信息:<br>乘者姓名:<br>旅行代码:<br>1<br>税项:                                                                        | NONENDORSEABLI<br>ZHANG/SAN<br>类型代码: 996<br>航空公司: CX<br>价值: 330 | E FARE RESTRICTIONS /<br>国内\国际票标识:<br>報票: 160181001/<br>描述: REFUNDABI<br>提供商:<br>备注:<br>总额: 330 CNY<br>换开票号:                                                                                                    | APPLY<br>I<br>4474<br>LE BALANCES | 类型: D       提供地:       付款方式: 现金 | 关戦: Y<br>票类型: BSP<br>记录编号: 1A: 5UOJ4G,1E: HR36EZ<br>ET票号: 1606362069144<br>状态: 可使用<br>支付               |
|      | 签转信息:<br>乘 <u></u>                                                                                         | NONENDORSEABLI<br>ZHANG/SAN<br>类型代码: 996<br>航空公司: CX<br>价值: 330 | E FARE RESTRICTIONS /<br>国内\国际票标识:<br>描述: REFUNDABI<br>提供商:<br>备注:<br>总额: 330 CNY<br>换开票号:<br>票号: 1601810014                                                                                                    | APPLY                             | 类型: D       提供地:       付款方式: 现金 | 关联: Y     原类型: BSP     记录编号: 1A: 5UOJ4G,1E: HR36EZ     ET票号: 1606362069144     ズ态: 可使用     支付     代理要: |
|      | <ul> <li>签转信息:</li> <li>乘 春姓名:</li> <li>旅行代码:</li> <li>1</li> <li>税项:</li> <li>无</li> <li>实付货款:</li> </ul> | NONENDORSEABLI<br>ZHANG/SAN<br>类型代码: 996<br>航空公司: CX<br>价值: 330 | E FARE RESTRICTIONS /<br>国内\国际票标识:<br>「 職票: 1601810014<br>描述: REFUNDABI<br>提供商:<br>备注:<br>参额: 330 CNY<br>投开票号:<br>票号: 1601810014<br>实付货币种类: CNY                                                                                                    | APPLY                             | 类型: D       提供地:       付款方式: 现金 | 关联: Y     原类型: BSP     记录编号: 1A: 5UOJ4G,1E: HR36EZ     ET票号: 1606362069144     ズ态: 可使用     支付     代理奏: |

# 2. 选择退票

| 常用功能    | 外航杂费收费         | 帮助指南  |              |           | English 中口       |
|---------|----------------|-------|--------------|-----------|------------------|
| 票面查询    | 废票             | 退票    | 销售统计         | receipt   |                  |
|         |                | -     |              |           |                  |
| EMD • F | <b>平国航信电子杂</b> | 受半台   |              |           |                  |
|         |                |       |              | -         | _                |
|         |                |       |              | 0.9       | 你好:BJS247:fd0173 |
| EMD退票   |                |       |              |           |                  |
|         |                |       |              |           |                  |
|         |                |       |              |           |                  |
|         |                |       |              |           |                  |
|         |                | 请输入EM | D票号: 1601810 | 014474 退票 |                  |
|         |                |       |              |           |                  |
|         |                |       |              |           |                  |
|         |                |       |              |           |                  |
|         |                |       |              |           |                  |
|         |                |       |              |           |                  |
|         |                |       |              |           |                  |

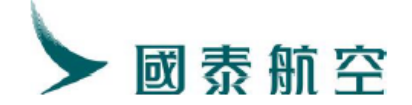

| Confirmation Dialog |  |  |  |  |  |  |  |  |
|---------------------|--|--|--|--|--|--|--|--|
| 确认退票?               |  |  |  |  |  |  |  |  |
| OK Cancel           |  |  |  |  |  |  |  |  |

# 3. 查看退票金额,核实金额确认后点击退票

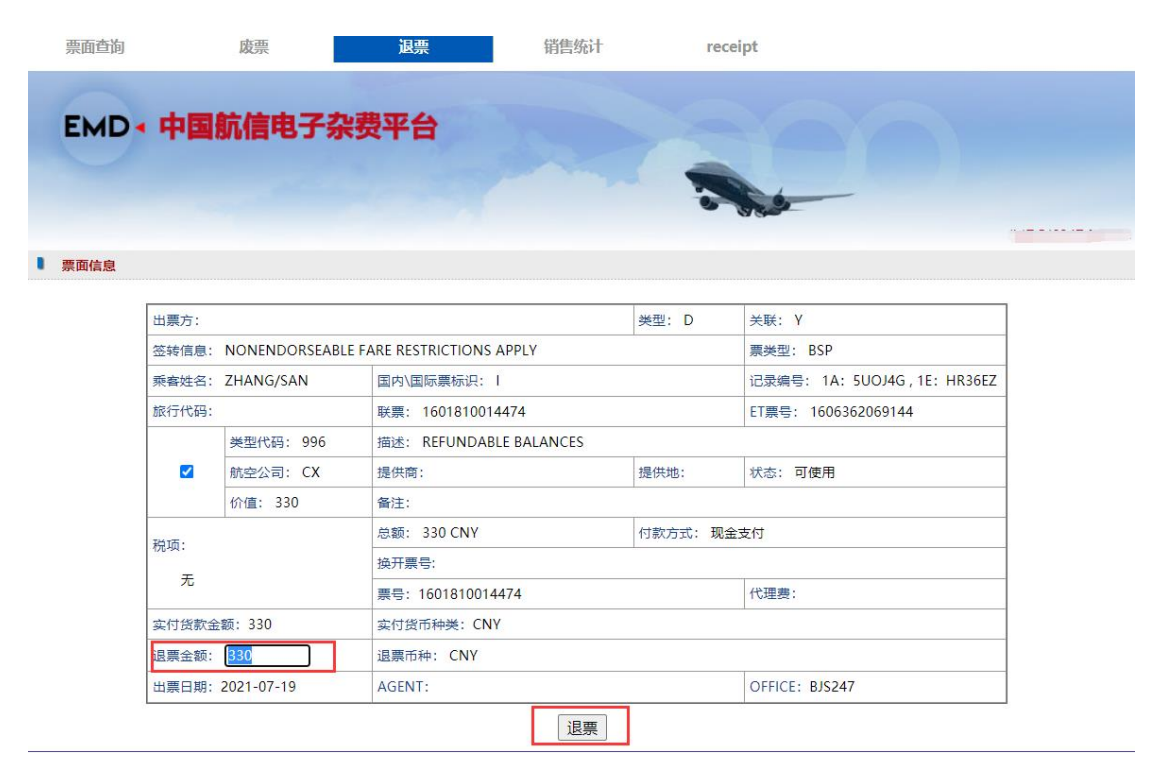

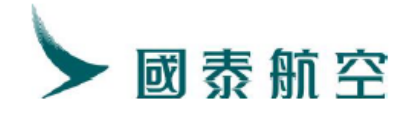

| 票面查询   |       | 废票             | 退票        | 销售统计                        | rec    | ceipt                       |  |
|--------|-------|----------------|-----------|-----------------------------|--------|-----------------------------|--|
| EMD    | 中国    | 航信电子杂          | 费平台       |                             |        |                             |  |
| ■ 票面信息 |       |                |           |                             |        |                             |  |
| [      | 出票方:  |                |           |                             | 类型: D  | 关联: Y                       |  |
|        | 签转信息: | NONENDORSEABLE | FARE REST | RICTIONS APPLY              |        | 票类型: BSP                    |  |
|        | 乘客姓名: | ZHANG/SAN      | 国内\国际     | 示票标识:I                      |        | 记录编号: 1A: 5UOJ4G,1E: HR36EZ |  |
|        | 旅行代码: |                | 联票        | Confirmation Di             | alog   | 票号: 1606362069144           |  |
|        |       | 类型代码: 996      | 描述        | 确认退票?                       |        |                             |  |
|        |       | 航空公司: CX       | 提供        |                             |        | 态: 可使用                      |  |
|        |       | 价值: 330        | 备注        | OK                          | .01    |                             |  |
|        | 税项:   |                | 总额: 3     | 30 CNY                      | 付款方式:现 | 金支付                         |  |
|        | Ŧ     |                | 换开票号      | <u>.</u>                    |        |                             |  |
|        | 76    |                | 票号: 10    | 6018 <mark>1</mark> 0014474 |        | 代理费:                        |  |
|        | 实付货款金 | 额: 330         | 实付货币      | i种类: CNY                    |        |                             |  |
|        | 退票金额: | 330            | 退票币种      | a: CNY                      |        |                             |  |
|        | 出票日期: | 2021-07-19     | AGENT:    |                             |        | OFFICE: BJS247              |  |
|        |       |                |           | 退票                          |        |                             |  |

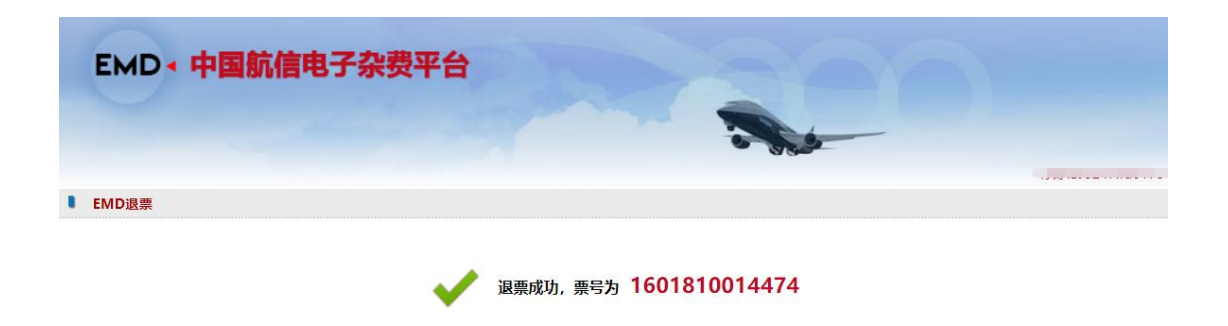

# 4. 点击票号,查看 EMD 客票状态为退票。

| 出票方:                                         |            |                         | 类型: D | 关联: Y                        |  |
|----------------------------------------------|------------|-------------------------|-------|------------------------------|--|
| 签转信息: NONENDORSEABLE FARE RESTRICTIONS APPLY |            |                         |       | 票类型: BSP                     |  |
| 乘客姓名:                                        | ZHANG/SAN  | 国内\国际票标识:               |       | 记录编号: 1A: 5UOJ4G, 1E: HR36EZ |  |
| 旅行代码:                                        |            | 联票: 1601810014474       |       | ET票号: 1606362069144          |  |
| 类型代码: 996                                    |            | 描述: REFUNDABLE BALANCES |       |                              |  |
| 1 航空公司: CX                                   |            | 提供商:                    | 提供地:  | 状态: 退票                       |  |
|                                              | 价值: 330    | 备注:                     |       |                              |  |
| 税価・                                          |            | 总额: 330 CNY 付款方式: 现金支付  |       | 支付                           |  |
| T                                            |            | 换开票号:                   |       |                              |  |
|                                              |            | 票号: 1601810014474       |       | 代理费:                         |  |
| 实付货款金                                        | 额: 330     | 实付货币种类: CNY             |       |                              |  |
| 出票日期:                                        | 2021-07-19 | AGENT:                  |       | OFFICE: BJS247               |  |

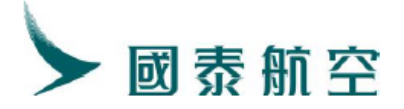

# 第五章 注意事项及常见问题

- 1. 本手册仅适用于自愿更改的情景。
- 本手册重点展示在不同情景下自动换开的操作说明,有关预订、票价规则和其他规定请参考相关文件。
- 3. 客票换开前须检查是否开通 EMD 权限以及 EMD 票池中是否有票号。检 查途径如下图所示。

|      |        | BR<br>CA<br>CI<br>CS<br>CZ<br>DL<br>·<br>·<br>· | 产品列表: 清选择   |                          |               |            |
|------|--------|-------------------------------------------------|-------------|--------------------------|---------------|------------|
|      | 克      | ICP备06014661毛                                   | -1 京公网安备110 | 10102000528 <del>号</del> | 使用说明(第        | 印问题   版权所有 |
| 常用功能 | 外航杂费收费 | 帮助指南                                            |             |                          | 票控管理系统        | English 中文 |
| DRGN | 意識     | 展開                                              | 销售统计        | receipt                  |               |            |
|      | 国航信电子杂 | 费平台                                             |             |                          | (1)-FEK199FEK | 199_       |

- 4. 客票换开时须使用一步出指令出票,即 ETDZ:打票机号\*S。若忘记使用 一步出指令,请在当天作废换开的客票(指令为 VT:打票机号/换开后的 客票号/PNR 编码),将自动换开生成的新 ET 客票作废,恢复原始客票 状态为 OPEN FOR USE,重新操作自动换开流程并使用一步出指令出 票。
- 5. 航班状态: 支持 OPEN FOR USE, USED/FLOWN, AIRPORT CONTROL。如果不是以上状态需要联系航司取得航班控制权。当对

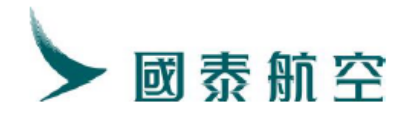

AIRPORT CONTROL 状态的客票做换开时,代理人可使用 TRI 指令自动计算运价,但系统显示的运价仅供参考须再次核对金额之后再操作。

- 6. 客票换开权限:同一 OFFICE 换开,不支持代理人跨 OFFICE 换开。
- 7. 常见的 TRI 换开出票报错, ERROR 693-EMD ISSUE FAILED。通常是 指 EMD 票控系统没有足够的票号。在票控系统上票后,执行 ETRY 指 令重新出票,或者参考第六章节在白屏中补填 EMD。如果确认票控系统 有剩余票号,但依然出票失败请联系航信客服调查解决。
- 自动换开功能必须使用自动运价,即首次出票使用 DFSQ:A 或多次自动 换开场景下使用 DFSR:A 指令输入运价信息。
- DFSR:M 指令可将系统自动计算出的换开运价进行修改,如修改代理费率、行李额等,以 M 运价(手工运价)的形式自动输入 PNR 内,最终以手工换开模式进行换开出票。
- 10.DFSR:A 后,检查 SVC 项和 RMK 项金额是否正确。
- 11.自动换开过程中,如 DFSR:A 后 PNR 中产生了罚金 SVC 项 (D/98F),须使用一步出指令出票,即 ETDZ:打票机号\*S。
- 12.自动换开过程中,如产生残值 (D/996),必须使用一步出指令出票,即 ETDZ:打票机号\*S。
- 13.手工输入的 ERXT 税总额通过 RMK ERX 展开显示。
- 14.如果手工输入时,不需要退税,SVC不需要输入 ERXT,也不需要输入 RMK ERX 项。
- 15.手工换开罚金 SVC 标识: D/98F 产品描述为 TICKET PENALTY FEE, 误机费可与罚金开立在一起。
  - 如:SVC CX ID1 BJS 21OCT20 /D/98F/TICKET PENALTY FEE/500CNY/P1
- 16.手工换开残值 SVC 标识: D/996 产品描述为 RESD。
  当手工输入 SVC 项涉及退税,则需要在 SVC 项中输入 ERXT。RMK 项
  需描述具体退税的信息。
  SVC CX ID1 BJS 21JUL21 /D/996/RESD/18910CNY ERXT17/P1
  RMK ERX/CNY 17G3/P1
  为了区分手工和自动输入 SVC 项,因此手工换开的残值 SVC 项产品描
  述处需填写 RESD。

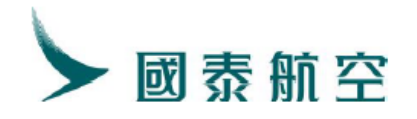

SVC CX ID1 BJS 16AUG21 /D/996/<del>RSVR</del> RESD/36660CNY ERXT17/P1 (需手工将残值的产品描述该为 RESD)

17.婴儿手工换开残值 SVC 标识: D/996 产品描述为 RESI

为了区分婴儿手工和自动输入 SVC 项,因此婴儿手工换开的残值 SVC 项产品描述处需填写 RESI。

SVC CX ID1 BJS 16AUG21 /D/996/<del>RSVR</del> RESI/36660CNY ERXT17/P1 (需手工将残值的产品描述该为 RESI)

18.婴儿及成人的残值一步出需要分开出票。

(1)如果在一次 ETDZ: 打票机号\*S 中同时出婴儿及成人,则系统报错, 出票失败。

(2)指定成人一步出指令为 ETDZ: 打票机号\*S, ADL

(3)指定婴儿一步出指令为 ETDZ: 打票机号\*S, INF

(4)记录中包含多位旅客带婴儿一步出指令:

指定成人 ETDZ: 打票机号\*S/Pn, ADL

指定婴儿 ETDZ: 打票机号\*S/Pn, INF

| SVC     | 固定格式 | D             | RFIC                  |
|---------|------|---------------|-----------------------|
| СХ      | 航空公司 | 996           | RFISC                 |
| ID1     | 固定格式 | RESD/RESI     | 手工残值功能固定选项(成人/婴<br>儿) |
| BJS     | 出票城市 | OCNY ERXT1066 | 票面价值和退税总额             |
| 210CT20 | 出票时间 | P1            | 旅客序号                  |

#### 手工输入 RMK 项解释

#### RMK ERX/CNY 16E7 CNY 695GB CNY 355UB/P1

| RMK ERX   | 残值固定格式   |
|-----------|----------|
| CNY 16E7  | 币种 金额 税种 |
| CNY 695GB | 币种 金额 税种 |
| CNY 355UB | 币种 金额 税种 |
| P1        | 旅客序号     |

19.客票作废时,如有残值 EMD 需作废,请在白屏中手工进行作废。

20.客票作废时,如有罚金 EMD 需作废,即使罚金 EMD 是"已使用"的状态,请在白屏中手工进行作废。

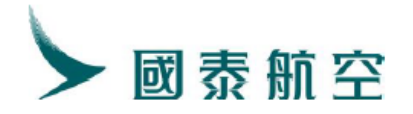

- 21.对于付款方式是 UATP 的客票在进行换开时,可以在黑屏中用 UATP 的 结算方式出客票,在白屏中用 BSP 或者 BOP 的结算方式出罚金 EMD, 暂时无法获得残值 EMD。
- 22.对于 GoLite 代理人(国际非现金销售代理人)对客票进行换开时,可以 在黑屏中正常出客票,在白屏中用 BOP 的结算方式手工补填罚金 EMD,暂时无法获得残值 EMD。

| TOCHED BY. CAT                                                                                                    |                                                                                                    |                                                                                                    |                                                                               |                                                        |       |
|----------------------------------------------------------------------------------------------------|----------------------------------------------------------------------------------------------------|----------------------------------------------------------------------------------------------------|-------------------------------------------------------------------------------|--------------------------------------------------------|-------|
| ISSUED DI. CA                                                                                                    | THAY PACI                                                                                               | FIC AIRWAYS                                                                                                    | ORG/DST: HKG                                                                  | /MEL                                                   | BSP-I |
| E/R: T1                                                                                                    |                                                                                                    |                                                                                                    |                                                                               |                                                        |       |
| TOUR CODE .                                                                                                    |                                                                                                    |                                                                                                    |                                                                               |                                                        |       |
| PASSENCER: DA                                                                                                    | /VITE                                                                                                   |                                                                                                    |                                                                               |                                                        |       |
| FYCU: 160-626                                                                                                    | 1000600                                                                                                 |                                                                                                    | CONT TET.                                                                     |                                                        |       |
| O FW. 11WC CV                                                                                                    | 1200020                                                                                                 | V 1EWAR OODE C                                                                                                    | VONG TAT:                                                                     | (1EWARD DOK VC                                         | TD    |
| O PM:IHKG CA                                                                                                    | COL                                                                                                    | I IDMAR UUUD C                                                                                                    | CWUI A                                                                        | /IDMARZ 30K VC                                         | UTD   |
| KL:                                                                                                    | MICP4J /                                                                                                | KM9NPE IA                                                                                                    |                                                                               |                                                        |       |
| IU: MEL                                                                                                    |                                                                                                    |                                                                                                    |                                                                               |                                                        |       |
| FC: A ' 15MAR2                                                                                                    | IHKG CX M                                                                                               | EL 2563.66YOW5                                                                                                    | > NUC2563.66EN                                                                | D ROE7.750614                                          |       |
| FARE:                                                                                                    | HKD                                                                                                    | 19870 FOP:MS                                                                                                    |                                                                               |                                                        |       |
| TAX:                                                                                                    | PD                                                                                                    | 138G3 OI: 160-                                                                                                    |                                                                               |                                                        |       |
| TAX:                                                                                                    | PD                                                                                                    | 104HK                                                                                                    |                                                                               |                                                        |       |
| TAX:                                                                                                    | PD                                                                                                    | 43I5 FOR ALL                                                                                                    | TAXES: DETR:                                                                  | TN/160-6361233624, X                                   |       |
| TOTAL :                                                                                                    | CNY                                                                                                    | NOADC TETN: 16                                                                                                    |                                                                               |                                                        |       |
|                                                                                                    |                                                                                                    |                                                                                                    |                                                                               |                                                        |       |
| NDETR.TN/100-02                                                                                                    | 61000600 4                                                                                              | TP/14                                                                                                    |                                                                               |                                                        |       |
|                                                                                                    |                                                                                                    |                                                                                                    |                                                                               |                                                        |       |
| ISSIED BY: CATH                                                                                                    | AV PACIFIC                                                                                              | ATRWAYS ORG                                                                                                    | DST · HKG/MRI                                                                 | BSP-T                                                  |       |
| ISSUED BY: CATH                                                                                                    | AY PACIFIC                                                                                              | AIRWAYS ORG                                                                                                    | /DST: HKG/MEL                                                                 | BSP-I                                                  |       |
| ISSUED BY: CATH<br>E/R: T1<br>TOUR CODE:                                                                                                    | AY PACIFIC                                                                                              | AIRWAYS ORG                                                                                                    | /DST: HKG/MEL                                                                 | BSP-I                                                  |       |
| ISSUED BY: CATH<br>E/R: T1<br>TOUR CODE:<br>PASSENGE: DA/X                                                                                                    | AY PACIFIC                                                                                              | AIRWAYS ORG                                                                                                    | /DST: HKG/MEL                                                                 | BSP-I                                                  |       |
| ISSUED BY: CATH<br>E/R: T1<br>TOUR CODE:<br>PASSENGER: DA/X<br>EXCH-                                                                                                    | NY PACIFIC                                                                                              | AIRWAYS ORG                                                                                                    | /DST: HKG/MEL                                                                 | BSP-I                                                  |       |
| ESUED BY: CATH<br>E/R: T1<br>TOUR CODE:<br>PASSENGER: DA/X<br>EXCH:<br>0.FW:1HKG CX                                                                                                    | UE                                                                                                    | CONJ                                                                                                    | /DST: HKG/MEL<br>TKT:                                                         | BSP-I                                                  | SF    |
| ISSUED BY: CATH<br>E/R: T1<br>TOUR CODE:<br>PASSENGER: DA/X<br>EXCH:<br>0 FM:1HKG CX<br>1.2 RI:KY                                                                                       | UE<br>105 J 1<br>CP4T /KMS                                                                              | CONJ<br>CONJ<br>LSMAR 0005 OK JO                                                                                                  | /DST: HKG/MEL<br>TKT:<br>₩5                                                   | BSP-I<br>/15MAR2 40K OPEN FOR U                        | SE    |
| ISSUED BY: CATH<br>E/R: T1<br>TOUR CODE:<br>PASSENGER: DA/X<br>EXCH:<br>0 FM:1HKG CX<br>1 2 RL:KY<br>TO: MEI                                                                            | UE<br>105 J 1<br>CP4J /KMS                                                                              | CONJ<br>L5MAR 0005 OK JO<br>NMPE1A                                                                                                | /DST: HKG/MEL<br>TKT:<br>W5                                                   | BSP-I<br>/15MAR2 40K OPEN FOR US                       | SE    |
| ISSUED BY: CATH<br>E/R: T1<br>TOUR CODE:<br>PASSENGER: DA/X<br>EXCH:<br>0 FM:1HKG CX<br>1 2 RL:KY<br>TO: MEL<br>FC: A ISMAR21H                                                          | AY PACIFIC<br>UE<br>105 J 1<br>CP4J /KM9<br>KG CX WEL5                                                  | CONJ<br>CONJ<br>L5MAR 0005 OK JO<br>NNPE1A<br>5387, 96NIIC5387, 9                                                                 | /DST: HKG/MEL<br>TKT:<br>₩5<br>6END ROE7,75061                                | BSP-I<br>/15MAR2 40K OPEN FOR UX<br>4                  | SE    |
| ISSUED BY: CATH<br>E/R: T1<br>TOUR CODE:<br>PASSENGER: DA/X<br>EXCH:<br>0 FM:1HKG CX<br>1 2 RL:KY<br>TO: MEL<br>FC: A 15MAR21H<br>FARE:                                                 | AY PACIFIC<br>UE<br>105 J 1<br>CP4J /KM9<br>KG CX MELE<br>HKD 417                                       | CONJ<br>CONJ<br>L5MAR 0005 OK JO<br>DNPE1A<br>5387.96NUC5387.9                                                                    | /DST: HKG/MEL<br>TKT:<br>W5<br>6END ROE7.75061                                | BSP-I<br>/15MAR2 40K OPEN FOR U:<br>4                  | SE    |
| ISSUED BY: CATH<br>E/R: T1<br>TOUR CODE:<br>PASSENGER: DA/X<br>EXCH:<br>O FM:1HKG CX<br>1 2 RL:KY<br>TO: MEL<br>FC: A 15MAR21H<br>FARE:<br>TAX:                                         | AY PACIFIC<br>UE<br>105 J 1<br>CP4J /KM9<br>KG CX MELS<br>HKD 417<br>CNY 155                            | CONJ<br>5MAR 0005 OK JO<br>9NPE1A<br>5387.96NUC5387.9<br>60 [FOP:CASH<br>63 JOI :                                                 | /DST: HKG/MEL<br>TKT:<br>W5<br>6END ROE7.75061                                | BSP-I<br>/15MAR2 40K OPEN FOR U:<br>4                  | SE    |
| ISSUED BY: CATH<br>E/R: T1<br>TOUR CODE:<br>PASSENGER: DA/X<br>EXCH:<br>0 FM:1HKG CX<br>1 2 RL:KY<br>TO: MEL<br>FC: A 15MAR21H<br>FARE:<br>TAX:<br>TAX:                                 | AY PACIFIC<br>UE<br>105 J 1<br>CP4J /KM9<br>KG CX MELE<br>HKD 417<br>CNY 155<br>CNY 104                 | CONJ<br>CONJ<br>L5MAR 0005 OK JO<br>INPE1A<br>5387.96NUC5387.9<br>60 FOP:CASH<br>5G3 FOI:<br>HR                                   | /DST: HKG/MEL<br>TKT:<br>W5<br>6END ROE7.75061                                | BSP-I<br>/15MAR2 40K OPEN FOR U:<br>4                  | SE    |
| ISSUED BY: CATH<br>E/R: T1<br>TOUR CODE:<br>PASSENGER: DA/X<br>EXCH:<br>0 FM:1HKG CX<br>1 2 RL:KY<br>T0: MEL<br>FC: A 15MAR21H<br>FARE:<br>TAX:<br>TAX:<br>TAX:                         | AY PACIFIC<br>UE<br>105 J 1<br>CP4J /KM9<br>KG CX MELS<br>HKD 417<br>CNY 155<br>CNY 104<br>CNY 42       | CONJ<br>CONJ<br>L5MAR 0005 OK JO<br>NPE1A<br>5387.96NUC5387.9<br>760 FOP:CASH<br>JG3 OI:<br>HK<br>JI5 FOR ALL TAXE                | /DST: HKG/MEL<br>TKT:<br>₩5<br>6END ROE7.75061<br>S: ▶DETR:TN/160             | BSP-I<br>/15MAR2 40K OPEN FOR U:<br>4<br>-6361233623.X | SE    |
| ISSUED BY: CATH<br>E/R: T1<br>TOUR CODE:<br>PASSENGER: DA/X<br>EXCH:<br>0 FM:1HKG CX<br>1 2 RL:KY<br>TO: MEL<br>FC: A 15MAR21H<br>FARE:<br>TAX:<br>TAX:<br>TAX:<br>TOTAL:               | AY PACIFIC<br>105 J 1<br>CP4J /KM9<br>KG CX MELE<br>HKD 417<br>CNY 155<br>CNY 104<br>CNY 363<br>CNY 363 | CONJ<br>L5MAR 0005 OK JO<br>NMPE 1A<br>5387. 96NUC5387. 9<br>60 FOP:CASH<br>363 OI:<br>HK<br>315 FOR ALL TAXE<br>392 TKTN: 160-63 | /DST: HKG/MEL<br>TKT:<br>W5<br>6END ROE7.75061<br>S: ▶DETR:TN/160<br>61233623 | BSP-I<br>/15MAR2 40K OPEN FOR U<br>4<br>-6361233623,X  | SE    |
| ISSUED BY: CATH<br>E/R: T1<br>TOUR CODE:<br>PASSENGER: DA/X<br>EXCH:<br>0 FM:1HKG CX<br>1 2 RL:KY<br>T0: MEL<br>FC: A 15MAR21H<br>FARE:<br>TAX:<br>TAX:<br>TAX:<br>TAX:<br>TAX:<br>TAX: | AY PACIFIC<br>105 J 1<br>CP4J /KM9<br>KG CX MELS<br>HKD 417<br>CNY 155<br>CNY 104<br>CNY 43<br>CNY 363  | CONJ<br>L5MAR 0005 OK JO<br>DNPE1A<br>5387.96NUC5387.9<br>500 FOP:CASH<br>53301:<br>UHK<br>NI5 FOR ALL TAXE<br>392 [TKTN: 160-63  | /DST: HKG/MEL<br>TKT:<br>W5<br>6END ROE7.75061<br>S: ▶DETR:TN/160<br>61233623 | BSP-I<br>/15MAR2 40K OPEN FOR U<br>4<br>-6361233623,X  | SE    |

票号查询

输入票号: 1601810013111 × 查看

| 出票方:          |            |                          | 类型: D | 关联: Y                         |  |
|---------------|------------|--------------------------|-------|-------------------------------|--|
| 签转信息:         | T1         |                          |       | 票类型: BSP                      |  |
| 乘客姓名: DA/XUE  |            | 国内\国际票标识: I              |       | 记录编号: 1E: KYCP4J , 1A: KM9NPE |  |
| 旅行代码:         |            | 联票: 1601810013111        |       | ET票号: 1606361233624           |  |
| 类型代码: 996     |            | 描述: REFUNDABLE BALANCES  |       |                               |  |
| 1             | 航空公司: CX   | 提供商:                     | 提供地:  | 状态: 废票                        |  |
|               | 价值: 18887  | 备注:                      |       |                               |  |
| ¥۲ <b>Б</b> . |            | 总额: CNY:18887 付款方式: 现金支付 |       | 支付                            |  |
|               |            | 换开票号:                    |       |                               |  |
| 1 九           |            | 票号: 1601310013111        |       |                               |  |
| 实付货款金额: 18887 |            | 实付货币种类: CNY              |       |                               |  |
| 出票日期:::       | 2020-10-21 | AGENT:                   |       | OFFICE: BJS247                |  |

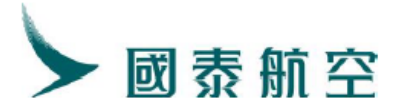

<

# 第六章 罚金 EMDs 的补填

当 EMD 票控系统没有足够的票号,但客票却换开成功有新票号产生,罚金 EMD (如改期费) 未生成票号时,可在白屏中补填罚金 EMD。

请注意,补填时严格按照如下操作,在产品列表中选择正确的"TICKET PENALTY FEE",输入 PNR 编号后,出票原因子码自动带出 98F,选错产品 会收到 ADM。

#### 1. 首先在产品列表中选择" TICKET PENALTY FEE"

| 航空公司: CX | ▶ 产品列表 | : 请选择 🗸 🖌 🖌           |
|----------|--------|-----------------------|
|          |        | 请选择                   |
|          |        | CHARGEABLE SEATS      |
|          |        | TICKET PENALTY FEE    |
|          |        | MISCELLANEOUS CHARGES |
|          |        | REFUNDABLE BALANCE    |
|          |        | DEPOSIT DOWN PAYMENT  |
|          |        | UNACCOMPANIED MINOR   |

# 2. 输入 PNR 编号,随后单击查询

| 出票方: CX         | 出票原因码: [       | )           | 类型: EMD-S    |            |
|-----------------|----------------|-------------|--------------|------------|
| * 旅客姓名: 请选择     | ▶ ★ 旅客类型: 1    | 或人 ✔        | 国内\国际票标识:    |            |
| 签转信息:           |                | EMD票类型:     | BSP          |            |
| * PNR编号: KGNM0B | 查询 航段: 请选择     | ~           | * ET票号:      |            |
| 出票原因子码:         | 98F 描述: TICKET | PENALTY FEE |              |            |
| 航空公司: CX        | * 价值:          |             |              |            |
| □ 税种: 税价:       | 总额:            |             |              |            |
| □ 税种: 税价:       | 付款方式: 🔍        | 现金支付 🛛 德付通支 | 付            |            |
| □ 税种: 税价:       | * 实付货款金额       | :           | * 实付货币种类: CN | Y <b>v</b> |
|                 |                |             |              | 返回    出票   |

# 3. 确认 PNR 后, 在下拉菜单中选择旅客姓名

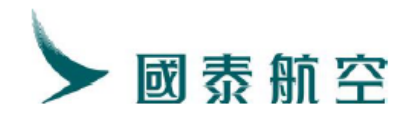

| 其他附加服务 | ■ 出票    |                                   |                                |                 |
|--------|---------|-----------------------------------|--------------------------------|-----------------|
|        | 出票方: (  | CX                                | 出票原因码: D                       | 类型: EMD-S       |
|        | * 旅客姓名  | : 请选择 <b>&gt;</b> 请选择 <b>&gt;</b> | * 旅客类型: 成人 V<br>FMD 画 * 型・ BSP | 国内\国际票标识: I     |
|        | * PNR编号 | ZHANG/YI<br>: KGNM0B 查询           | 航段: 请选择 ~                      | * ET票号:         |
|        | 1       | 出票原因子码: 98F                       | 描述: TICKET PENALTY FEE         |                 |
|        |         | 航空公司: CX                          | * 价值:                          |                 |
|        | □ 税秤:   | 長り1:                              | 总额:                            |                 |
|        | □ 税种:   | 税价:                               | 付款方式: 🔍 现金支付 🔷 德付通支付           |                 |
|        | □ 税种:   | 税价:                               | * 实付货款金额:                      | * 实付货币种类: CNY 🗸 |
|        |         |                                   | ·                              | 返回     出票       |

# 4. 随后,在下拉菜单中选择航段

| 其他附加服务 |                              |                            |                        |
|--------|------------------------------|----------------------------|------------------------|
|        | 出票方: CX<br>*旅客姓名: ZHANG/YI v | 出票原因码: D<br>* 旅客类型: 成人 ▼   | 类型: EMD-S<br>国内\国际票标识: |
|        | 签转信息:                        | EMD票类型: BSP                |                        |
|        | * PNR编号: KGNM0B 查询           | 航段: 请选择 🖌                  | * ET票号:                |
|        | 出票原因子码: 98F<br>1<br>航空公司: CX | 描述: 请选择 E CX/HKG-LAX * 价值: |                        |
|        | □ 税种: 税价:                    | 总额:                        |                        |
|        | □ 税种: 税价:                    | 付款方式: 💿 现金支付 🛛 德付通支付       |                        |
|        | □ 税种: 税价:                    | * 实付货款金额:                  | * 实付货币种类: CNY 🗸        |
|        |                              |                            | 返回    出票               |

# 5. 价值为必须项,需要手动输入

| 出票方:   | СХ            | 出票原因码: D               | 类型: EMD-S             |
|--------|---------------|------------------------|-----------------------|
| * 旅客姓名 | ∃: ZHANG/YI ∨ | * 旅客类型: 成人 🗸           | 国内\国际票标识:             |
| 签转信息   | :             | EMD票类型: BSP            |                       |
| * PNR编 | 号: KGNM0B 查询  | 航段: CX/HKG-LAX ~       | * ET票号: 1604870200125 |
| 1      | 出票原因子码: 98F   | 描述: TICKET PENALTY FEE |                       |
|        | 航空公司:CX       | *价值: 100 \$            |                       |
| □税种    | 税价:           | 总额:                    |                       |
| □税种    | 税价:           | 付款方式: 💿 现金支付 🔷 德付通支付   |                       |
| □税种    | 税价:           | * 实付货款金额:              | * 实付货币种类: CNY ~       |

# 6. 最后确认出票

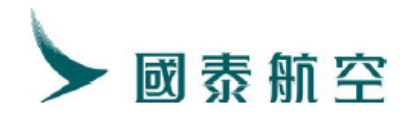

| 其他附加服务 | ■出票                                       |                      |                       |
|--------|-------------------------------------------|----------------------|-----------------------|
|        | 出票方: CX                                   | 出票原因码: D             | 类型: EMD-S             |
|        | *旅客姓名: ZHANG/YI V                         | * 旅客类型: 成人 🗸         | 国内\国际票标识:             |
|        | 签转信息:                                     | EMD西米田, DCD          |                       |
|        | * PNR编号: KGNM0                            | Confirmation Dialog  | * ET票号: 1604870200125 |
|        | 1         出票原因子           航空公司:         1 | 确认出票?                |                       |
|        | □ 税种: 税价:                                 | 总额: 100              |                       |
|        | □ 税种: 税价:                                 | 付款方式: 🔍 现金支付 🛛 德付通支付 |                       |
|        | □ 税种: 税价:                                 | * 实付货款金额: 100        | * 实付货币种类: CNY 🗸       |
|        |                                           |                      | 返回    出票              |

# 7. 出票完成后可点击票号查看 EMD 票面

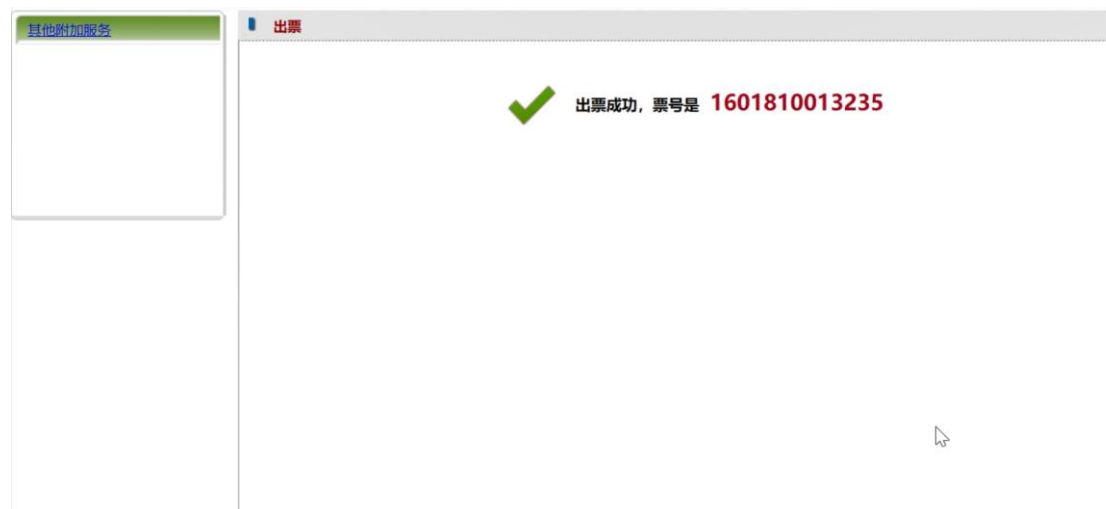

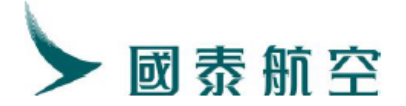

# 第七章 自动换开新功能

1、指定 fare basis 运价基础、多航段指定不同运价基础:

代理人可指定想要的 fare basis,进行自动换开运价计算。

#### 单航段指定运价基础计算

#### TRI:票号/\*01KKXABO

说明:01为航段序号(新行程的PNR中的航段顺序),KKXABO为运价基础。不指定航段序号则表示对全程设定相同运价基础。 案例:

**原始**航段+原始 fare basis MR21LJAO

1. CX347 M WE20NOV PEKHKG DK1 1000 1400 SEAME 3 1 新航段+新 fare basis KR31LJAO

1. CX335 K SA23NOV PEKHKG DK1 1200 1555 SEAME 3 1

>SS CX335 K 23NOV PEKHKG NN1 \*\*ELECTRONIC TICKET PNR\*\* 1. ZHANG/SAN KXW6PE 2. CX345 M WE20NOV PEKHKG HK1 0730 1115 SEAME 3 1 3. CX335 K SA23NOV PEKHKG DK1 1200 1555 SEAME 3 1 4. BJS/T BJS/T 010-86331000/CTG BUSINESS TRAVEL SERVICES CO., LTD/MIAOZHUAN 5. T 6. SSR CKIN CX HK1 PEKHKG 345 M20NOV BRND/ECONLIGHT 7. SSR CKIN CX HK1 PEKHKG 345 M20NOV FABS/MR21LJA0 8. SSR TKNE CX HK1 PEKHKG 345 M20NOV 1602500000802/1/P1 9. SSR DOCS CX HK1 PEKHKG 345 M20NOV 1602500000802/1/P1 9. SSR DOCS CX HK1 P/CN/144233106/CN/130CT80/M/23APR25/ZHANG/SAN/P1 10. SSR CTCM CX HK1 12312313/P1 11. RMK TJ BJS247 1. ZHANG/SAN KXW6PE 2. CX335 K SA23NOV PEKHKG HK1 1200 1555 SEAME 3 1 3. BJS/T BJS/T 010-86331000/CTG BUSINESS TRAVEL SERVICES CO., LTD/MIAOZHUAN 4. T 5. SSR DOCS CX HK1 P/CN/144233106/CN/130CT80/M/23APR25/ZHANG/SAN/P1 6. SSR CTCM CX HK1 12312313/P1 7. RMK TJ BJS247 8. RMK 11/26P3XA6 9. TN/160-2500000802/P1 10. BJS247

• 不指定运价基础进行 TRI 的计算:系统默认按规则进行最低价格返回

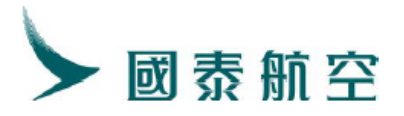

| TRI:1602500000802                      |              |          |               |            |        |
|----------------------------------------|--------------|----------|---------------|------------|--------|
| *****                                  | **** REPRICE | SUMMAR   | Y *********   | *****      |        |
| PTC ADT                                | NC           | WAIVER   |               |            |        |
| ITINERARY REPRICED                     | USING CURRE  | INT FARE | S             |            |        |
| ORIGINAL BASE FARE                     | CNY          | 1850     |               |            |        |
| REVISED BASE FARE                      | CNY          | 2210     |               |            |        |
| BASE FARE DIFF                         | CNY          | +360 /   | ADC           |            |        |
| REISSUE FARE DIFF                      | CNY          | +360 /   | NDC           |            |        |
| TFC DIFF                               | CNY          | 0        |               |            |        |
| TICKET DIFF                            | CNY          | +360 A   | LDC           |            |        |
| SERVICE FEE                            | CNY          | +500 A   | ADC .         |            |        |
| GRAND TOTAL                            | CNY          | +860 A   | ADC .         |            |        |
| ************************************** | ISED ITINER  | ARY INF  | FORMATION *** | *****      |        |
| FSI/CX//BJS*BJS. 250                   | DCT24        |          |               |            |        |
| S CX 335K23NOV PI                      | EK1200 1555H | KGOS     | 333 #OCX #    | FN         |        |
| *SYSTEM DEFAULT-CHI                    | ECK EQUIPMEN | 1        |               |            |        |
| *INTERLINE AGREEMEN                    | NT PRICING N | IOT APPI | LIED          |            |        |
| *BRAND: ECONOMY LIG                    | IT .         |          |               |            |        |
| *ATTN REPRICED ON 2                    | 250CT24*1714 |          |               |            |        |
| ****************                       | *** FARE CAL | CULATIO  | )N *********  | *****      |        |
| PEK                                    |              |          |               |            |        |
| HKG KR21LJAO                           |              |          | NVB23N0V24    | NVA23NOV24 | IPC CX |
| FARE CNY 2210                          |              |          |               |            |        |
| DIFF CNY 360                           |              |          |               |            |        |
| ● 指定运价基础进行                             | TRI 的计算:     |          |               |            |        |
| ▶TRI · 1602500000802                   | /*01KR31LTA  | 0        |               |            |        |

| TRI:1602500000802/           | *01KR31LJA0           |          |         |         |            |       |
|------------------------------|-----------------------|----------|---------|---------|------------|-------|
| *****                        | **** REPRICE          | E SUMMAI | RY **** | ******  | *****      |       |
| PTC ADT                      | NC                    | ) WAIVE  | R       |         |            |       |
| ITINERARY REPRICED           | USING CURRE           | ENT FARI | ES      |         |            |       |
| ORIGINAL BASE FARE           | CNY                   | 1850     |         |         |            |       |
| REVISED BASE FARE            | CNY                   | 2300     |         |         |            |       |
| BASE FARE DIFF               | CNY                   | +450     | ADC     |         |            |       |
| REISSUE FARE DIFF            | CNY                   | +450     | ADC     |         |            |       |
| TFC DIFF                     | CNY                   | 0        |         |         |            |       |
| TICKET DIFF                  | CNY                   | +450     | ADC     |         |            |       |
| SERVICE FEE                  | CNY                   | +500     | ADC     |         |            |       |
| GRAND TOTAL                  | CNY                   | +950     | ADC     |         |            |       |
| ************************ REV | ISED ITINER           | RARY INI | FORMATI | [ON *** | *****      |       |
| FSI/CX//BJS*BJS.250          | )CT24                 |          |         |         |            |       |
| S CX 335K23NOV PH            | K1200 1555H           | ikg0s    | 333     | #OCX #I | FN         |       |
| *SYSTEM DEFAULT-CHE          | ICK EQUIPMEN          | JT       |         |         |            |       |
| *INTERLINE AGREEMEN          | I <u>T PRICI</u> NG N | IOT APPI | LIED    |         |            |       |
| *BRAND:ECONOMY ESSE          | INTIAL                |          |         |         |            |       |
| *ATTN REPRICED ON 2          | 250CT24*1719          |          |         |         |            |       |
| *****                        | *** FARE CAL          | LCULATI( | ON **** | ******  | *****      |       |
| PEK                          |                       |          |         |         |            |       |
| HKG KR31LJAO                 |                       |          | NVB2    | 23NOV24 | NVA23NOV24 | 2PC C |
| FARE CNY 2300                |                       |          |         |         |            |       |
| DIFF CNY 450                 |                       |          |         |         |            |       |

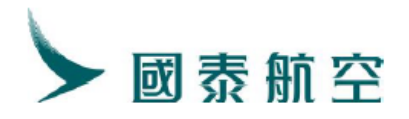

| TAX PD CNY 90 CN PD CNY 135 YR                                                                                                    |
|----------------------------------------------------------------------------------------------------|
| TOTAL CNY 450                                                                                                    |
| 23NOV24BIS CX HKG323 60NUC323 60END R0E7 107332                                                                                                    |
| ENDOS *NONENDORSEABLE FARE RESTRICTIONS APPLY                                                                                                    |
| *RRAND_CODE+ECONESSENT                                                                                                    |
| TKTTL $CX/23NOV24/2359$                                                                                                    |
| **************************************                                                                                                    |
| TICKETTYPE RSP                                                                                                    |
| $01.160-2500000802\pm1000BIS250CT4_08300014$                                                                                                    |
| PLEASE ISSUE EMD TICKET FIRST                                                                                                    |
| SVC CX ID1 BIS 250CT24 /D/98E/REVA/500CNY//P1                                                                                                    |
| PSGRID 1                                                                                                    |
| REISSUE NUMBER 1                                                                                                    |
| REVALIDATION NUMBER 0                                                                                                    |
| REL/REF FC OR/DE BD PRICE AD PRICE                                                                                                    |
| REI 1 BISHKG T 300CNY T 300CNY                                                                                                    |
| REF 1 BISHKG T 650CNY T 650CNY                                                                                                    |
| SYSE/1E/EKRTRH1 TEWT TSE1E1/FCC=T/AUTO-T=T/TI=T/TKNEI=0/EMD                                                                                                    |
| DFSR:A                                                                                                    |
| DFSR: A                                                                                                    |
| 1. ZHANG/SAN KXW6PE                                                                                                    |
| 2. CX335 K SA23NOV PEKHKG HK1 1200 1555 SEAME 3 1                                                                                                    |
| 3. BJS/T BJS/T 010-86331000/CTG BUSINESS TRAVEL SERVICES CO., LTD/MIAOZHUAN                                                                                                    |
| 4. T<br>E = EC / A / 0.2 MOV 0.4 D = 0.2 MOV 0.4 A - 0.2 MOV 0.4 D = 0.0 C = 0.4 MV C = 0.02 C = 0.4 D = 0.4 D |
| 0. FC/A/20NOV24BJS B-20NOV24 A-20NOV24 F-2PC CA HAG 523. OUARSILJAO<br>NUC293 GOEND ROE7 107339/P1                                                                                                    |
| 6. SVC CX ID1 BIS 250CT $/D/98F/REVA/500CNY/P1$                                                                                                    |
| 7. SSR CKIN CX HK1 PEKHKG 335 K23NOV BRND/ECONESSENT/P1                                                                                                    |
| 8. SSR CKIN CX HK1 PEKHKG 335 K23NOV FABS/KR31LJAO/P1                                                                                                    |
| 9. SSR DOCS CX HK1 P/CN/144233106/CN/130CT80/M/23APR25/ZHANG/SAN/P1                                                                                                    |
| 10. SSR CTCM CX HK1 12312313/P1                                                                                                    |
| 11. KMK 01/ A/ 1/4010//CA//BJS*BJS. 2000124/P1                                                                                                    |
| 出票成功:                                                                                                    |
| ETDZ:8*S                                                                                                    |
| ET DROCESSING DI PASE WAITI VYWERE                                                                                                    |

提取 PNR:

ELECTRONIC TICKET ISSUED

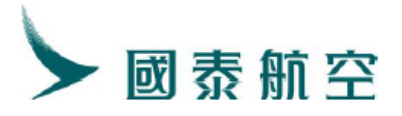

\*\*ELECTRONIC TICKET PNR\*\*
1. ZHANG/SAN KXW6PE
2. CX335 K SA23NOV PEKHKG HK1 1200 1555 SEAME 3 1
3. BJS/T BJS/T 010-86331000/CTG BUSINESS TRAVEL SERVICES CO., LTD/MIAOZHUANG
4. T
5. SVC CX HI1 BJS 250CT24/D/98F/TICKET PENALTY FEE/500CNY/1601810380094C1/P1
6. SSR CKIN CX HK1 PEKHKG 335 K23NOV BRND/ECONESSENT/P1
7. SSR CKIN CX HK1 PEKHKG 335 K23NOV FABS/KR31LJA0/P1
8. SSR TKNE CX HK1 PEKHKG 335 K23NOV 1602500000803/1/P1
9. SSR DOCS CX HK1 PEKHKG 335 K23NOV 1602500000803/1/P1
9. SSR DOCS CX HK1 P/CN/144233106/CN/130CT80/M/23APR25/ZHANG/SAN/P1
10. SSR CTCM CX HK1 12312313/P1
11. RMK TJ BJS247
12. RMK 1A/6P3XA6
13. FN/A/RCNY2300. 00/SCNY450. 00/C0. 00/0CNY90. 00CN/0CNY135. 00YR/ACNY450. 00/P1
14. TN/160-2500000803/P1
15. FP/CASH, CNY
16. BJS247

#### 多航段指定不同运价基础

TRI:票号/\*01,04QA41DGAR\*02-03QA41DGAQ

说明:指定第 1,4 航段的 fare basis 是 QA41DGAR,第 2,3 航段的 fare basis 是 QA41DGAQ

TRI:票号/\*01KKXABO\*02MMXABO

说明:指定第1 航段的运价基础是 KKXABO,第2 航段的运价基础 MMXABO 案例:

原始航段+原始 fare basis VR21LDHR

| 1. | CX365   | V1   | WE20NOV     | PVGHKG DK1 | 0930 1240   | E 21 |
|----|---------|------|-------------|------------|-------------|------|
| 2. | CX840   | V1   | WE20NOV     | HKGJFK DK1 | 1630 1905   | E 18 |
| 3. | CX843   | V2   | FR29NOV     | JFKHKG DK1 | 0135 0630+1 | E 81 |
| 4. | CX368   | V2   | SA30NOV     | HKGPVG DK1 | 0945 1230   | E 12 |
| MA | RRIED S | EGME | ENT EXIST I | N THE PNR  |             |      |

| MAR | RIEI | ) SEGN | MEN'I | EX.   | IST IN ' | THE F | PNR    |        |         |       |      |     |        |      |       |
|-----|------|--------|-------|-------|----------|-------|--------|--------|---------|-------|------|-----|--------|------|-------|
| *   | *ELF | ECTRO  | NIC   | TIC   | KET PNR  | **    |        |        |         |       |      |     |        |      |       |
| 1.  | ZHAN | NG/SAN | I JE  | PZYTY |          |       |        |        |         |       |      |     |        |      |       |
| 2.  | CΣ   | (363   | Vľ    | WE2   | 20NOV    | PVGHK | G HK1  | 1125   | 5 1425  |       | SEAM | ΛE  | 2 1    |      |       |
| 3.  | C    | (840   | V1    | WE2   | 20NOV    | HKGJF | K HK1  | 1620   | ) 1905  |       | SEAM | ΛE  | 1 8    |      |       |
| 4.  | C    | (843   | V2    | FR2   | 29NOV    | TFKĤK | G HK1  | 0135   | 5 0635  | +1    | SEAM | ΛE  | 8 1    |      |       |
| 5.  | CŽ   | (368   | V2    | SAS   | 30NOV    | HKGPV | G HK1  | 0945   | 5 1230  |       | SEAM | ΛE  | 1 2    |      |       |
| 6.  | BJS/ | Т ВЈЗ  | S/T   | 010-  | -863310  | 00/CT | G BUSI | NESS 1 | RAVEL   | SERV  | ICES | C0. | , LTD/ | MIAO | ZHUAN |
| 7.  |      |        |       |       |          |       |        |        |         |       |      |     |        |      |       |
| 8.  | SSR  | CKIN   | СХ    | HK1   | PVGHKG   | 363   | V20NOV | BRND/  | ECONL:  | IGHT  |      |     |        |      |       |
| 9.  | SSR  | CKIN   | СХ    | HK1   | PVGHKG   | 363   | V20NOV | FABS/  | VR21LI  | DHR   |      |     |        |      |       |
| 10. | SSR  | CKIN   | СХ    | HK1   | HKGJFK   | 840   | V20NOV | BRND/  | ECONL:  | IGHT  |      |     |        |      |       |
| 11. | SSR  | CKIN   | СХ    | HK1   | HKGJFK   | 840   | V20NOV | FABS/  | VR21LI  | DHR   |      |     |        |      |       |
| 12. | SSR  | CKIN   | СХ    | HK1   | JFKHKG   | 843   | V29NOV | BRND/  | ECONL:  | IGHT  |      |     |        |      |       |
| 13. | SSR  | CKIN   | СХ    | HK1   | JFKHKG   | 843   | V29NOV | FABS/  | VR21LI  | DHR   |      |     |        |      |       |
| 14. | SSR  | CKIN   | СХ    | HK1   | HKGPVG   | 368   | V30NOV | BRND/  | ECONL:  | IGHT  |      |     |        |      |       |
| 15. | SSR  | CKIN   | СХ    | HK1   | HKGPVG   | 368   | V30NOV | FABS/  | VR21LI  | DHR   |      |     |        |      |       |
| 16. | SSR  | TKNE   | СХ    | HK1   | PVGHKG   | 363   | V20NOV | 16025  | 5000008 | 804/1 | /P1  |     |        |      |       |
| 17. | SSR  | TKNE   | СХ    | HK1   | HKGIFK   | 840   | V20NOV | 16025  | 5000008 | 804/2 | /P1  |     |        |      |       |

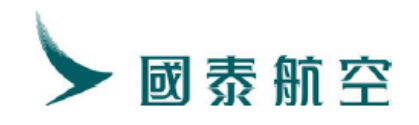

| 新航段+新 fare b                                                                                                    | asis MR31LDHR+                                                                                                    | KR31LDH                                                                    | R                                                  |                                           |                                 |
|----------------------------------------------------------------------------------------------------|----------------------------------------------------------------------------------------------------|----------------------------------------------------------------------------|----------------------------------------------------|-------------------------------------------|---------------------------------|
| 1. CX363 M1 S                                                                                                    | A23NOV PVGHKG                                                                                                    | G DK1 1125                                                                 | 1425                                               | E 2 1                                     |                                 |
| 2. CX840 M1                                                                                                    | SA23NOV HKGJFK                                                                                                    | DK1 1630                                                                   | 1905 E                                             | 18                                        |                                 |
| 3. CX843 K2 S                                                                                                    | A30NOV JFKHKG                                                                                                    | DK1 0135                                                                   | 0630+1                                             | E 81                                      |                                 |
| 4. CX376 K2 S                                                                                                    | U01DEC HKGPVG                                                                                                    | DK1 1045                                                                   | 1330 E                                             | 12                                        |                                 |
| ▶SS CX363 M 233<br>SS CX840 M 23N<br>SS CX843 K 30N<br>SS CX368 K 01D<br>MARRIED SEGMEN<br>**ELECTRONIC<br>1. ZHANG/SAN J<br>2. CX363 V1<br>3. CX840 V1 | NOV PVGHKG NN1<br>OV HKGJFK NN1<br>OV JFKHKG NN1<br>EC HKGPVG NN1<br>T EXIST IN THE PN<br>TICKET PNR**<br>PZYTV<br>WE20NOV PVGHKC<br>WE20NOV HKGJFK | IR<br>3 HK1 112<br>3 HK1 162                                               | 5 1425<br>0 1905                                   | SEAME SEAME                               | 2 1<br>1 8                      |
| 4. CX363 M2<br>5. CX840 M2<br>6. CX843 V3<br>7. CX843 K4<br>8. CX368 V3                                                                                 | SA23NOV PVGHKG<br>SA23NOV HKGJFK<br>FR29NOV JFKHKG<br>SA30NOV JFKHKG<br>SA30NOV HKGPVG                                                              | G DK1 112<br>C DK1 162<br>G HK1 013<br>G DK1 013<br>G DK1 013<br>G HK1 094 | 5 1425<br>0 1905<br>5 0635+1<br>5 0635+1<br>5 1230 | SEAME<br>SEAME<br>SEAME<br>SEAME<br>SEAME | 2 1<br>1 8<br>8 1<br>8 1<br>1 2 |
| 9. CX368 K4<br>10.BJS/T BJS/T                                                                                                    | SU01DEC HKGPVG<br>010-86331000/CTC                                                                                                    | GDK1 094<br>GBUSINESS                                                      | 5 1230<br>TRAVEL SERV                              | SEAME<br>ICES CO.                         | 12,<br>LTD/MIAOZHUAN            |

不指定运价基础进行 TRI 的计算:系统默认按规则进行最低价格返回

| ▶TRI:160-250000804   | 1                 |           |          |        |         |      |
|----------------------|-------------------|-----------|----------|--------|---------|------|
| *****                | **** REPRI        | CE SUMMA  | \RY ***  | *****  | ******* | **** |
| PTC ADT              |                   | NO WAIVE  | ER       |        |         |      |
| ITINERARY REPRICED   | USING CUF         | RENT FAF  | RES      |        |         |      |
| ORIGINAL BASE FARE   | CNY               | 8700      |          |        |         |      |
| REVISED BASE FARE    | CNY               | 13430     |          |        |         |      |
| BASE FARE DIFF       | CNY               | +4730     | ADC      |        |         |      |
| REISSUE FARE DIFF    | CNY               | +4730     | ADC      |        |         |      |
| TFC DIFF             | CNY               | 0         |          |        |         |      |
| TICKET DIFF          | CNY               | +4730     | ADC      |        |         |      |
| SERVICE FEE          | CNY               | +1200     | ADC      |        |         |      |
| GRAND TOTAL          | CNY               | +5930     | ADC      |        |         |      |
| **************** REV | /ISED ITIN        | IERARY IN | (FORMAT) | ION ** | ******* | ***  |
| FSI/CX//BJS*BJS. 250 | DCT24             |           |          |        |         |      |
| S CX 363M23NOV PV    | /G1125 142        | 25HKGOX   | 333      | #OCX   | #FN     |      |
| S CX 840M23NOV H     | G1620 190         | )5JFKOS   | 359      | #OCX   | #FN     |      |
| S CX 843K30NOV JH    | тк0135>063        | 35HKGOX   | 359      | #OCX   | #FN     |      |
| S CX 368K01DEC H     | GO945 123         | 30PVG0S   | 333      | #OCX   | #FN     |      |
| *SYSTEM DEFAULT-CHE  | ECK EQUIPN        | IENT      |          |        |         |      |
| *INTERLINE AGREEMEN  | <u>IT PRICINC</u> | ; NOT APH | PLIED    |        |         |      |
| *BRAND:ECONOMY LIGH  | łΤ                |           |          |        |         |      |
| *ATTN REPRICED ON 2  | 250CT24*17        | /30       |          |        |         |      |
| *****                | *** FARE (        | CALCULATI | [ON ***  | *****  | ******  | **** |
| PVG                  |                   |           |          |        |         |      |

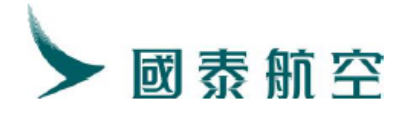

#### ● 指定运价基础进行 TRI 的计算:品牌上升至 ECONOMY ESSENTIAL

| N TRT 100 05000000   |            |           |           |        |        |      |
|----------------------|------------|-----------|-----------|--------|--------|------|
| TR1:160-2500000804   | E/*01-02MR | C31LDHR*C | )3-04KR3  | SILDHR |        |      |
| ******               | **** REPRI | CE SUMMA  | \RY ****  | *****  | ****** | <*** |
| PTC ADT              |            | NO WAIVE  | ER        |        |        |      |
| ITINERARY REPRICED   | USING CUR  | RENT FAF  | RES       |        |        |      |
| ORIGINAL BASE FARE   | CNY        | 8700      |           |        |        |      |
| REVISED BASE FARE    | CNY        | 14320     |           |        |        |      |
| BASE FARE DIFF       | CNY        | +5620     | ADC       |        |        |      |
| REISSUE FARE DIFF    | CNY        | +5620     | ADC       |        |        |      |
| TFC DIFF             | CNY        | 0         |           |        |        |      |
| TICKET DIFF          | CNY        | +5620     | ADC       |        |        |      |
| SERVICE FEE          | CNY        | +1200     | ADC       |        |        |      |
| GRAND TOTAL          | CNY        | +6820     | ADC       |        |        |      |
| ***** REV            | ISED ITIN  | ERARY IN  | JFORMAT 1 | [ON ** | ****** | ***  |
| FSI/CX//BJS*BJS.250  | DCT24      |           |           |        |        |      |
| S CX 363M23NOV PV    | G1125 142  | 25HKGOX   | 333       | #OCX   | #FN    |      |
| S CX 840M23NOV HH    | G1620 190  | 5JFK0S    | 359       | #OCX   | #FN    |      |
| S CX 843K30NOV JH    | rk0135>063 | 5HKG0X    | 359       | #OCX   | #FN    |      |
| S CX 368K01DEC H     | G0945 123  | OPVG0S    | 333       | #OCX   | #FN    |      |
| *SYSTEM DEFAULT-CHE  | ECK EQUIPM | IENT      |           |        |        |      |
| *INTERLINE AGREEMEN  | T PRICING  | NOT APP   | PLIED     |        |        |      |
| *BRAND: ECONOMY ESSE | ENTIAL     |           |           |        |        |      |
| *ATTN REPRICED ON 2  | 250CT24*17 | '33       |           |        |        |      |
| *****                | *** FARE C | ALCULATI  | [ON ****  | *****  | ****** | ***  |
| PVG                  |            |           |           |        |        |      |
|                      |            |           |           |        |        |      |

#### DFSR:A

|                                                                              | N.A                                                                                                    |                                                                                                    |                                                                                                    |                                                                                         |                                                                                                    |                                                                                                    |                                                                                                    |                                                                             |                      |          |
|------------------------------------------------------------------------------|----------------------------------------------------------------------------------------------------|----------------------------------------------------------------------------------------------------|----------------------------------------------------------------------------------------------------|-----------------------------------------------------------------------------------------|----------------------------------------------------------------------------------------------------|----------------------------------------------------------------------------------------------------|----------------------------------------------------------------------------------------------------|-----------------------------------------------------------------------------|----------------------|----------|
| MARR                                                                         | IED SEG                                                                                                    | MENT EX                                                                                            | KIST IN 1                                                                                                    | THE PN                                                                                  | R                                                                                                    |                                                                                                    |                                                                                                    |                                                                             |                      |          |
| 1. ZI                                                                        | HANG/SA                                                                                                    | N JPZYI                                                                                            | ΓV                                                                                                    |                                                                                         |                                                                                                    |                                                                                                    |                                                                                                    |                                                                             |                      |          |
|                                                                              | CX363                                                                                                    | MI SA                                                                                              | A23NOV I                                                                                                    | PVGHKG                                                                                  | HK1                                                                                                    | 1125                                                                                                    | 1425                                                                                                    | SEAME                                                                       |                      |          |
|                                                                              | CX840                                                                                                    | M1 SA                                                                                              | A23NOV I                                                                                                    | HKGJFK                                                                                  | HK1                                                                                                    | 1620                                                                                                    | 1905                                                                                                    | SEAME                                                                       | 1 8                  |          |
|                                                                              | CX843                                                                                                    | K2 SA                                                                                              | A30NOV J                                                                                                    | JFKHKG                                                                                  | HK1                                                                                                    | 0135                                                                                                    | 0635+1                                                                                                    | SEAME                                                                       | 8 1                  |          |
| 5.                                                                           | CX368                                                                                                    | K2 SU                                                                                              | JOIDEC H                                                                                                    | HKGPVG                                                                                  | HK1                                                                                                    | 0945                                                                                                    | 1230                                                                                                    | SEAME                                                                       |                      |          |
| 6. B                                                                         | JS/T BJ                                                                                                    | S/T 010                                                                                            | 0-8633100                                                                                                    | 00/CTG                                                                                  | BUSIN                                                                                                    | ESS TF                                                                                                    | RAVEL SERV                                                                                                    | ICES CO.                                                                    | .,LTD/MI             | AOZHUAN  |
|                                                                              |                                                                                                    |                                                                                                    |                                                                                                    |                                                                                         |                                                                                                    |                                                                                                    |                                                                                                    |                                                                             |                      |          |
| 8. F(                                                                        | C/A/23N                                                                                                    | OV24SHA                                                                                            | A $B-23NOV$                                                                                                    | V24 A-1                                                                                 | 23NOV2                                                                                                    | 4 F-2F                                                                                                    | PC CX X/HK                                                                                                    | G Q56.27                                                                    | 7 CX NYC             | Q        |
|                                                                              | SHANYC                                                                                                    | 140.69                                                                                             | 842.79M                                                                                                    | R31LDH                                                                                  | R B-30                                                                                                    | NOV24                                                                                                    | A-30N0V24                                                                                                    | CX X/H                                                                      | KG B-01D             | EC24     |
|                                                                              | 1 0100                                                                                                    |                                                                                                    |                                                                                                    |                                                                                         |                                                                                                    |                                                                                                    |                                                                                                    |                                                                             |                      |          |
|                                                                              | A-01DE                                                                                                    | C24 CX                                                                                             | SHA 975.                                                                                                    | 04KR3                                                                                   | 1LDHR I                                                                                                    | NUC201                                                                                                    | l4.79END R                                                                                                    | OE7. 1073                                                                   | 332 OXT              |          |
|                                                                              | 40.00A                                                                                                    | C24 CX<br>Y90. 000                                                                                 | SHA 975.<br>CN159.000                                                                                                    | 04KR3<br>JS50.0                                                                         | 1LDHR<br>0XY27.                                                                                            | NUC201<br>00XA52                                                                                           | l4.79END R<br>2.00YC102.                                                                                                    | OE7. 1073<br>00151603                                                       | 332 OXT<br>3. 00YR32 | .00XFJH  |
|                                                                              | A-01DE<br>40.00A<br>/p1                                                                                         | C24 CX<br>Y90. 000                                                                                 | SHA 975.<br>CN159.000                                                                                                    | 04KR3<br>JS50. 0                                                                        | 1LDHR 1<br>0XY27.                                                                                          | NUC201<br>00XA52                                                                                           | 14.79END R<br>2.00YC102.                                                                                                    | OE7.1073<br>00151603                                                        | 332 OXT<br>3. 00YR32 | .00XFJH  |
| 9. S                                                                         | A-01DE<br>40.00A<br>/P1<br>VC CX I                                                                              | C24 CX<br>Y90.000<br>D1 BJS                                                                        | SHA 975.<br>CN159.000<br>250CT /I                                                                                                 | 04KR3<br>US50.0<br>0/98F/1                                                              | 1LDHR<br>0XY27.<br>REVA/1                                                                                  | NUC201<br>00XA52<br>200CNY                                                                                 | 14.79END R<br>2.00YC102.<br>7/P1                                                                                                    | 0E7.1073<br>00151603                                                        | 332 OXT<br>3. 00YR32 | . 00xfji |
| 9. S<br>10. S                                                                | A-01DE<br>40.00A<br>/P1<br>VC CX I<br>SR CKIN                                                                   | C24 CX<br>Y90.000<br>D1 BJS<br>CX HK1                                                              | SHA 975.<br>CN159.000<br>250CT /I<br>1 PVGHKG                                                                                     | 04KR3<br>US50.0<br>0/98F/1<br>363 M                                                     | 1LDHR<br>0XY27.<br>REVA/1<br>23NOV                                                                         | NUC201<br>00XA52<br>200CNY<br>BRND/E                                                                       | 14.79END R<br>2.00YC102.<br>7/P1<br>3CONESSENT                                                                                       | 0E7.1073<br>00151603<br>/P1                                                 | 332 OXT<br>3. 00YR32 | . 00XFJI |
| 9. S<br>10. S<br>11. S                                                       | A-01DE<br>40.00A<br>/P1<br>VC CX I<br>SR CKIN<br>SR CKIN                                                        | C24 CX<br>Y90.000<br>D1 B.TS<br>CX HK1<br>CX HK1                                                   | SHA 975.<br>CN159.000<br>250CT /I<br>1 PVGHKG<br>1 PVGHKG                                                                         | 04KR3<br>US50.0<br>0/98F/1<br>363 M<br>363 M                                            | 1LDHR<br>0XY27.<br>REVA/1<br>23NOV<br>23NOV                                                                | NUC201<br>00XA52<br>200CNY<br>BRND/E<br>FABS/M                                                             | 14.79END R<br>2.00YC102.<br>7/P1<br>CONESSENT<br>1R31LDHR/P                                                                          | 0E7.1073<br>00151603<br>/P1<br>1                                            | 332 OXT<br>3. 00YR32 | . 00XFJI |
| 9. S<br>10. S<br>11. S<br>12. S                                              | A-01DE<br>40.00A<br>/p1<br>VC CX I<br>SR CKIN<br>SR CKIN<br>SR CKIN                                             | C24 CX<br>Y90.000<br>D1 BJS<br>CX HK1<br>CX HK1<br>CX HK1                                          | SHA 975.<br>CN159.000<br>250CT /I<br>1 PVGHKG<br>1 PVGHKG<br>1 HKGJFK                                                             | 04KR3<br>JS50.0<br>0/98F/1<br>363 M<br>363 M<br>840 M                                   | 1 LDHR<br>0XY27.<br>REVA/1<br>23NOV<br>23NOV<br>23NOV                                                      | NUC201<br>00XA52<br>200CNY<br>BRND/E<br>FABS/M<br>BRND/E                                                   | 14.79END R<br>2.00YC102.<br>CONESSENT<br>R31LDHR/P<br>CONESSENT                                                                      | 0E7.1073<br>00151603<br>/P1<br>1<br>/P1                                     | 332 OXT<br>3. 00YR32 | . 00XFJI |
| 9. S<br>10. S<br>11. S<br>12. S<br>13. S                                     | A-01DE<br>40.00A<br>/p1<br>VC CX I<br>SR CKIN<br>SR CKIN<br>SR CKIN<br>SR CKIN                                  | C24 CX<br>Y90. 000<br>D1 BJS<br>CX HKI<br>CX HKI<br>CX HKI<br>CX HKI                               | SHA 975.<br>CN159.00U<br>250CT /I<br>1 PVGHKG<br>1 PVGHKG<br>1 HKGJFK<br>1 HKGJFK                                                 | 04KR3<br>US50.0<br>0/98F/1<br>363 M<br>363 M<br>863 M<br>840 M<br>840 M                 | 1 LDHR<br>0XY27.<br>REVA/1<br>23NOV<br>23NOV<br>23NOV<br>23NOV<br>23NOV                                    | NUC201<br>00XA52<br>200CNY<br>BRND/E<br>FABS/M<br>BRND/E<br>FABS/M                                         | 14.79END R<br>2.00YC102.<br>CONESSENT<br>MR31LDHR/P<br>CONESSENT<br>MR31LDHR/P                                                       | 0E7.107;<br>0015160;<br>/P1<br>1<br>/P1<br>1                                | 332 OXT<br>3. 00YR32 | . OOXFJI |
| 9. S<br>10. S<br>11. S<br>12. S<br>13. S<br>14. S                            | A-01DE<br>40.00A<br>/P1<br>VC CX I<br>SR CKIN<br>SR CKIN<br>SR CKIN<br>SR CKIN<br>SR CKIN                       | C24 CX<br>Y90. 000<br>D1 BJS<br>CX HKI<br>CX HKI<br>CX HKI<br>CX HKI<br>CX HKI                     | SHA 975.<br>CN159.000<br>25OCT /I<br>1 PVGHKG<br>1 PVGHKG<br>1 HKGJFK<br>1 HKGJFK<br>1 JFKHKG                                     | 04KR3<br>JS50.0<br>2/98F/1<br>363 M<br>363 M<br>363 M<br>840 M<br>840 M<br>840 M        | 1 LDHR<br>0XY27.<br>REVA/1<br>23NOV<br>23NOV<br>23NOV<br>23NOV<br>23NOV<br>30NOV                           | NUC201<br>00XA52<br>200CNY<br>BRND/F<br>FABS/M<br>BRND/F<br>FABS/M<br>BRND/F                               | 14.79END R<br>2.00YC102.<br>7/P1<br>SCONESSENT<br>4R31LDHR/P<br>SCONESSENT<br>4R31LDHR/P<br>SCONESSENT                               | 0E7.1073<br>00151603<br>/P1<br>1<br>/P1<br>1<br>/P1                         | 332 OXT<br>3. 00YR32 | . 00XFJI |
| 9. S<br>10. S<br>11. S<br>12. S<br>13. S<br>14. S<br>15. <u>S</u>            | 4-01DE<br>40.00A<br>/p1<br>WC CX I<br>SR CKIN<br>SR CKIN<br>SR CKIN<br>SR CKIN<br>SR CKIN<br>SR CKIN            | C24 CX<br>Y90. 000<br>D1 BJS<br>CX HKI<br>CX HKI<br>CX HKI<br>CX HKI<br>CX HKI<br>CX HKI           | SHA 975.<br>CN159.000<br>25OCT /I<br>PVGHKG<br>PVGHKG<br>HKGJFK<br>HKGJFK<br>JFKHKG<br>JFKHKG                                     | 04KR3<br>JS50.0<br>363 M<br>363 M<br>840 M<br>840 M<br>840 M<br>843 K<br>843 K          | 1 LDHR<br>0XY27.<br>23NOV<br>23NOV<br>23NOV<br>23NOV<br>23NOV<br>30NOV<br>30NOV                            | NUC201<br>00XA52<br>200CNY<br>BRND/E<br>FABS/M<br>BRND/E<br>FABS/M<br>BRND/E<br>FABS/M                     | 14.79END R<br>2.00YC102.<br>CONESSENT<br>MR31LDHR/P<br>CONESSENT<br>MR31LDHR/P<br>CONESSENT<br>KR31LDHR/P                            | 0E7.1073<br>00151603<br>/P1<br>1<br>/P1<br>1<br>/P1<br>1                    | 332 OXT<br>3. 00YR32 | . 00XFJI |
| 9. S<br>10. S<br>11. S<br>12. S<br>13. S<br>14. S<br>15. S<br>16. S          | A-01DE<br>40.00A<br>/p1<br>VC CX I<br>SR CKIN<br>SR CKIN<br>SR CKIN<br>SR CKIN<br>SR CKIN<br>SR CKIN<br>SR CKIN | C24 CX<br>Y90. 000<br>D1 BJS<br>CX HK1<br>CX HK1<br>CX HK1<br>CX HK1<br>CX HK1<br>CX HK1<br>CX HK1 | SHA 975.<br>CN159.00U<br>25OCT /I<br>PVGHKG<br>1 PVGHKG<br>1 HKGJFK<br>1 HKGJFK<br>1 JFKHKG<br>1 JFKHKG<br>1 HKGPVG               | 04KR3<br>JS50.0<br>363 M<br>363 M<br>840 M<br>840 M<br>840 M<br>843 K<br>843 K<br>368 K | 1 LDHR<br>0XY27.<br>23NOV<br>23NOV<br>23NOV<br>23NOV<br>23NOV<br>30NOV<br>30NOV<br>30NOV<br>01DEC          | NUC201<br>00XA52<br>BRND/E<br>FABS/M<br>BRND/E<br>FABS/M<br>BRND/E<br>FABS/M<br>BRND/E                     | 14.79END R<br>2.00YC102.<br>CONESSENT<br>MR31LDHR/P<br>CONESSENT<br>MR31LDHR/P<br>CONESSENT<br>KR31LDHR/P<br>CONESSENT               | 0E7.1073<br>00151603<br>/P1<br>1<br>/P1<br>1<br>/P1<br>1<br>/P1             | 332 OXT<br>3. 00YR32 | . OOXFJI |
| 9. S<br>10. S<br>11. S<br>12. S<br>13. S<br>14. S<br>15. S<br>16. S<br>17. S | 4-01DE<br>40.00A<br>/p1<br>WC CX I<br>SR CKIN<br>SR CKIN<br>SR CKIN<br>SR CKIN<br>SR CKIN<br>SR CKIN<br>SR CKIN | C24 CX<br>Y90. 000<br>D1 BIS<br>CX HKI<br>CX HKI<br>CX HKI<br>CX HKI<br>CX HKI<br>CX HKI<br>CX HKI | SHA 975.<br>CN159.00U<br>25OCT /I<br>1 PVGHKG<br>1 PVGHKG<br>1 HKGJFK<br>1 JFKHKG<br>1 JFKHKG<br>1 JFKHKG<br>1 HKGPVG<br>1 HKGPVG | 04KR3<br>JS50.0<br>363 M<br>363 M<br>840 M<br>840 M<br>843 K<br>843 K<br>368 K<br>368 K | 1 LDHR<br>0XY27.<br>23NOV<br>23NOV<br>23NOV<br>23NOV<br>23NOV<br>30NOV<br>30NOV<br>30NOV<br>01DEC<br>01DEC | NUC201<br>00XA52<br>200CNY<br>BRND/E<br>FABS/M<br>BRND/E<br>FABS/M<br>BRND/E<br>FABS/M<br>BRND/E<br>FABS/M | 14.79END R<br>2.00YC102.<br>CONESSENT<br>AR31LDHR/P<br>CONESSENT<br>AR31LDHR/P<br>CONESSENT<br>KR31LDHR/P<br>CONESSENT<br>KR31LDHR/P | 0E7.1073<br>00151603<br>/P1<br>1<br>/P1<br>1<br>/P1<br>1<br>/P1<br>1<br>/P1 | 332 OXT<br>3. 00YR32 | . 00XFJI |

#### 出票:

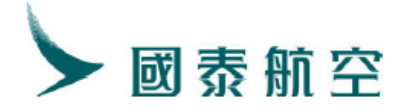

ETDZ:8\*S CNY5620.00 JPZYTV 160-2500000805
ET PROCESSING...PLEASE WAIT! JPZYTV
ELECTRONIC TICKET ISSUED

提取 PNR:

| MARI  | RIED SEG | GMENT | EX]   | IST IN         | THE I       | PNR     |        |        |        |         |        |         |          |  |
|-------|----------|-------|-------|----------------|-------------|---------|--------|--------|--------|---------|--------|---------|----------|--|
| *     | ELECTR(  | ONIC  | TIC   | KET PNF        | **          |         |        |        |        |         |        |         |          |  |
| 1.2   | ZHANG/S/ | AN JF | PZYTV |                |             |         |        |        |        |         |        |         |          |  |
| 2.    | CX363    | M1    | SA2   | 23NOV          | PVGH        | KG HK1  | 1125   | 1425   |        | SEAME   |        |         |          |  |
| 3.    | CX840    | M1    | SA2   | 23NOV          | HKGJI       | FK HK1  | 1620   | 1905   |        | SEAME   | 18     |         |          |  |
| 4.    | CX843    | K2    | SA3   | 30NOV          | JFKH        | KG HK1  | 0135   | 0635-  | +1     | SEAME   | 8 1    |         |          |  |
| 5.    | CX368    | K2    | SU(   | 1DEC           | <b>HKGP</b> | /G HK1  | 0945   | 1230   |        | SEAME   |        |         |          |  |
| 6. I  | BJS/T B  | JS/T  | 010-  | -863310        | 00/C        | IG BUSI | NESS T | RAVEL  | SERVI  | CES CO  | ., LTI | D/MIAO2 | ZHUANG   |  |
| 7.1   |          |       |       |                |             |         |        |        |        |         |        |         |          |  |
| 8.8   | SVC CX I | HI1 E | BJS 2 | 250CT24        | /D/98       | SF/TICK | ET PEN | ALTY I | FEE/12 | 200CNY/ | 16018  | 810380  | 104C1/P1 |  |
| 9.8   | SSR CKI  | N CX  | HK1   | PVGHKC         | 363         | M23NOV  | BRND/  | ECONES | SSENT/ | ′P1     |        |         |          |  |
| 10. 8 | SSR CKI  | N CX  | HK1   | PVGHKC         | 363         | M23NOV  | FABS/  | MR31LI | DHR/P1 |         |        |         |          |  |
| 11. 8 | SSR CKI  | N CX  | HK1   | <b>HKGJF</b> K | 840         | M23NOV  | BRND/  | ECONES | SSENT/ | ′P1     |        |         |          |  |
| 12.8  | SSR CKI  | N CX  | HK1   | HKGJFK         | 840         | M23NOV  | FABS/  | MR31LI | DHR/P1 |         |        |         |          |  |
| 13. 8 | SSR CKI  | N CX  | HK1   | JFKHKC         | 843         | K30NOV  | BRND/  | ECONES | SSENT/ | ′P1     |        |         |          |  |
| 14. 8 | SSR CKI  | N CX  | HK1   | JFKHKC         | 843         | K30NOV  | FABS/  | kr31li | DHR/P1 |         |        |         |          |  |
| 15. 8 | SSR CKI  | N CX  | HK1   | HKGPVC         | 368         | K01DEC  | BRND/  | ECONES | SSENT/ | ′P1     |        |         |          |  |
| 16. 8 | SSR CKI  | N CX  | HK1   | HKGPVC         | 368         | K01DEC  | FABS/  | KR31LI | DHR/P1 |         |        |         |          |  |
| 17.8  | SSR TKN  | E CX  | HK1   | PVGHKC         | 363         | M23NOV  | 16025  | 000008 | 805/1/ | ′P1     |        |         |          |  |

2、指定不同旅客类型:

该指令可协助代理人在换开时强制指定计算学生价格

TRI:票号/PTC-STU 或/PTC-EXCT-STU

说明: PTC-STU 指定旅客类型是学生的运价,当没有符合学生运价时,自动查找成人旅客的结果。

PTC-EXCT-STU 强制指定返回旅客类型是学生的运价结果,没有符合学生运价时,不会查找其它旅客类型。

案例:

原始航段

- 1. CX365 V1 WE20NOV PVGHKG DK1 0930 1240 SEAME 2 1
- 2. CX840 V1 WE20NOV HKGJFK DK1 1630 1905 SEAME 1 8

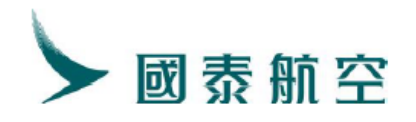

| 3. | CX843 | V2 | FR29NOV | JFKHKG DK1 | 0135 0630+1 | SEAME 81 |
|----|-------|----|---------|------------|-------------|----------|
| 4. | CX368 | V2 | SA30NOV | HKGPVG DK1 | 0945 1230   | SEAME 12 |

| **ELECTRONIC TICKET PNR**<br>1. XUE/SHENG HVZBHV<br>2. CX363 V1 WE20NOV PVGHKG HK1 1125 1425 SEAME 2 1<br>3. CX840 V1 WE20NOV HKGJFK HK1 1620 1905 SEAME 1 8<br>4. CX843 V2 FR29NOV JFKHKG HK1 0135 0635+1 SEAME 8 1<br>5. CX368 V2 SA30NOV HKGPVG HK1 0945 1230 SEAME 1 2<br>6. PIS/T PIS/T 010-86331000/CTC PUSINESS TRAVEL SERVICES CO. ITD/MIA07HUAN |
|----------------------------------------------------------------------------------------------------|
| 1. XUE/SHENG HVZBHV<br>2. CX363 V1 WE20NOV PVGHKG HK1 1125 1425 SEAME 2 1<br>3. CX840 V1 WE20NOV HKGJFK HK1 1620 1905 SEAME 1 8<br>4. CX843 V2 FR29NOV JFKHKG HK1 0135 0635+1 SEAME 8 1<br>5. CX368 V2 SA30NOV HKGPVG HK1 0945 1230 SEAME 1 2<br>6. DIS/T. DIS/T. 010-86331000/CTC. BUSINESS TRAVEL SERVICES CO. LTD/MIA07HUAN                           |
| 2. CX363 V1 WE20NOV PVGHKG HK1 1125 1425 SEAME 2 1<br>3. CX840 V1 WE20NOV HKGJFK HK1 1620 1905 SEAME 1 8<br>4. CX843 V2 FR29NOV JFKHKG HK1 0135 0635+1 SEAME 8 1<br>5. CX368 V2 SA30NOV HKGPVG HK1 0945 1230 SEAME 1 2<br>6. PLS/T. PLS/T. 010-86331000/CTC. PUSINESS TRAVEL SERVICES CO. LTD/MIA07HUAN                                                  |
| 3. CX840 V1 WE20NOV HKGJFK HK1 1620 1905 SEAME 1 8<br>4. CX843 V2 FR29NOV JFKHKG HK1 0135 0635+1 SEAME 8 1<br>5. CX368 V2 SA30NOV HKGPVG HK1 0945 1230 SEAME 1 2<br>6. PLS/T. PLS/T. 010-86331000/CTC. PUSINESS TRAVEL SERVICES CO. LTD/MIA07HUAN                                                                                                    |
| 4. CX843 V2 FR29NOV JFKHKG HK1 0135 0635+1 SEAME 8 1<br>5. CX368 V2 SA30NOV HKGPVG HK1 0945 1230 SEAME 1 2<br>6. PLS/T. PLS/T. 010-86331000/CTC. PUSINESS TRAVEL SERVICES CO. 1 TD/MIA07HUAN                                                                                                    |
| 5. CX368 V2 SA30NOV HKGPVG HK1 0945 1230 SEAME 1 2                                                                                                    |
| <u>6 DIS /T DIS /T 010-86331000/CTC DUSINESS TRAVEL SERVICES CO. LTD/MIA074UAN</u>                                                                                                    |
| 0. bJS/1 bJS/1 010 80351000/CIG b0310E35 IKAVEL SERVICES CO., b1D/ MIROZHUK                                                                                                    |
| 7. T                                                                                                    |
| 8. SSR CKIN CX HK1 PVGHKG 363 V20NOV BRND/ECONLIGHT                                                                                                    |
| 9. SSR CKIN CX HK1 PVGHKG 363 V20NOV FABS/VS21RRHA                                                                                                    |
| 10. SSR CKIN CX HK1 HKGJFK 840 V20NOV BRND/ECONLIGHT                                                                                                    |
| 11. SSR CKIN CX HK1 HKGJFK 840 V20NOV FABS/VS21RRHA                                                                                                    |
| 12. SSR CKIN CX HK1 JFKHKG 843 V29NOV BRND/ECONLIGHT                                                                                                    |
| 13. SSR CKIN CX HK1 JFKHKG 843 V29NOV FABS/VS21RRHA                                                                                                    |
| 14. SSR CKIN CX HK1 HKGPVG 368 V30NOV BRND/ECONLIGHT                                                                                                    |
| 15. SSR CKIN CX HK1 HKGPVG 368 V30NOV FABS/VS21RRHA                                                                                                    |
| 16. SSR TKNE CX HK1 PVGHKG 363 V20NOV 1602500000806/1/P1                                                                                                    |
| 17. SSR TKNE CX HK1 HKGJFK 840 V20NOV 1602500000806/2/P1                                                                                                    |
| 新航段                                                                                                    |
| 1 CX363 M1 SA23NOV PVGHKG DK1 1125 1425 E 2.1                                                                                                    |
|                                                                                                    |
| 2. CX840 M1 SA23NOV HKGJFK DK1 1630 1905 E 1 8                                                                                                    |
| 3. CX843 K2 SA30NOV JFKHKG DK1 0135 0630+1 E 8 1                                                                                                    |
| 4. CX376 K2 SU01DEC HKGPVG DK1 1045 1330 E 1 2                                                                                                    |
| SS CX363 M 23NOV PVCHKG NN1                                                                                                    |
| SS CX840 M 23NOV HKGJFK NN1                                                                                                    |
| SS CX843 K 30NOV JFKHKG NN1                                                                                                    |
| SS CX368 K 01DEC HKGPVG NN1                                                                                                    |
| MARRIED SEGMENT EXIST IN THE PNR                                                                                                    |
| **ELECTRONIC TICKET PNR**                                                                                                    |
| 1. XUE/SHENG HVZBHV                                                                                                    |
| 2. CX363 V1 WE20NOV PVGHKG HK1 1125 1425 SEAME 2 1                                                                                                    |
| 3. CX840 V1 WE20NOV HKGJFK HK1 1620 1905 SEAME 1 8                                                                                                    |
| 4. CX363 M2 SA23NOV PVGHKG DK1 1125 1425 SEAME 2 1                                                                                                    |
| 5. CX840 MZ SAZ3NOV HKGJFK DKI 1620 1905 SEAME I 8                                                                                                    |
| 6. CX843 V3 FR29NOV JFKHKG HK1 U135 0635+1 SEAME 8 1                                                                                                    |
| 1. UA045 A4 SASUNUV JEAHAG DAI UISS UOSS $^{+1}$ SEAME O I<br>O OV260 V2 CA20NOV UVCDVC UV1 OOAE 1920 CEAME 1 2                                                                                                    |
| 0. CASOO VS SASUNUV HIGHVG HAI US45 1230 SEAME 1 2<br>0. CV269 KA SUOIDEC UVCDVC DKI 0045 1920 SEAME 1 2                                                                                                    |
| 10 RIS/T RIS/T 010-86331000/CTG RUSINESS TRAVEL SERVICES COLLTD/MIA07HUANG                                                                                                    |

● 不指定旅客类型进行 TRI 的计算:换开时可能已经没有 STU 价格或 ADT 比 STU 更便 宜,导致返回了 ADT 价格

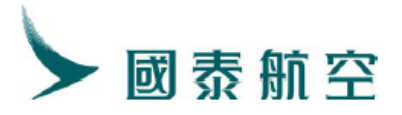

| TRI 160-2500000800        | 5            |                    |                 |       |           |
|---------------------------|--------------|--------------------|-----------------|-------|-----------|
| ******                    | **** REPRI   | CE SUMMA           | ARY ****        | ***** | ****      |
| PTC ADT                   |              | NO WAIVE           | lR              |       |           |
| ITINERARY REPRICED        | USING CURI   | RENT FAF           | RES .           |       |           |
| ORIGINAL BASE FARE        | CNY          | 8700               |                 |       |           |
| REVISED BASE FARE         | CNY          | 13430              |                 |       |           |
| BASE FARE DIFF            | CNY          | +4730              | ADC             |       |           |
| REISSUE FARE DIFF         | CNY          | +4730              | ADC             |       |           |
| TFC DIFF                  | CNY          | 0                  |                 |       |           |
| TICKET DIFF               | CNY          | +4730              | ADC             |       |           |
| SERVICE FEE               | CNY          | +360               | ADC             |       |           |
| GRAND TOTAL               | CNY          | +5090              | ADC             |       |           |
| ********************* REV | VISED ITIN   | ERARY IN           | FORMATI         | ON ** | ********  |
| FSISTU/CX//BJS*BJS.       | 250CT24      |                    |                 |       |           |
| S CX 363M23NOV P          | G1125 142    | 5HKGOX             | 333             | #OCX  | #FN       |
| S CX 840M23NOV H          | KG1620 1905  | 5JFK0S             | 359             | #OCX  | #FN       |
| S CX 843K30NOV JH         | FK0135>063   | 5HKGOX             | 359             | #OCX  | #FN       |
| S CX 368K01DEC H          | KG0945 1230  | )PVG0S             | 333             | #OCX  | #FN       |
| *SYSTEM DEFAULT-CH        | ECK EQUIPM   | ENT                |                 |       |           |
| ● 指定旅客类型进行 TRI            | 的计算: 可计算     | <u><br/></u> 自出学牛价 |                 |       |           |
| TRI 160-2500000806/       | PTC-FXCT-SI  |                    |                 |       |           |
| ****                      | ** REPRICE   | SUMMARY            | ******          | ****  | ****      |
| PTC STU                   | NO           | WAIVER             |                 |       |           |
| ITINERARY REPRICED U      | SING CURREN  | T FARES            |                 |       |           |
| ORIGINAL BASE FARE C      | NY 8         | 3000               |                 |       |           |
| REVISED BASE FARE C       | NY 11        | .430               |                 |       |           |
| BASE FARE DIFF C          | NY +4        | 530 AD0            |                 |       |           |
| REISSUE FARE DIFF C       | NY +4        | 530 ADO            |                 |       |           |
| TFC DIFF C                | NY           | 0                  |                 |       |           |
| TICKET DIFF C             | NY +4        | 1530 ADO           |                 |       |           |
| SERVICE FEE C             | NY H         | -360 AD            |                 |       |           |
| GRAND IUIAL C             | NY +3        | 890 AD             |                 |       |           |
| ******************* KEVI  | SED ITINERA  | ARY INFOR          | KMAIION         | ****  | ኮኆቚኯኯጙቚቚቚ |
| $r_{01010/CA/DJ0*DJ0.2}$  | 1195 1495UK  | COV (              | 222 #00         | V #EN |           |
| S CX = 303M23NOV HKG      | 1620 1905 TE | KUS 2              | 859 #0C         | X #FN |           |
| S CX 843K30NOV TEK        | 0135>0635HK  | COX 2              | 359 #0C         | X #FN |           |
| S CX 368K01DEC HKG        | 0945 1230PV  | GOS :              | 333 <b>#</b> 0C | X #FN |           |
| *SYSTEM DEFAULT-CHEC      | K EQUIPMENT  |                    |                 |       |           |
| *INTERLINE AGREEMENT      | PRICING NO   | T APPLIE           | ED              |       |           |
| *ID REQUIRED              |              |                    |                 |       |           |
| * *IT FARE*               |              |                    |                 |       |           |
| *DDAND CONOMY I TOUT      |              |                    |                 |       |           |
| *BRAND.ECONOMI LIGHI      |              |                    |                 |       |           |

DFSR:A

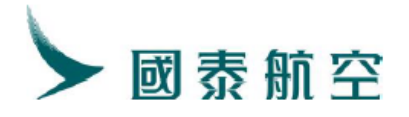

| ▶DFSR:A                |                                |                      |                        |                    |                      |         |            |        |      |     |
|------------------------|--------------------------------|----------------------|------------------------|--------------------|----------------------|---------|------------|--------|------|-----|
| MARRIED S              | SEGMENT EXIS                   | T IN TH              | e pnr                  |                    |                      |         |            |        |      |     |
| 2. CX36                | ieng hvzbhv<br>33 M1 SA23i     |                      | СНКС НК1               | 1125 1425          | s                    | EAME    |            |        |      |     |
| 3. CX84                | 40 M1 SA231                    | NOV HK               | GJFK HK1               | 1620 1905          |                      | EAME    | 18         |        |      |     |
| 4. CX84                | 13 K2 SA301                    | NOV JF               | KHKG HK1               | 0135 0635          |                      | EAME    | 8 1        |        |      |     |
| 5. CX30                | 58 K2 SUOI                     | DEC HK               | GPVG HK1<br>/CTC BUST  | 0945 1230          | SEDVIC               | EAME    | 12<br>17D/ | MT 107 |      |     |
| 0. ВЈЗ/ I<br>7. Т      | BJS/1 010-0                    | 0331000              | CIG BUSIN              | NESS IKAVEL        | SERVIC               | ES CO.  | , LID/     | MIAUZ  | HUAN | G   |
| 8. FC/A/2              | 23NOV24SHA B                   | -23NOV24             | 4 A-23NOV2             | 24 F-1PC CX        | X/HKG                | Q56. 27 |            | YC Q   |      |     |
| SHAN                   | YC140.69 M/                    | ITMS21R              | RHA/ST B-3             | 30NOV24 A-30       | 0NOV24               | CX X/H  | KG B-      | 01DEC  |      |     |
| A-0]                   | DEC24 CX SH                    | A M/ITK              | S21RRHA/S1             | $\Gamma$ END ROE7. | 107332<br>00ve tek   | OXT 40  | . 00AY     | 90.00  | CN15 | 9.0 |
| 9 SVC C                | (ID1 BIS 25)                   | 0CT /D/9             | 98F/REVA/:             | 360CNY/P1          | UUNFJFN              |         |            |        |      |     |
| 10. SSR CH             | XIN CX HK1 P                   | VGHKG 3              | 63 M23NOV              | BRND/ECONL         | IGHT/P1              |         |            |        |      |     |
| 11. SSR CH             | KIN CX HK1 P                   | VGHKG 3              | 63 M23NOV              | FABS/MS21RI        | RHA/P1               |         |            |        |      |     |
| 12. SSR CH             | XIN CX HK1 H                   | KGJFK 84             | 40 M23NOV              | BRND/ECONL         | IGHT/P1              |         |            |        |      |     |
| 13.55K CF<br>14 SSR CF | AIN CA HAI HI<br>AIN CA HAI HI | RGJER 84<br>FKHKC 84 | 40 MZ3NOV<br>43 K30NOV | FABS/MSZIRI        | KHA/PI<br>ICHT/PI    |         |            |        |      |     |
| 15. SSR CF             | IN CX HK1 J                    | FKHKG 8              | 43 K30NOV              | FABS/KS21RI        | RHA/P1               |         |            |        |      |     |
| 16. SSR CH             | KIN CX HK1 H                   | KGPVG 3              | 68 KO1DEC              | BRND/ECONL         | IGHT/P1              |         |            |        |      |     |
| 17. SSR CH             | KIN CX HK1 H                   | KGPVG 3              | 58 KO1DEC              | FABS/KS21RI        | RHA/P1               |         |            |        |      |     |
| 出票及新票                  | 熹票面:                           |                      |                        |                    |                      |         |            |        |      |     |
| ETD2                   | Z:8*S                          |                      |                        |                    |                      |         |            |        |      |     |
| CNV2                   | 1530 00                        | )                    | HV2                    | ZRHV               |                      |         |            |        |      |     |
| 160-                   | -250000                        | 0807                 | 7                      |                    |                      |         |            |        |      |     |
| 100                    | 230000                         | 0001                 |                        |                    |                      |         |            |        |      |     |
|                        |                                |                      |                        |                    |                      |         |            |        |      |     |
|                        |                                |                      |                        |                    |                      |         |            |        |      |     |
|                        |                                |                      |                        |                    |                      |         |            |        |      |     |
| ET PF                  | ROCESSI                        | NG                   | . PLEA                 | ASE WAI            | IT!                  | ]       | HVZ        | BH     |      |     |
|                        |                                |                      |                        |                    |                      |         |            |        |      |     |
|                        |                                |                      |                        |                    |                      |         |            |        |      |     |
|                        |                                |                      |                        |                    |                      |         |            |        |      |     |
| ELEC <sub>1</sub>      | RONIC                          | TICK                 | ET IS                  | SUED               |                      |         |            |        |      |     |
| ISSUED BY              | : CATHAY PAC                   | IFIC AI              | RWAYS (                | ORG/DST: SHA       | A/SHA                |         |            | BS     | P-I  |     |
| E/R: NONE              | NDORSEABLE F                   | ARE RES              | TRICTIONS              | APPLY              |                      |         |            |        |      |     |
| TOUR CODE              | : ST100FF531                   |                      |                        |                    |                      |         |            |        |      |     |
| PASSENGER<br>EXCH: 160 | .: XUE/SHENG<br>-2500000806    |                      | C                      | ONT TKT.           |                      |         |            |        |      |     |
| 0 FM:1PVG              | CX 363                         | M 23NO               | V 1125 OK              | MS21RRHA/S         | 23NOV4/              | /23N0V4 | 1PC        | OPEN   | FOR  | USE |
|                        | RL:HVZBHV                      | /6P73TR              | 1A                     |                    |                      |         |            |        |      |     |
| X TO:2HKG              | CX 840                         | M 23N0               | V 1620 OK              | MS21RRHA/S         | 23NOV4/              | 23N0V4  | + 1PC      | OPEN   | FOR  | USE |
| 0 T0:3 TFK             | CX 843                         | K 30NO               | V 0135 OK              | KS21RRHA/S         | 30NOV4               | /30NOV4 | 1PC        | OPEN   | FOR  | USE |
| 8 1                    | RL:HVZBHV                      | /6P73TR              | 1A                     |                    | 0011071              | 0011071 |            | or bri |      | 002 |
| X TO:4HKG              | CX 368                         | K 01DE               | C 0945 OK              | KS21RRHA/S         | 01DEC4/              | 01DEC4  | IPC        | OPEN   | FOR  | USE |
| TO: PVC                | RL:HVZBHV                      | /6P73TR              | IA                     |                    |                      |         |            |        |      |     |
| FC: $23NOV$            | 24SHA CX X/H                   | KG Q56.              | 27 CX NYC              | Q SHANYC140        | 0.69 M/ <sup>.</sup> | TMS21F  | RHA/S      | ST CX  |      |     |
| X/HKG CX               | SHA M/ITKS21                   | RRHA/ST              | END ROE7.              | 107332 PD          | XFJFK4.              | 5       |            |        |      |     |
| FARE:                  |                                | IT                   | FOP:MS                 |                    |                      |         |            |        |      |     |
| 1AX:<br>TAX:           | PD                             | 212G3<br>159US       | 01: 160-25             | 000000806          |                      |         |            |        |      |     |
| TAX:                   | PD                             | 404V                 |                        |                    |                      | 050000  | 0007       |        |      |     |
| A A AA A A             |                                | TOWL                 | FOR ALL TA             | AXES: DETR:        | :TN/160-             | -250000 | 10807      |        |      |     |

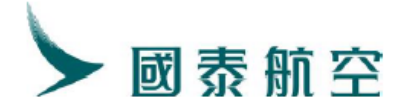

| 提取 PNR:                               |                                          |
|---------------------------------------|------------------------------------------|
| MARRIED SEGMENT EXIST IN THE PNR      |                                          |
| **ELECTRONIC TICKET PNR**             |                                          |
| 1. XUE/SHENG HVZBHV                   |                                          |
| 2. CX363 M1 SA23NOV PVGHKG HK1        | 1125 1425 SEAME 2 1                      |
| 3. CX840 M1 SA23NOV HKGJFK HK1        | 1620 1905 SEAME 1 8                      |
| 4. CX843 K2 SA30NOV JFKHKG HK1        | 0135 0635+1 SEAME 8 1                    |
| 5. CX368 K2 SU01DEC HKGPVG HK1        | 0945 1230 SEAME 1 2                      |
| 6. BJS/T BJS/T 010-86331000/CTG BUSI  | NESS TRAVEL SERVICES CO., LTD/MIAOZHUANG |
| 7. T                                  |                                          |
| 8. SVC CX ID1 BJS 250CT24/D/98F/TICK  | ET PENALTY FEE/360CNY/1601810380113C1/P1 |
| 9. SSR CKIN CX HK1 PVGHKG 363 M23NOV  | BRND/ECONLIGHT/P1                        |
| 10. SSR CKIN CX HK1 PVGHKG 363 M23NOV | FABS/MS21RRHA/P1                         |
| 11. SSR CKIN CX HK1 HKGJFK 840 M23NOV | BRND/ECONLIGHT/P1                        |
| 12. SSR CKIN CX HK1 HKGJFK 840 M23NOV | FABS/MS21RRHA/P1                         |
| 13. SSR CKIN CX HK1 JFKHKG 843 K30NOV | BRND/ECONLIGHT/P1                        |
| 14. SSR CKIN CX HK1 JFKHKG 843 K30NOV | FABS/KS21RRHA/P1                         |
| 15. SSR CKIN CX HK1 HKGPVG 368 K01DEC | BRND/ECONLIGHT/P1                        |
| 16. SSR CKIN CX HK1 HKGPVG 368 K01DEC | FABS/KS21RRHA/P1                         |
| 17. SSR TKNE CX HK1 PVGHKG 363 M23NOV | 1602500000807/1/P1                       |

3、指定行李额进行换开运价计算:

该功能可让代理人根据旅客的需求,将行李额作为筛选条件进行换开运价的计 算。

指定行李件数或行李件数、重量同时指定的换开计算

TRI:票号/\*01,04BG-10K\*02-03BG-2PC

说明:表示第1,4 航段指定行李额10KG,第2,3 航段指定行李额为2PC。 运价基础与行李额不能同时指定;品牌与行李额不能同时指定。

原始航段:学生票/行李 1PC

| 1. CX36 | 5 V1 | SA23NOV   | PVGHKG DK1 | 0930 1240 | SEAME 21  |
|---------|------|-----------|------------|-----------|-----------|
| 2. CX81 | 2 V1 | SA23NOV   | HKGBOS DK1 | 1935 2200 | SEAME 1 E |
| 新航段:    | 学生票  | [/行李 3PC  |            |           |           |
| 1. CX36 | 5 M1 | TH28NOV   | PVGHKG DK1 | 0930 1240 | SEAME 21  |
| 2. CX81 | 2 M1 | I TH28NOV | HKGBOS DK1 | 1935 2200 | SEAME 1 E |

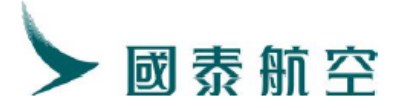

| SS CX361 M 28NOV PVGHKG               | NN1            |                 |                    |         |
|---------------------------------------|----------------|-----------------|--------------------|---------|
| SS CX812 M 28NOV HKGBOS 1             | NN1            |                 |                    |         |
| MARRIED SEGMENT EXIST IN              | THE PNR        |                 |                    |         |
| **ELECTRONIC TICKET PN                | ?**            |                 |                    |         |
| 1 XING/LICESHI KXW6PG                 |                |                 |                    |         |
| $2 \times 361 \times M025 \text{NOV}$ | PVCHKC HK1     | 0840 1125       | SEAME 2 1          |         |
| 3 CV812 V MO25NOV                     | HKCBOS HK1     | 10/0 2200       | SEAME 1 E          |         |
| A = CV261 = M1 = TU29NOV              | DVCUKC DK1     | 0010 1105       | SEAME 9.1          |         |
| = 0.010  MI = 0.000  MI               | IWODOG DK1     | 1040 0000       | ODAME 2 I          |         |
| D. CANIZ MI IHZONOV                   | HKGBUS DKI     | 1940 2200       | SEAME I E          |         |
| 6. BJS/T BJS/T 010-86331              | JOO/CTG BUSIN  | ESS TRAVEL SERV | ICES CO., LTD/MIA  | OZHUANG |
| 7. T                                  |                |                 |                    |         |
| 8. SSR CKIN CX HK1 PVGHK              | G 361 V25NOV 1 | BRND/ECONLIGHT  |                    |         |
| 9. SSR CKIN CX HK1 PVGHK              | G 361 V25NOV 1 | FABS/VS21RRHB   |                    |         |
| 10. SSR CKIN CX HK1 HKGBO             | S 812 V25NOV 1 | BRND/ECONLIGHT  |                    |         |
| ● 不均宁行本件物进行 1                         | DI 的计管・歹       | 医 经 理 认 按 知 则 过 | 此行是任日油计管           | 口岫旦     |
| ● 个相足1]子什级近1] 「                       | N別り昇・方         | 领款以及观则是         | エ1」 取116 m 府 り 昇 , | 吅脌疋     |
| ECONOMY LIGHT, 行                      | 李为 1PC         |                 |                    |         |
| ▶TRI:160-2500000812                   |                |                 |                    |         |
| ******                                | REPRICE SUM    | MARY *******    | *****              |         |
| PTC STU                               | NO WAT         | VER             |                    |         |
| TAINEDADY DEDDICED LICIA              |                |                 |                    |         |

|                     |         | 110 11111   |         |              |       |
|---------------------|---------|-------------|---------|--------------|-------|
| ITINERARY REPRICED  | USING   | CURRENT FA  | RES     |              |       |
| ORIGINAL BASE FARE  | CNY     | 7200        |         |              |       |
| REVISED BASE FARE   | CNY     | 9600        |         |              |       |
| BASE FARE DIFF      | CNY     | +2400       | ADC     |              |       |
| REISSUE FARE DIFF   | CNY     | +2400       | ADC     |              |       |
| TFC DIFF            | CNY     | 0           |         |              |       |
| TICKET DIFF         | CNY     | +2400       | ADC     |              |       |
| SERVICE FEE         | CNY     | +360        | ADC     |              |       |
| GRAND TOTAL         | CNY     | +2760       | ADC     |              |       |
| ***** RE1           | /ISED ] | ITINERARY I | NFORMAT | 'ION ******* | ***** |
| FSISTU/CX//BJS*BJS. | 250CT2  |             |         |              |       |
| S CX 361M28NOV P    | /G0840  | 1125HKG0X   | 333     | #OCX #FN     |       |
| S CX 812M28NOV HI   | (G1940  | 2200B0S0S   | 359     | #OCX #FN     |       |
| *SYSTEM DEFAULT-CHI | ECK EQU | UIPMENT     |         |              |       |
| *INTERLINE AGREEMEN | VT PRIC | CING NOT AP | PLIED   |              |       |
| *ID REQUIRED        |         |             |         |              |       |
| * *IT FARE*         |         |             |         |              |       |
| *BRAND:ECONOMY LIG  | TF      |             |         |              |       |
| *ATTN REPRICED ON 2 | 250CT24 | 4*1911      |         |              |       |
| ********            | *** FAI | RE CALCULAT | 10N *** | *****        | ***** |
| PVL-                |         |             |         |              |       |

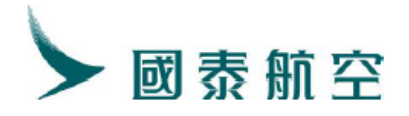

● 指定行李件数进行 TRI 的计算:系统按 3PC 进行品牌匹配,品牌为 ECONOMY ESSENTIAL,行李为 3PC

| TRI:160-2500000812  | 2/*01-0 | 2BG-3PC     |         |          |         |     |
|---------------------|---------|-------------|---------|----------|---------|-----|
| *****               | **** RE | PRICE SUMM  | ARY *** | *****    | ******* | *** |
| PTC STU             |         | NO WAIV     | ER      |          |         |     |
| ITINERARY REPRICED  | USING   | CURRENT FAI | RES     |          |         |     |
| ORIGINAL BASE FARE  | CNY     | 7200        |         |          |         |     |
| REVISED BASE FARE   | CNY     | 10240       |         |          |         |     |
| BASE FARE DIFF      | CNY     | +3040       | ADC     |          |         |     |
| REISSUE FARE DIFF   | CNY     | +3040       | ADC     |          |         |     |
| TFC DIFF            | CNY     | 0           |         |          |         |     |
| TICKET DIFF         | CNY     | +3040       | ADC     |          |         |     |
| SERVICE FEE         | CNY     | +360        | ADC     |          |         |     |
| GRAND TOTAL         | CNY     | +3400       | ADC     |          |         |     |
| ***** RE\           | ISED I  | TINERARY I  | NFORMAT | 'ION **: | ******* | *** |
| FSISTU/CX//BJS*BJS. | 250CT2  | 4           |         |          |         |     |
| S CX 361M28NOV PV   | G0840   | 1125HKG0X   | 333     | #OCX     | #FN     |     |
| S CX 812M28NOV H    | G1940   | 2200B0S0S   | 359     | #OCX :   | #FN     |     |
| *SYSTEM DEFAULT-CHE | ECK EQU | IPMENT      |         |          |         |     |
| *INTERLINE AGREEMEN | NT PRIC | ING NOT AP  | PLIED   |          |         |     |
| *ID_REQUIRED        |         |             |         |          |         |     |
| * *IT_FARE*         |         |             |         |          |         |     |
| *BRAND:ECONOMY ESSE | ENTIAL  |             |         |          |         |     |
| *ATTN REPRICED ON 2 | 250CT24 | *1914       |         |          |         |     |
| *****               | *** FAR | E CALCULAT  | 10N *** | *****    | ******  | *** |
| PVG                 |         |             |         |          |         |     |

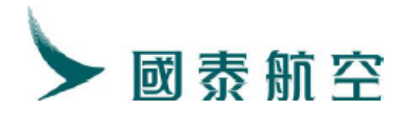

HKG MS31RRHB NVB28NOV24 NVA28NOV2 NVB28N0V24 NVA28N0V24 3PC CX NVB28N0V24 NVA28N0V24 3PC CX BOS MS31RRHB ARE CNY \*IT FARE\* 3040 159 US PD CNY 147 G3 PD CNY 1063 OXT 3040 OTAL CNY 800V24SHA CX X/HKG CX BOS Q SHABOS140.69M/IT END ROE7.10733 AID TAX/FEE/CHARGE NID THE TEB CHARGE SAVE ONY 90CN CNY 50XY CNY 27XA CNY 793YR NDOS \*NONENDORSEABLE FARE RESTRICTIONS APPLY BRAND CODE+ECONESSENT+ECONESSENT IKTTL CX/28NOV24/2359 TOUR T ST100FF531 SELL CNY 10240 SELL TOTAL CNY 11609FC OR/DE C F. BASIS-TKTCODE TICKET DESIG SHABOS B MS31RRHB ATTN\* NET FARE - CATEGORY 35 DATA FROM CX/ST12/864 ICKETTYPE BSP DI:160-2500000812#1200BJS250CT4 08300014 PLEASE ISSUE EMD TICKET FIRST DFSR:A DFSR:A 1. XING/LICESHI KXW6PG 2. CX361 M1 TH28NOV PVGHKG HK1 0840 1125 SEAME 2 1 3. CX812 M1 TH28NOV HKGBOS HK1 1940 2200 SEAME 1 E 4. BJS/T BJS/T 010-86331000/CTG BUSINESS TRAVEL SERVICES CO., LTD/MIA0ZHUANG 7. SVC CX ID1 BJS 250CT /D/98F/REVA/360CNY/P1 8. SSR CKIN CX HK1 PVGHKG 361 M28NOV BRND/ECONESSENT/P1 9. SSR CKIN CX HK1 PVGHKG 361 M28NOV FABS/MS31RRHB/P1 出票及票面展示,行李为 3PC ETDZ:8\*S CNY3040.00 KXW6PG 160-2500000813 ET PROCESSING...PLEASE WAIT! KXW6PG ELECTRONIC TICKET ISSUED

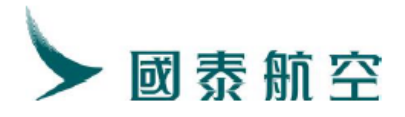

| ISSUED BY: | CATHAY PAC  | IFIC AI | RWAYS   | ORG    | DST:   | SHA | /BOS   |          |       | BS     | SP-I |     |
|------------|-------------|---------|---------|--------|--------|-----|--------|----------|-------|--------|------|-----|
| E/R: NONEN | DORSEABLE F | ARE RES | TRICTI  | ONS AP | PLY    |     |        |          |       |        |      |     |
| TOUR CODE: | ST100FF531  |         |         |        |        |     |        |          |       |        |      |     |
| PASSENGER: | XING/LICES  | HI      |         |        |        |     |        |          |       |        |      |     |
| EXCH: 160- | 2500000812  |         |         | CONJ   | TKT:   |     |        |          |       | 1      |      |     |
| 0 FM:1PVG  | CX 361      | M 28N0  | V 0840  | OK MS  | 31RRHB | s/s | 28NOV4 | /28N0V4  | 3PC   | OPEN   | FOR  | USE |
|            | RL:KXW6PG   | /6PI4A9 | 1A      |        |        |     |        |          |       |        |      |     |
| X TO:2HKG  | CX 812      | M 28N0  | V 1940  | OK MS  | 31RRHB | s/s | 28NOV4 | /28N0V4  | 3PC   | OPEN   | FOR  | USE |
| 1 E        | RL:KXW6PG   | /6PI4A9 | 1A      |        |        |     |        |          |       |        |      |     |
| TO: BOS    |             |         |         |        |        |     |        |          |       |        |      |     |
| FC: 28NOV2 | 4SHA CX X/H | KG CX B | OS Q SI | HABOS1 | 40.69  | M/I | TMS31R | RHB/ST 1 | END F | ROE7.1 | L    |     |
| 0733       |             |         |         |        |        |     |        |          |       |        |      |     |
| FARE :     |             | IT      | FOP:MS  |        |        |     |        |          |       |        |      |     |
| TAX:       | PD          | 159US   | OI: 160 | 0-2500 | 000812 | )   |        |          |       |        |      |     |
| TAX:       | PD          | 147G3   |         |        |        |     |        |          |       |        |      |     |
| TAX:       | PD          | 5115    | FOR ALL | L TAXE | S: DE  | TR: | TN/160 | -250000  | 0813, |        |      |     |
| TOTAL:     | CNY         | 3040A   | TKTN:   | 160-25 | 000008 | 13  |        |          |       |        |      |     |

提取 PNR:

| MARRIED SEGMENT EXIST IN THE PNR                                              |    |
|-------------------------------------------------------------------------------|----|
| **ELECTRONIC TICKET PNR**                                                     |    |
| 1. XING/LICESHI KXW6PG                                                        |    |
| 2. CX361 M1 TH28NOV PVGHKG HK1 0840 1125 SEAME 2 1                            |    |
| 3. CX812 M1 TH28NOV HKGBOS HK1 1940 2200 SEAME 1 E                            |    |
| 4. BJS/T BJS/T 010-86331000/CTG BUSINESS TRAVEL SERVICES CO., LTD/MIAOZHUAN   | G  |
| 5. T                                                                          |    |
| 6. SVC CX ID1 BJS 250CT24/D/98F/TICKET PENALTY FEE/360CNY/1601810381243C1/    | Ρ1 |
| 7. SSR CKIN CX HK1 PVGHKG 361 M28NOV BRND/ECONESSENT/P1                       |    |
| 8. SSR CKIN CX HK1 PVGHKG 361 M28NOV FABS/MS31RRHB/P1                         |    |
| 9. SSR CKIN CX HK1 HKGBOS 812 M28NOV BRND/ECONESSENT/P1                       |    |
| 10. SSR CKIN CX HK1 HKGBOS 812 M28NOV FABS/MS31RRHB/P1                        |    |
| 11. SSR TKNE CX HK1 PVGHKG 361 M28NOV 1602500000813/1/P1                      |    |
| 12.SSR TKNE CX HK1 HKGBOS 812 M28NOV 1602500000813/2/P1                       |    |
| 13. SSR DOCS CX HK1 P/CN/103863713/CN/130CT71/M/23APR25/XING/LICESHI/P1       |    |
| 14.SSR CTCM CX HK1 123123123/P1                                               |    |
| 15. RMK TJ BJS247                                                             |    |
| 16. RMK 1A/6P14A9                                                             |    |
| 17. FN/A/RIT//SCNY3040. 00/C0. 00/0CNY159. 00US/0CNY147. 00G3/0CNY1063. 00XT/ |    |
| /ACNY3040.00/P1                                                               |    |